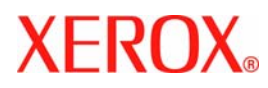

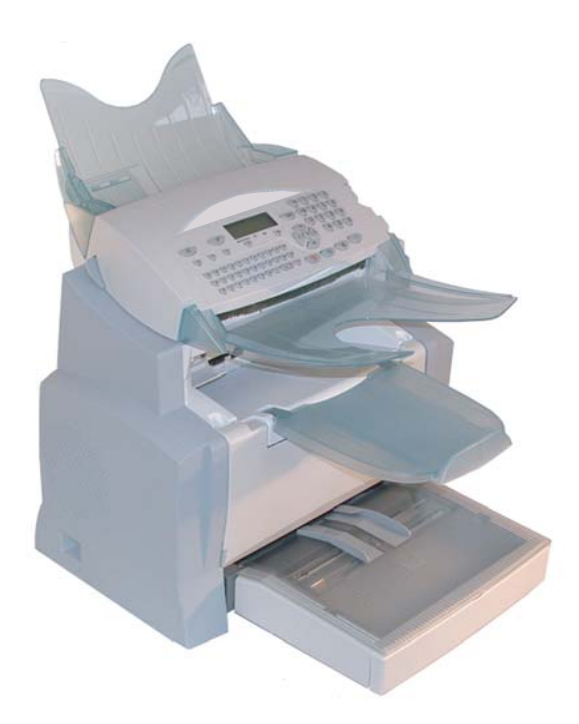

## FaxCentre 2121

Istruzioni per l'uso

## CONGRATULAZIONI

Avete acquistato un apparecchio di comunicazione dell'ultima generazione di marca XEROX. Ci congratuliamo per la Vostra decisione. Il Vostro nuovo fax laser è stato concepito per l'impiego professionale ed è in grado di soddisfare anche le esigenze più elevate.

#### Questo libretto di istruzioni descrive i modelli:

| Modello        | Equipaggiamento                                                                                                    |
|----------------|----------------------------------------------------------------------------------------------------|
| FAXCENTRE 2121 | <ul> <li>Scanner a colori.</li> <li>Modem fax 33,6 kbps e dati 56 kbps.</li> <li>Stampante laser bianco &amp; nero 20 ppm.</li> <li>LAN 10/100 Base T.</li> </ul> |

L'apparecchio riunisce efficienza, semplicità di utilizzo e facilità d'impiego grazie al navigatore, alla sua multifunzionalità e alla rubrica ad accesso diretto.

Aperto su Internet, il terminale permette, secondo il modello:

- di emettere e ricevere fax verso E-mail grazie a F@x to E-mail,
- di inviare e ricevere E-mail,
- di inviare e ricevere SMS<sup>1</sup>.

Prendetevi un po' di tempo per leggere le istruzioni per l'uso. In questo modo potrete conoscere e sfruttare al meglio le molteplici possibilità del vostro nuovo apparecchio.

### Lista degli accessori<sup>2</sup>

La seguente lista degli accessori complementari è valida per questa serie di prodotti:

- Cassetto carta 500 pagine (097N01569).
- PCL/Postscript (Kit 097N01571).

### Consumabili

Vi rinviamo alla fine delle presenti "Istruzioni per l'uso" per conoscere i codici di riferimento dei consumabili del vostro fax.

<sup>1.</sup> Secondo il paese e secondo l'operatore.

La lista degli accessori può venire modificata senza preavviso.

## INDICE

| 1 | INSTALLAZIONE                                                                                  | 1-1        |
|---|------------------------------------------------------------------------------------------------|------------|
|   | Collocazione                                                                                   | 1-1        |
|   | Precauzioni d'uso                                                                              | 1-2        |
|   | Togliere dall'imballo gli accessori                                                            | 1-4        |
|   | Descrizione                                                                                    | 1-6        |
|   | Posizionamento degli accessori                                                                 | 1-7        |
|   | Inserire il cassetto dei fogli della stampante                                                 | 1-7        |
|   | Installazione del piano di uscita degli stampati                                               | 1-8        |
|   | Posizionamento del piano per l'alimentatore dei documenti                                      | 1-8        |
|   | Posizionamento del piano per l'uscita degli originali<br>Coniscimento fecti                    | I-9        |
|   | Caricamento fogli<br>Alimentazione menuele dei feeli                                           | 1-9        |
|   | Anmentazione manuale dei Togli<br>Installazione della cassetta fooli supplementare (opzionale) | 1-10       |
|   | Connessione                                                                                    | 1-13       |
|   | Collegamento alla rete telefonica e LAN                                                        | 1-14       |
|   | Collegamento alla rete ed alimentazione di corrente                                            | 1-14       |
|   | Montaggio dell'unità di stampa duplex (a seconda del modello o                                 |            |
|   | come opzione)                                                                                  | 1-15       |
| 2 | CONSULTAZIONE RAPIDA                                                                           | 2-1        |
|   | Panelo di comando                                                                              | 2-1        |
|   | Principi di navigazione                                                                        | 2-2        |
|   | Funzionamento base                                                                             | 2-2        |
|   | Lo schermo di visualizzazione                                                                  | 2-2        |
|   | L'accesso alle funzioni                                                                        | 2-4        |
|   | Accesso guidato dai menu                                                                       | 2-4        |
|   | Accesso diretto tramite il numero                                                              | 2-4        |
|   | Guida delle funzioni                                                                           | 2-4        |
| 3 | CONFIGURAZIONE DELL'APPARECCHIO                                                                | 3-1        |
|   | Confugurazione a distanza (secondo il modelo)                                                  | 3-1        |
|   | Embedded server Web                                                                            | 3-1        |
|   | Condizioni richieste                                                                           | 3-2        |
|   | Accedere al Server Web                                                                         | 3-2        |
|   | Impostazioni generali                                                                          | 3-2        |
|   | Prima della Trasmissione                                                                       | 3-2<br>3-2 |
|   | Numero del proprio fax/nome                                                                    | 3-2        |
|   | Tipo di rete                                                                                   | 3-3        |
|   | Impostazioni geografiche                                                                       | 3-3        |
|   | Prefisso locale                                                                                | 3-4        |
|   | Rapporto al trasmissione<br>Inviare documenti dalla memoria o dell'inseritore                  | 5-4<br>3₋5 |
|   | TUMULE OCCUMENTI OTILI MEMOLIO O OTIL UPELITOLE                                                | 5-5        |

Installazione

Configurazione Consultazione rapida

Rubrica

Utilizzo

Manutenzione

| Fascia oraria economica                                                        | 3-5          |
|--------------------------------------------------------------------------------|--------------|
| Prima della ricezione                                                          | 3-5          |
| Segreteria fax (memoria dei fax)                                               | 3-5          |
| Ricezione senza fogli                                                          | 3-6          |
| Numero di copie                                                                | 3-7          |
| Ridiffusione                                                                   | 3-7          |
| Ricezione Fax o PC (secondo il modello)                                        | 3-8          |
| Parametri tecnici                                                              | 3-8          |
| Impostazioni rete locale (a seconda del modello)                               | 3-11         |
| Impostazioni rete locale                                                       | 3-11         |
| Configurazione automatica                                                      | 3-11         |
| Configurazione manuale                                                         | 3-12         |
| Indirizzo IEEE (o indirizzo Ethernet) o MAC                                    | 3-12         |
| Nomi Netdios<br>Configurations del comun CNTP                                  | 3-12         |
| Maggagagania a Internat                                                        | 3-13<br>2-14 |
| Messaggeria e Internet                                                         | 3-14         |
| Parametri d'accesso                                                            | 3-14         |
| Accesso al parametri di connessione e messaggistica                            | 3-13<br>2-15 |
| Accesso ai parametri dei server<br>Accesso ai parametri di autenticazione SMTP | 3-15         |
| Transstazioni                                                                  | 3 17         |
| Impostazioni correnti                                                          | 3-17         |
| Ordina mail                                                                    | 3-18         |
| Connessione Internet                                                           | 3-20         |
| Connessione immediata a Internet                                               | 3-20         |
| Connessione programmata                                                        | 3-20         |
| Bloccare la funzione Internet                                                  | 3-20         |
| Servizio SMS                                                                   | 3-21         |
| Impostazioni SMS                                                               | 3-21         |
| Inviare un SMS                                                                 | 3-22         |
| Fliminazione di un SMS                                                         | 3-23         |
| Ricevere SMS                                                                   | 3-23         |
| Legaere SMS                                                                    | 3-23         |
| Stampa di SMS                                                                  | 3-24         |
| Server SMS                                                                     | 3-24         |
| RUBRICA                                                                        | 4-1          |
| Creazione di schede interlocutori                                              | 4-1          |
| Aggiunta di una scheda                                                         | 4-2          |
| Creazione di liste interlocutori                                               | 4-3          |
| Acciuncere una lista                                                           | 4-3          |
| Acciunta o cancellazione di un interlocutore da una lista                      | 4-5<br>1-4   |
| Consultazione di una scheda o di una lista                                     | 45           |
| Madifica di una schede a di un anunna                                          | 4-5          |
| Rourrica al una scheda a di un gruppo                                          | 4-3          |
| cancenazione ai una scheda o ai un gruppo                                      | 4-6          |
| Stampa della rubrica                                                           | 4-6          |
| Importazione di una rubrica                                                    | 4-6          |
| Caselle di inserimento del file                                                | 4-7          |

4

|   | Procedura<br>Esportazione di una rubrica                             | 4-8<br>4-9  | Indice   |
|---|----------------------------------------------------------------------|-------------|----------|
| 5 |                                                                      | 5-1         |          |
| 0 | Thuin                                                                | 5 1         |          |
|   | Preizionamento del documento                                         | 5 1         | эне      |
|   | Scanner                                                              | 5-1         | azic     |
|   | Scealiere la risoluzione/il contrasto                                | 5-2         | tall     |
|   | Risoluzione                                                          | 5-2         | Insi     |
|   | Contrasto                                                            | 5-2         |          |
|   | Composizione                                                         | 5-2         |          |
|   | Dalla rubrica                                                        | 5-2         | ne       |
|   | Con il tasto redial                                                  | 5-3         | ızic     |
|   | A più destinatari<br>Tradmiddiana tramita la nota talafanica         | 5-5<br>5-4  | ulto     |
|   | Trasmissione tramite la rete teletonica                              | 5-4<br>5-4  | SHC      |
|   | Trasmissione immediata                                               | 5-4<br>5-4  | Co       |
|   | Trasmissione con ascolto amplificato della composizione del numero   | 5-5         |          |
|   | Instradare                                                           | 5-5         | ne       |
|   | Rinvio T×                                                            | 5-6         | zior     |
|   | Trasmissione tramite Internet                                        | 5-7         | tra:     |
|   | Invio di un documento in bianco e nero ad un indirizzo E-mail        | 5-7         | figi     |
|   | Invio di un documento a colori a un indirizzo E-mail                 | 5-7         | on       |
|   | Invio di un messaggio immesso con la tastiera ad un indirizzo E-mail | 5-8         | 0        |
|   | Fare la scansione verso FTP (secondo il modello)                     | 5-9         |          |
|   | Archiviazione semplice di un file su un server FTP<br>Diffuzione     | 5-9         |          |
|   | Dittusione                                                           | 5-9<br>5-10 | ca       |
|   | Essa di di lesa per la trasmissione                                  | 5 10        | ibri     |
|   | Consultare o modificare la lista di attesa                           | 5-10        | $R_{l}$  |
|   | Annullare una trasmssione in attesa                                  | 5-11        |          |
|   | Stampare un documento in attesa o in deposito                        | 5-11        |          |
|   | Stampare la lista d'attesa                                           | 5-11        |          |
|   | Interruzione di una comunicazione in corso                           | 5-11        | 0        |
|   | Ricezione                                                            | 5-12        | izz (    |
|   | Ricezione tramite la rete telefonica                                 | 5-12        | Jtil     |
|   | Ricezione tramite Internet                                           | 5-12        | $\sim$   |
|   | Fotocopiare                                                          | 5-12        |          |
|   | ,<br>Copia locale                                                    | 5-12        |          |
|   | Copia semplice                                                       | 5-12        | ше       |
|   | Copia eleborata                                                      | 5-13        | zio      |
|   | Impostazioni particolari per la copia                                | 5-13        | ten      |
|   | Impostazioni scanner                                                 | 5-14        | пик      |
|   | Impostazioni stampante                                               | 5-15        | Ma       |
|   | runzioni avanzate                                                    | 5-16        |          |
|   | Giornali                                                             | 5-16        |          |
|   | Stampa della lista funzioni                                          | 5-16        | <i>p</i> |
|   | Stampa della lista delle impostazioni                                | 5-16        | 622      |
|   | Memorizzazione di una sequenza di tasti                              | 5-17        | CUL      |

-3-

Sic

rapida

|        | Per memorizzare una sequenza (per es. sul tasto F1)                 | 5-17 |
|--------|---------------------------------------------------------------------|------|
|        | Per inviare direttamente un fax a questi interlocutori (il tasto F1 |      |
|        | ė preprogrammato)                                                   | 5-17 |
|        | Stampare i fipi di font (secondo il modello)                        | 5-18 |
|        | Contatori                                                           | 5-18 |
|        | Il deposito ed il polling                                           | 5-18 |
|        | Deposito di un documento                                            | 5-19 |
|        | Polling di un documento in deposito                                 | 5-19 |
|        | Protezioni                                                          | 5-20 |
|        | Inserimento del codice di blocco                                    | 5-20 |
|        | Protezione tastiera                                                 | 5-20 |
|        | Protezione selezione numero                                         | 5-21 |
|        | Blocco del parametri internet                                       | 5 21 |
|        | Eno la consigna du PC (cacondo il modello)                          | 5 22 |
| Cadiaa | rare la scansione su PC (secondo 11 modello)                        | 5-22 |
| Codice | reparto                                                             | 5-22 |
|        | Gestione amministratore                                             | 5-22 |
|        | Attivazione della funzione codice reparto                           | 5-22 |
|        | Disattivazione della funzione codice reparto                        | 5-25 |
|        | Impostazione dei coalci reparto                                     | 5 24 |
|        | Creazione di un codice reparto                                      | 5 24 |
|        | Stampa dei codici reparto                                           | 5-24 |
|        | Stampa dei concrti di rienilago dei reparti                         | 5-25 |
|        | Utilizzo dei codici reparto da parte di un servizio                 | 5-26 |
|        | Stampa di un codice reparto utente                                  | 5-26 |
| Codice | di fatturazione                                                     | 5-27 |
| cource | Tmmissione del codice di fattunazione                               | 5 27 |
| Mailha | (MDV Equ)                                                           | 5 20 |
| Manda  |                                                                     | 5-20 |
|        | Gestione delle MBX                                                  | 5-28 |
|        | Inizializzare una MBX                                               | 5-28 |
|        | Modificare le caratteristicne di una malibox esistente              | 5-29 |
|        | Stampare il contenuto di una MBX                                    | 5 29 |
|        | Stampana la lista della MPX                                         | 5-29 |
|        | Denosito in una mailbox del vostro fax                              | 5-30 |
|        | Trasmissione per deposito in una MBX di un fax a distanza           | 5-30 |
|        | Polling di MBX di un fax a distanza                                 | 5-30 |
| MANU   | JTENZIONE                                                           | 6-1  |
| Manut  | enzione                                                             | 6-1  |
|        | Generalità                                                          | 6-1  |
|        | Sostituzione dei materiali di consumo (toner e tamburo)             | 6-2  |
|        | Sostituzione del materiale di consumo                               | 6-2  |
|        | Pulizia                                                             | 6-14 |
|        | Pulizia della stampante                                             | 6-14 |
|        | Manutenzione                                                        | 6-16 |
|        | Calibratura dello scanner                                           | 6-16 |
| Proble | mi                                                                  | 6-16 |
| 110010 | Problemi di trasmissione                                            | 6 16 |
|        |                                                                     | 0-10 |

6

|   | Caso dell'invio in partenza dall'alimentatore                          | 6-16 |
|---|------------------------------------------------------------------------|------|
|   | Caso dell'invio in partenza dalla memoria                              | 6-17 |
|   | Codici del fallimento della comunicazione                              | 6-17 |
|   | Problemi stampante                                                     | 6-20 |
|   | Messaggi di errore                                                     | 6-20 |
|   | Inceppamento dei togli nella stampante                                 | 6-21 |
|   | Inceppamento nella zona del piano di Uscita<br>Duch lami della communi | 0-22 |
|   | Prodiemi dello scanner                                                 | 0-23 |
|   | Inceppamento togli nell'alimentazione accumento                        | 6.24 |
|   | All'ri problemi<br>Twhalla a twateauta dall'annana alaia               | 6.25 |
|   | Impalio e trasporto dell'apparecchio                                   | 0-25 |
|   | Caratteristicne tecnicne                                               | 6-26 |
|   | Caratteristiche tecniche dell'apparecchio                              | 6-26 |
| 7 | SICUREZZA E AMBIENTE                                                   | 7-1  |
|   | Simboli di avvertenza                                                  | 7-1  |
|   | Alimentazione elettrica                                                | 7-1  |
|   | Aree accessibili all'operatore                                         | 7-2  |
|   | Manutenzione                                                           | 7-2  |
|   | Pulizia del prodotto                                                   | 7-2  |
|   | AVVERTENZA: informazioni sulla sicurezza elettrica                     | 7-2  |
|   | Sicurezza laser                                                        | 7-3  |
|   | Sicurezza operativa                                                    | 7-3  |
|   | Manutenzione                                                           | 7-4  |
|   | Sicurezza ozono                                                        | 7-5  |
|   | Materiali di consumo                                                   | 7-5  |
|   | Certificazione di sicurezza di securezza del prodotto                  | 7-5  |
|   | Informazioni sulle norme vigente                                       | 7-5  |
|   | Per la funzione fax                                                    | 7-6  |
|   | Europa                                                                 | 7-6  |
|   | Ambiente                                                               | 7-7  |
|   | Imballaggio                                                            | 7-7  |
|   | Riciclaggio e smaltimento del prodotto                                 | 7-7  |
|   | Unione Europea                                                         | 7-7  |
|   | Ambiente domestico                                                     | 7-7  |
|   | Ambiante professionale/aziendale                                       | 7-8  |
|   | Altri paesi                                                            | 7-8  |

Questo apparecchio è stato concepito nel rispetto delle norme europee I-CTR37 e CTR21 ed è destinato ad essere collegato alla rete telefonica pubblica. Se si dovessero verificare dei problemi, rivolgetevi dapprima al vostro rivenditore.

La conformità dei prodotti con la direttiva R&TTE 1999/5/CEE è confermata dal marchio CE.

La sicurezza dell'uso risponde alla direttiva 73/23/CEE. La compatibilità elettromagnetica risponde a quella 89/336/CEE.

Il costruttore conferma che i prodotti sono stati realizzati in conformità ai requisiti dell'ALLEGATO II della direttiva R&TTE 1999/5/CEE.

Manutenzione

Indice

Installazione

Consultazione rapida

Configurazione

Rubrica

Utilizzo

# **1 INSTALLAZIONE**

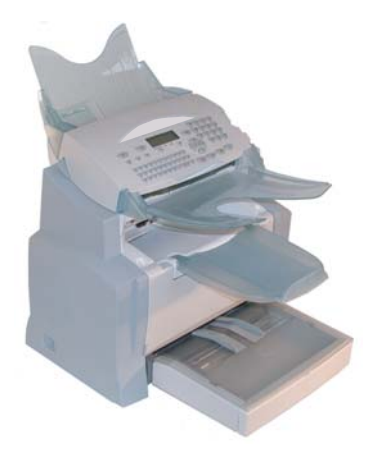

## INSTALLAZIONE DEL TERMINALE

## COLLOCAZIONE

La giusta collocazione del terminale ne assicura una durata maggiore. Tenete presenti i seguenti suggerimenti nello scegliere il luogo di collocazione.

- Scegliete un punto ben aerato.
- Se nelle vicinanze del punto di collocazione si trova una parete, tenete una distanza di almeno 25 cm in modo che il coperchio superiore si possa aprire senza problemi in caso di necessità.

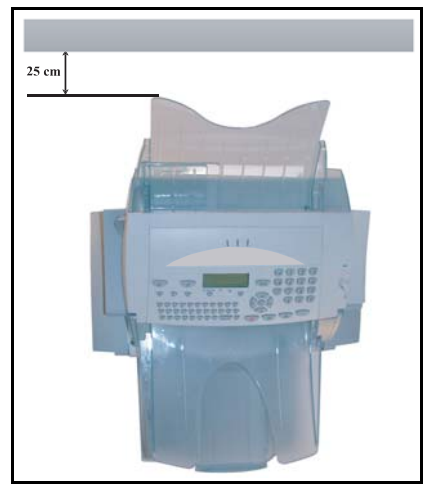

- Assicuratevi che in tale punto non ci sia alcun rischio di emissione di ammoniaca o di altri gas organici.
- La presa elettrica con terra (si vedano le avvertenze di sicurezza nel capitolo Sicurezza e Ambiente) a cui si pensa di collegare il terminale deve essere vicina e facilmente accessibile.
- Assicuratevi che il terminale non sia esposto alla luce diretta del sole.
- Non collocate il terminale in un punto esposto ad una corrente d'aria generata da un impianto di condizionamento, di riscaldamento o di ventilazione, né in un punto soggetto a rilevanti escursioni termiche o di umidità.
- Scegliete una superficie stabile, solida ed orizzontale sulla quale il terminale non sia esposto a forti vibrazioni.
- Allontanare dal terminale qualsiasi oggetto che possa ostruire le sue aperture di ventilazione.
- Non mettete il terminale vicino a tende, ad arazzi o ad altri materiali combustibili.
- Scegliete un punto in cui il rischio di schizzi d'acqua o di altri liquidi sia limitato.
- Il luogo di installazione deve essere asciutto, pulito e privo di polvere.

### Precauzioni d'uso

Quando utilizzate il terminale, adottate le seguenti precauzioni.

#### Ambiente di utilizzo

Nella seguente sezione si illustrano le caratteristiche che deve avere l'ambiente di utilizzo del terminale:

- Temperatura: 10 °C a 35 °C con una variazione massima di 10 °C/all'ora.
- Umidità: dal 20 all'80 % di umidità relativa (senza condensa) con una variazione massima del 20 %/all'ora.

#### Terminale

La seguente sezione illustra le precauzioni da prendere nell'utilizzare il terminale.

- Durante la stampa non spegnete mai il terminale e non aprite gli sportelli.
- Non utilizzate mai vicino al terminale dei gas o dei liquidi infiammabili o oggetti che possano generare campi magnetici.
- Quando staccate il cavo di alimentazione, non tirate il cavo ma la spina. Un cavo danneggiato potrebbe generare rischi di incendio o di scariche elettriche.
- Non toccate mai il cavo di alimentazione con le mani umide, perché c'è il rischio di prendere una scossa.
- Staccate sempre il cavo di alimentazione prima di spostare il terminale. Altrimenti si rischia di danneggiare il cavo e creare così un rischio d'incendio o di scariche elettriche.
- Staccate il cavo di alimentazione se prevedete di non utilizzare il terminale per un periodo di tempo prolungato.
- Non cercate mai di togliere un pannello o un coperchio fissato. Il terminale contiene circuiti ad alta tensione. Toccando tali parti si può prendere una scossa.
- Non cercate mai di riparare o di modificare il terminale. Questo potrebbe generare un rischio di incendio o di scarica elettrica.
- Non mettete mai oggetti pesanti sul cavo di alimentazione, non piegatelo né tiratelo. Questo potrebbe generare un rischio di incendio o di scarica elettrica.

Utiliz

 Assicuratevi sempre che il terminale non sia appoggiato sul cavo di alimentazione o sui cavi di collegamento di altre apparecchiature elettriche. Al terminale non si devono collegare altri cavi di alimentazione o di altro tipo. Ciò potrebbe limitare la funzionalità del terminale e causare un incendio.

Installazione

- Assicuratevi sempre che le graffette, i punti metallici o altri piccoli oggetti metallici non penetrino nel terminale attraverso le aperture di aerazione o di altre fessure. Tali oggetti creano un rischio d'incendio o di scarica elettrica.
- Evitate che l'acqua o qualsiasi altro liquido si spargano sul terminale o vicino ad esso. Qualsiasi contatto del terminale con acqua o altri liquidi può generare un incendio o una scarica elettrica.
- Se dei piccoli oggetti metallici o dei liquidi dovessero penetrare accidentalmente nel terminale, spegnetelo immediatamente, staccate la spina dalla presa di corrente e rivolgetevi al rivenditore. Diversamente, ciò potrebbe generare un rischio di incendio o di scarica elettrica.
- Se il terminale dovesse riscaldarsi eccessivamente, emettere fumo, odori insoliti o rumori anormali, staccate la spina dalla presa di corrente e contattate il vostro rivenditore. Diversamente, ciò potrebbe generare un rischio di incendio o di scarica elettrica.
- Carta per la stampa Non usate mai carta già stampata, infatti residui di inchiostro o di toner su fogli già stampati da un lato potrebbero danneggiare l'unità di stampa del terminale.

*Attenzione* - Mettete il terminale in un ambiente ben aerato, poichè il funzionamento della stampante genera una piccola quantità di ozono. La stampante potrebbe emettere un odore sgradevole se utilizzata a lungo in un ambiente poco aerato. Per un utilizzo sicuro, collocate il terminale in un ambiente ben ventilato.

## TOGLIERE DALL'IMBALLO GLI ACCESSORI

Togliete gli elementi dai sacchetti di plastica e verificate che ci siano tutti gli accessori in base alla figura seguente.

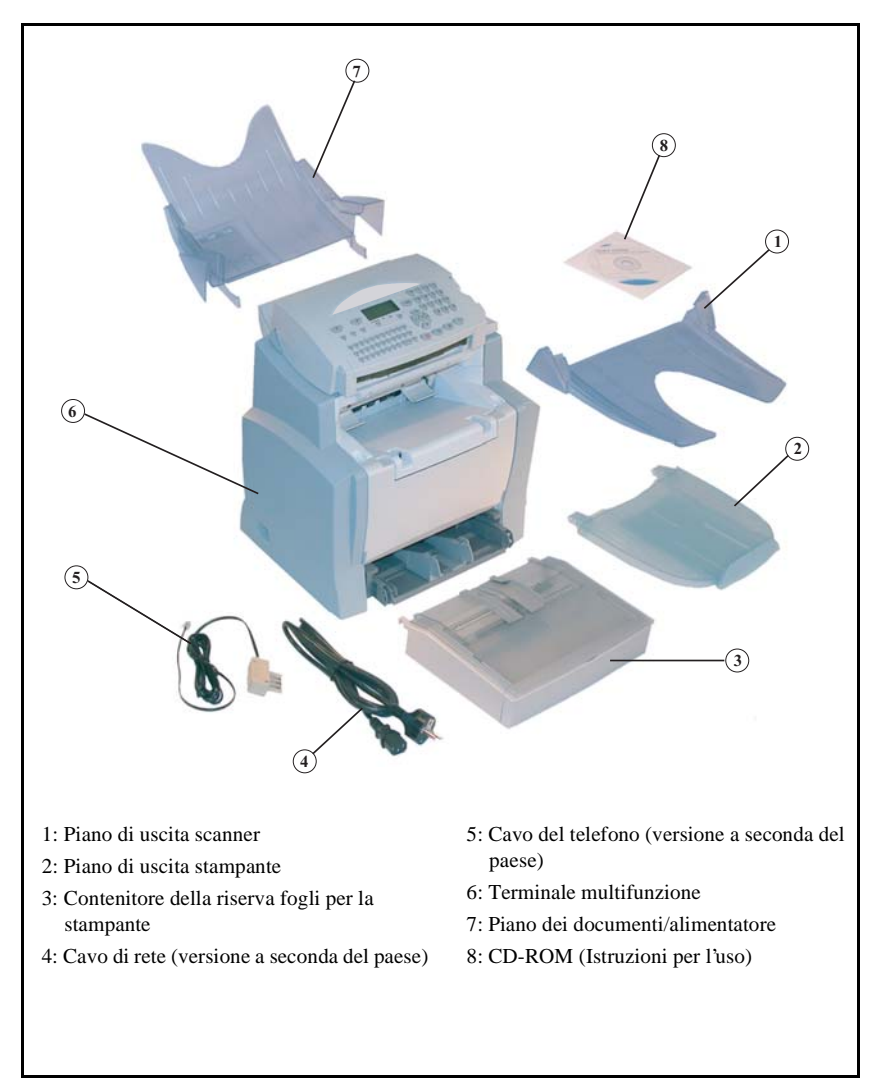

Indice

- rapida
- Configurazione Consultazione

Togliete i due bloccaggi per il trasporto nella zona dell'alimentatore dei fogli.

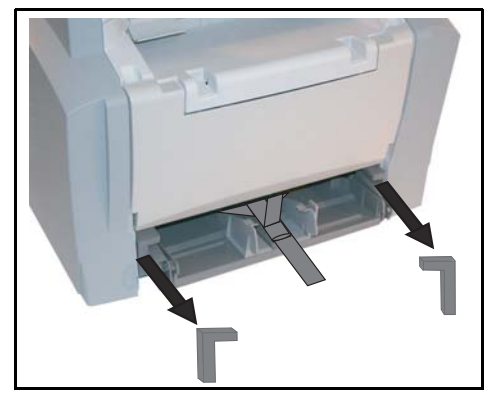

🖙 Esercitate una leggera pressione sulla guida laterale destra dei fogli per spostare le due guide laterali dei fogli verso sinistra o verso destra. Togliete la striscia di plastica ed il nastro adesivo dalla fessura dell'alimentatore di fogli.

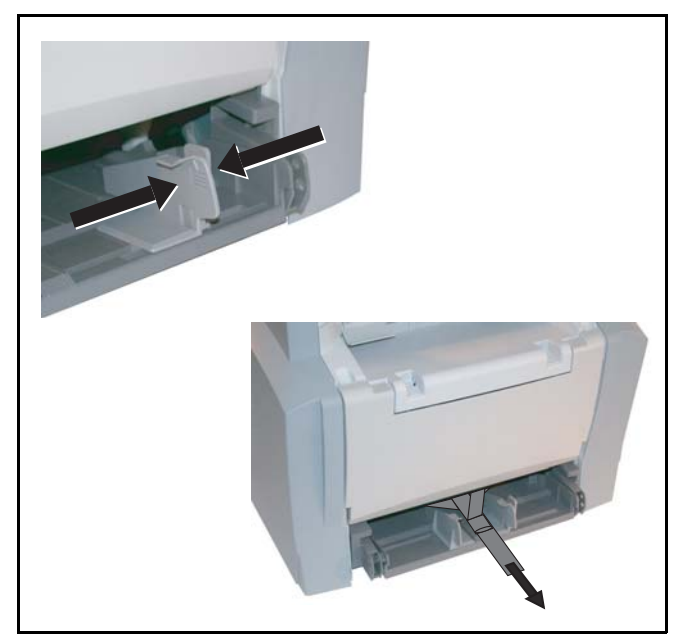

## DESCRIZIONE

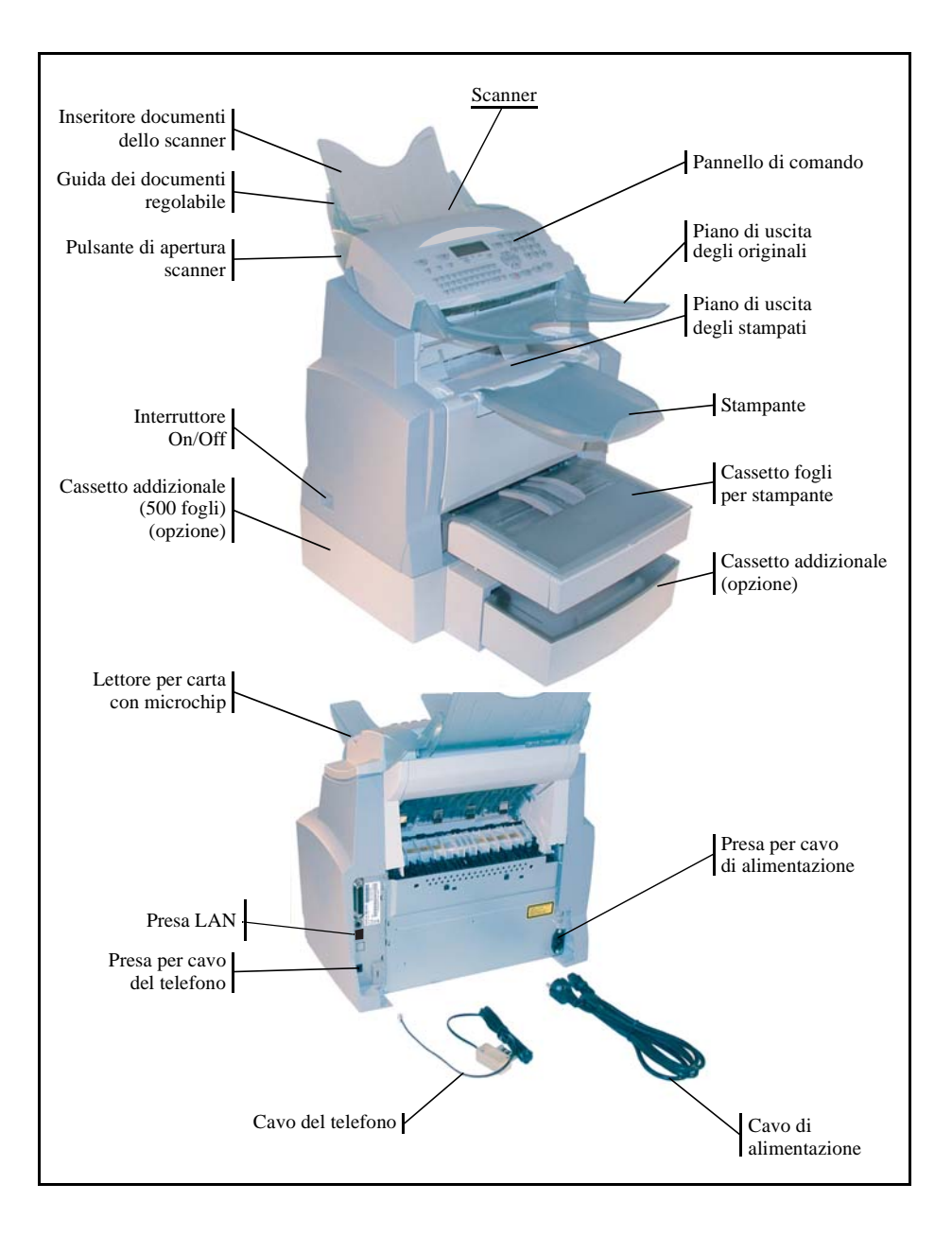

#### --Ρ OSIZIONAMENTO DEGLI ACCESSORI

In questa sezione è descritto il posizionamento degli accessori del terminale.

## INSERIRE IL CASSETTO DEI FOGLI DELLA STAMPANTE

Section 2015 Chiudete piano fino alla battuta il cassetto della stampante inserendolo a destra e a sinistra nelle guide (vedi figura).

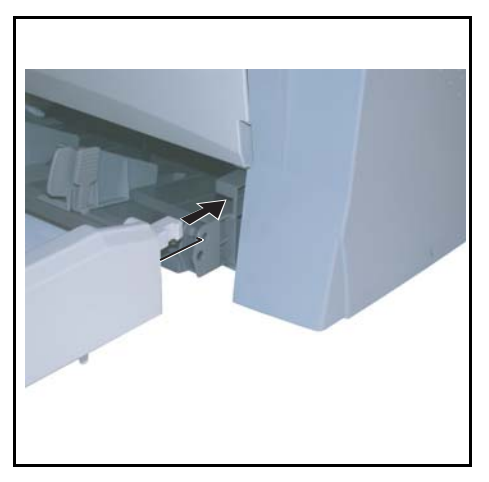

Inserite il coperchio del cassetto dei fogli.

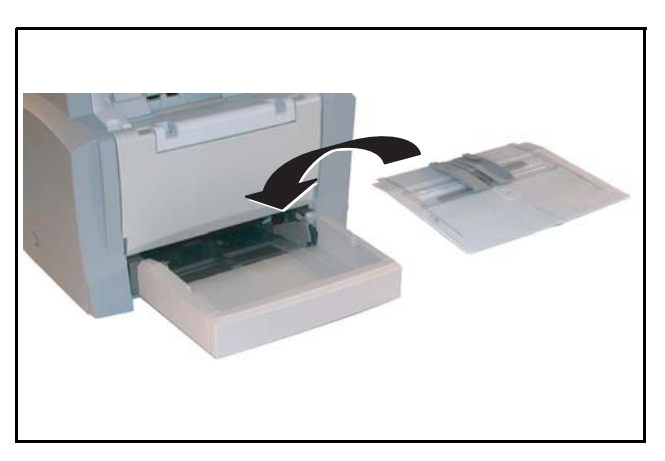

Indice

## INSTALLAZIONE DEL PIANO DI USCITA DEGLI STAMPATI

Con entrambe le mani piegate leggermente la parte centrale del piano di uscita in modo che le piccole sporgenze si inseriscano nelle aperture nella parte superiore della stampante. Poi lasciate il piano di uscita per fargli riprendere la sua posizione iniziale.

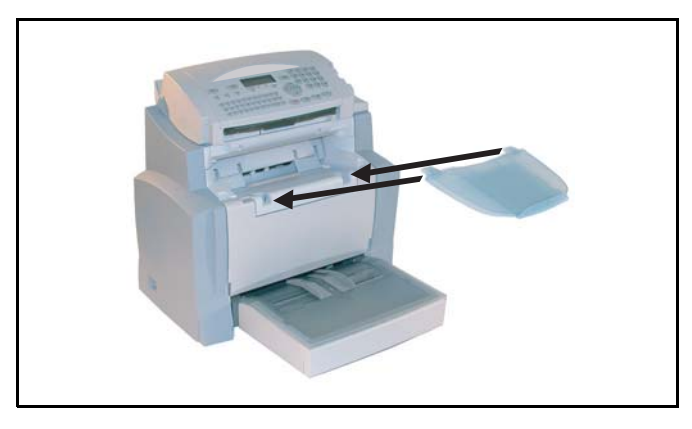

## POSIZIONAMENTO DEL PIANO PER L'ALIMENTATORE DEI DOCUMENTI

Fissate il piano per l'alimentatore documenti nella parte posteriore del terminale, inserendo le due piccole sporgenze nelle aperture apposite.

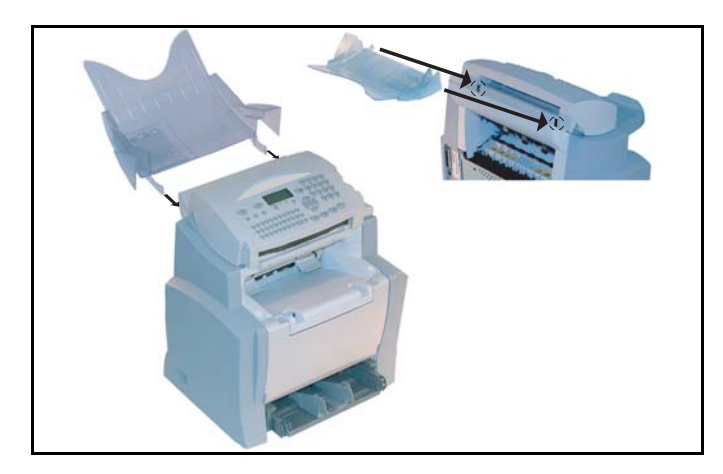

## POSIZIONAMENTO DEL PIANO PER L'USCITA DEGLI ORIGINALI

■ Fissate il piano per l'uscita degli originali nella parte superiore del terminale, inserendo le due piccole sporgenze nelle aperture apposite.

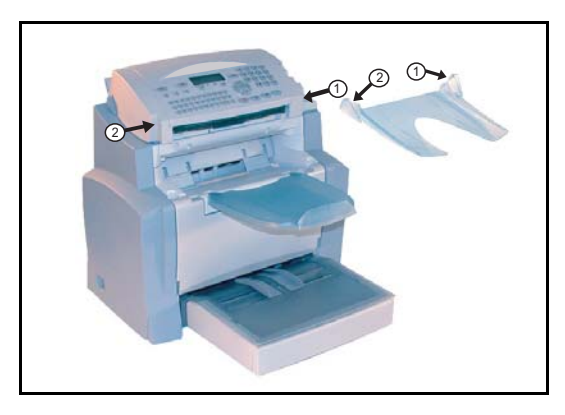

## CARICAMENTO FOGLI

Servitate una leggera pressione sulla guida laterale destra dei fogli per spostare le due guide laterali dei fogli verso sinistra o verso destra.

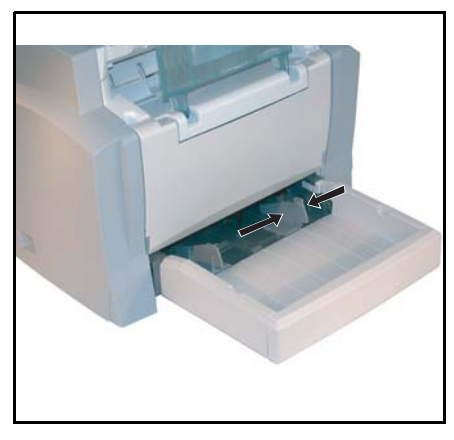

Se usate carta intestata, fate attenzione che il lato da stampare sia rivolto verso l'alto.

Spingete le guide della carta vicino al bordo sinistro e a quello destro della risma di fogli in modo che la stabilizzino.

| Tipi di carta per la stampante:         |                              |  |
|-----------------------------------------|------------------------------|--|
| Cassetto fogli, alimentatore automatico | da 60 a 90 g/m <sup>2</sup>  |  |
| Alimentatore manuale                    | da 60 a 160 g/m <sup>2</sup> |  |

Rimettete il coperchio del cassetto dei fogli.

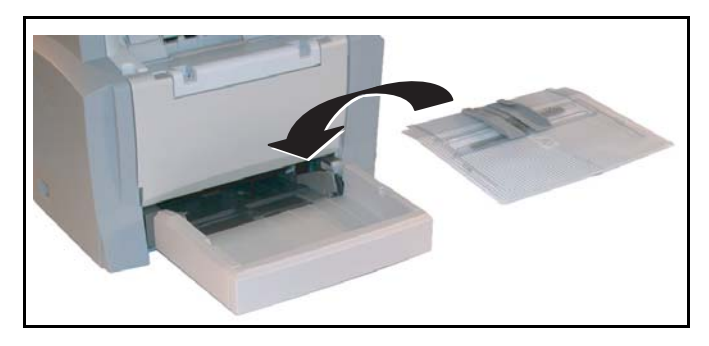

Attenzione - Non aggiungere carta nel cassetto stampante quando la macchina sta stampando.

## ALIMENTAZIONE MANUALE DEI FOGLI

Se volete eseguire la stampa su carta speciale, per es. carta colorata da 60 fino ad un max. di 160 g/m<sup>2</sup> o su lucidi (adatti per la stampante laser), dovete usare l'alimentazione manuale a fogli singoli. Procedete nel modo seguente:

- Posizionate il foglio o il lucido fra le guide laterali 1 e 2 che si trovano sul coperchio del cassetto dei fogli e spingetelo nella stampante fino alla battuta.
- Se necessario potete regolare le guide dei fogli 1 o 2 in modo corrispondente alla larghezza del foglio o del lucido.

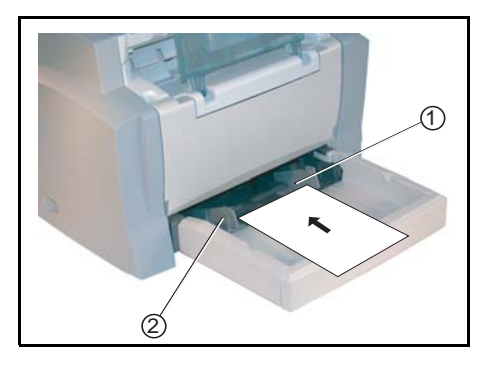

## INSTALLAZIONE DELLA CASSETTA FOGLI SUPPLEMENTARE (OPZIONALE)

Togliete il cassetto ed il contenitore fogli supplementari dall'imballo. Togliete le strisce di nastro adesivo che proteggono i singoli pezzi durante il trasporto.

Mettete il terminale sul cassetto di carta supplementare. Allineate le spine di agganciamento del cassetto addizionale rispetto ai rispettivi fori al di sotto della stampante. Togliete il coperchio del contenitore dei fogli.

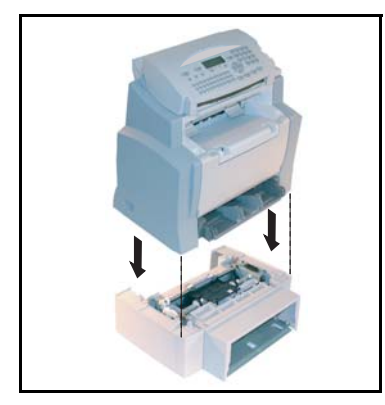

Premete leggermente sulla piastra di compressione dei fogli che si trova nel rispettivo contenitore fino a quando scatti in posizione.

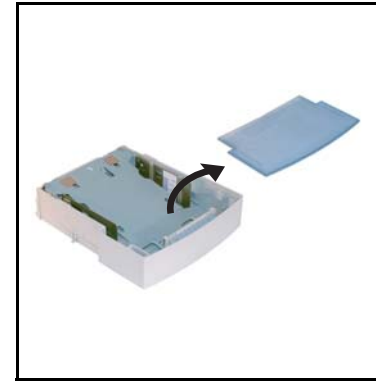

Inserite una risma di max. 500 fogli nel contenitore. Nel togliere la carta dall'imballo fate attenzione che la facciata rivolta verso l'alto sia in questa posizione anche quando viene inserita nel contenitore.

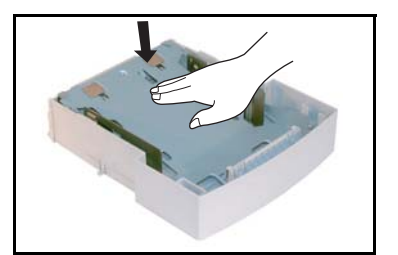

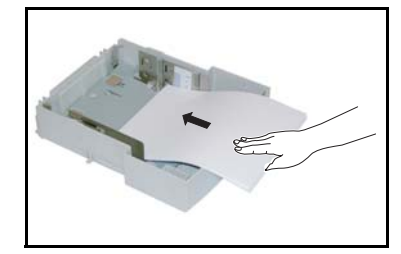

Indice

Rimettete il coperchio e spingete il contenitore dei fogli nel cassetto supplementare.

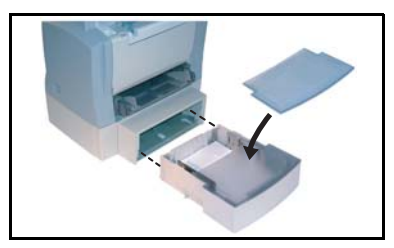

Avvertenza: Prendete i contenitori dei fogli sempre con tutte e due le mani quando li estraete o li rimettete nel cassetto addizionale per i fogli.

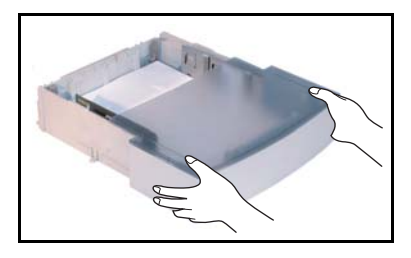

## CONNESSIONE

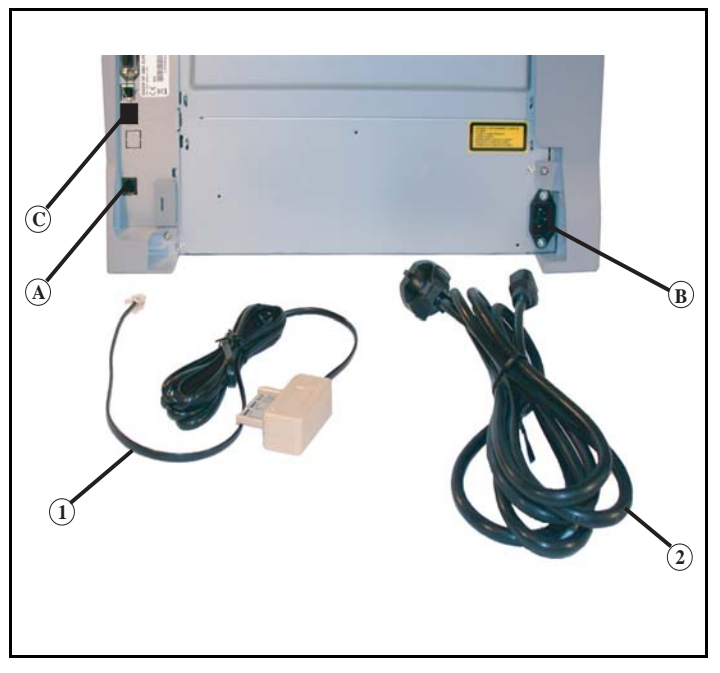

 \_ \_ \_ \_

### Legenda per la figura precedente:

- A: Presa per l'attacco del telefono
- B: Presa settore
- 1: Cavo del telefono (versione a seconda del paese)
- 2: Cavo d'alimentazione (versione a seconda del paese)
  - R Accertatevi che l'interruttore di accensione/spegnimento sia in posizione 0 (Off).

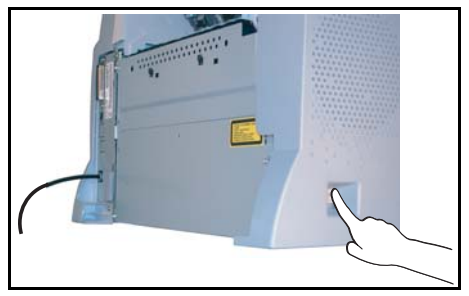

Indice

## COLLEGAMENTO ALLA RETE TELEFONICA E LAN

- Inserite un'estremità del cavo del telefono (1) nella presa (A) del fax e l'altra estremità nella presa del telefono.
- Collegamento LAN (secondo modello). Collegate un'estremità del cavo LAN (fornito dall'amministratore rete) alla presa (C) del fax e l'altra estremità alla presa della rete locale dedicata al fax.

## COLLEGAMENTO ALLA RETE ED ALIMENTAZIONE DI CORRENTE

Attenzione - Tenete presente le avvertenze di sicurezza nel capitolo Sicurezza e Ambiente.

- Inserite un'estremità del cavo d'alimentazione (2) nella presa (B) del fax e l'altra estremità nella presa di corrente.
- Mettete l'interruttore in posizione 1 (On).

Dopo alcuni secondi, appena terminata la fase di preriscaldamento della stampante, vengono visualizzate la data e l'ora.

Per regolare la lingua e l'ora del terminale, si veda il capitolo **Configurazione dell'apparecchio**, pagina 3-1.

## MONTAGGIO DELL'UNITÀ DI STAMPA DUPLEX (A SECONDA DEL MODELLO O COME OPZIONE)

Dopo il montaggio dell'unità di stampa duplex si possono stampare i fax ricevuti o le copie locali su entrambi i lati in modalità duplex.

- 🖙 Spegnete l'apparecchio e staccate la spina dalla presa di corrente.
- Sestraete l'unità di stampa duplex dalla confezione e togliete la pellicola di protezione.

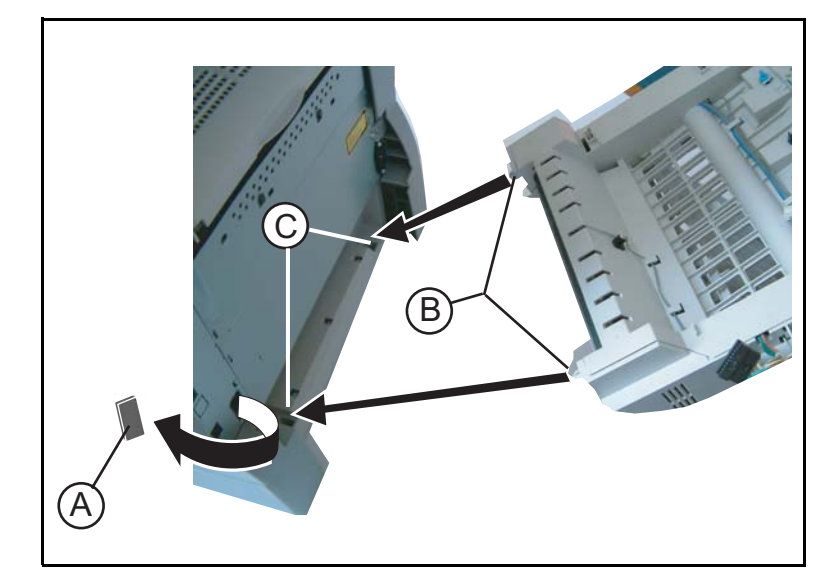

- Togliete la copertura del connettore (A) per scoprirlo.
- Inserite i due perni di plastica (B) nelle apposite sedi (C).

Avvertenza:

Il montaggio dell'unità di stampa duplex è possibile soltanto se avete installato prima di tutto sotto l'apparecchio un cassetto di carta supplementare.

- Tenete ferma l'unità nelle sedi. Collegate il connettore (E) nella presa (D) del apparecchio.
- S Ribaltate verso la parte anteriore l'unità di stampa duplex fino alla sua chiusura alla parte posteriore del apparecchio.

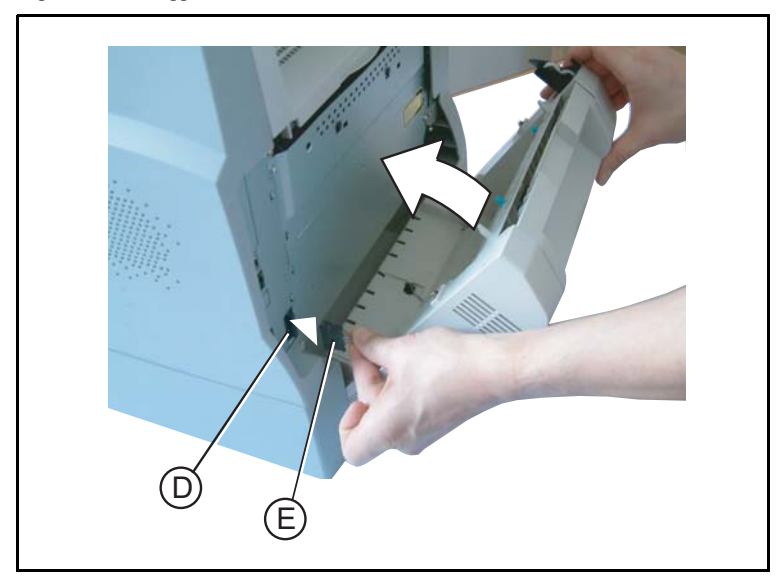

🖙 Ribaltate il coperchio con i due tasti di bloccaggio nella vostra direzione.

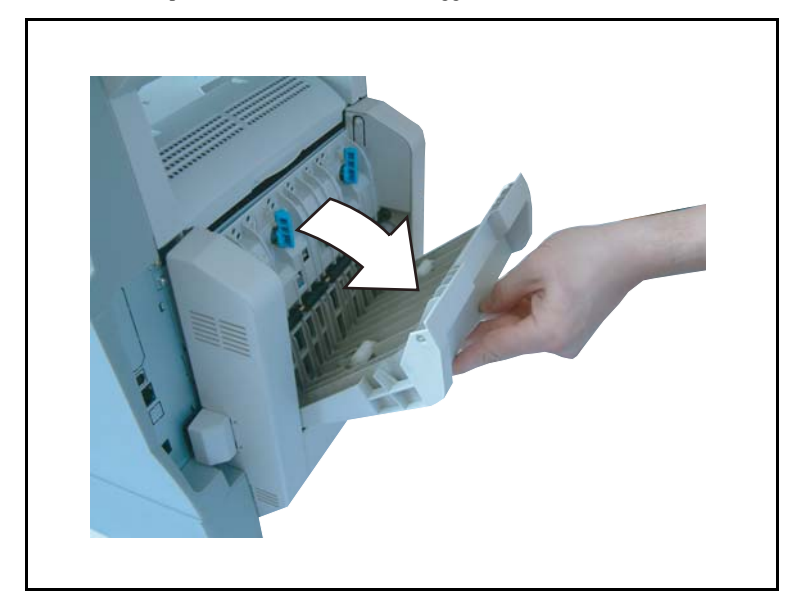

Premete forte su entrambi i tasti di arresto azzurri (F). Così facendo fate una rotazione di 90 gradi in senso antiorario per bloccare l'unità di stampa duplex sul lato posteriore dell'apparecchio.

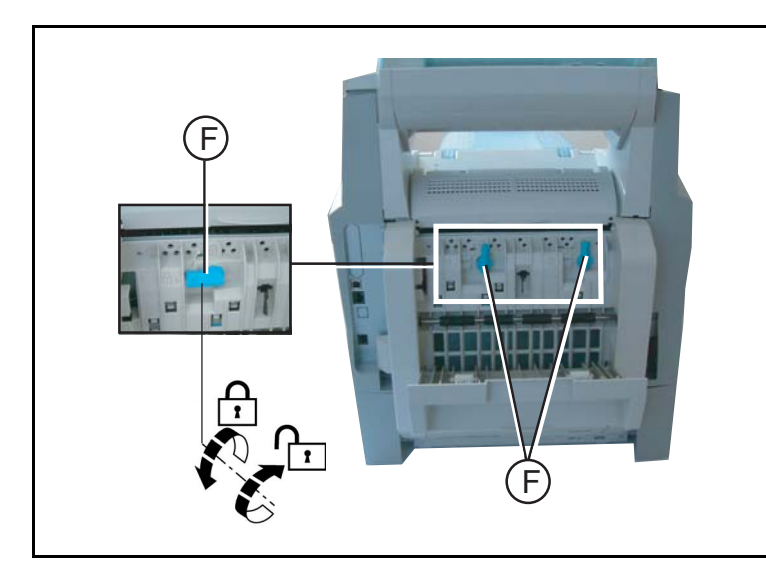

Sopo aver bloccato l'unità chiudete il coperchio. L'unità di stampa duplex è pronta per l'uso.

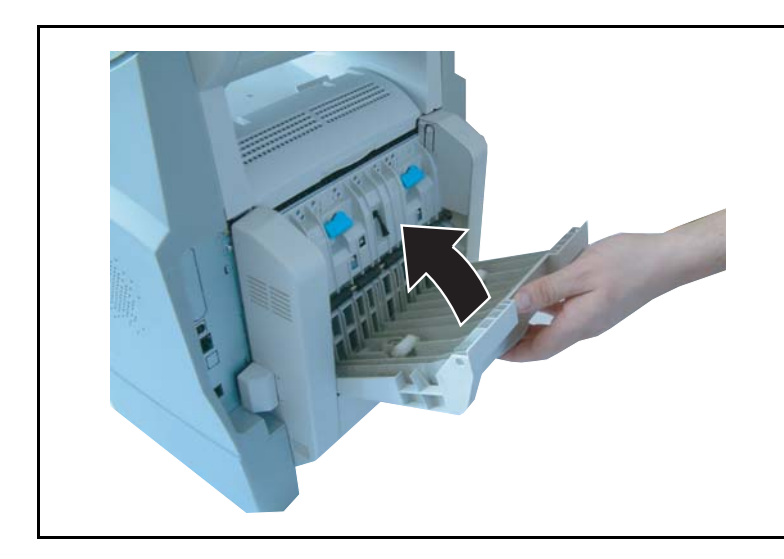

Reinserite la spina nella presa di corrente e accendete l'apparecchio mediante l'interruttore principale situato sul lato sinistro.

## 2 CONSULTAZIONE RAPIDA

## PANELO DI COMANDO

- Tasto []: attivazione manuale della connessione, ascolto amplificato durante la trasmissione del fax.
- Tasto Ø: allegato di un mail inserito da tastiera.
- 3. Tasto **\*\***: regolazione della risoluzione dello scanner per trasmettere o copiare.
- 4. Tasto (): regolazione del contrasto.
- 5. Tasto SMS : invio di un SMS.
- Tasto (•: accesso ai numeri selezionati per ultimi o agli ultimi indirizzi e-mail composti dopo aver premuto il tasto (0).
- 9. Tastierino numerico.
- 10. Tasto <a>theta: invio di fax o realizzazione di copie locali in bianco/nero.</a>
- 11. Tasto @: scan to e-mail (emissione di fax Internet).
- 12. Tasto : emissione di un documento a colori via Internet.
- 13. Tasto 🛇: annulla la funzione attuale.
- Tasto M: accesso alle funzioni disponibili (diversi MENU).
- Tasto OK: conferma della selezione visualizzata.
- 16. Tasto C: ritorno al menu precedente e cancellazione dell'inserimento.
- 17. Tasti ▲ e ▼ : tasti di navigazione.

- 18. Tastiera alfabetica.
- 19. Tasto Ctrl: accesso ai caratteri speciali.
- Tasto 
   I: inserimento di caporiga o passaggio alla riga successiva.
- Tasto ←: cancella il carattere a sinistra del cursore.
- 22.Tasto ①: tasto Shift.
- 23.Tasto 🔂: tasto Caps Lock. 24.Pulsanti F1 e F2: salvataggio di una
- 24.7 disant PT e P2. salvataggio di t combinazione di tasti. Per impostazione predefinita: F1: scan to PC. F2: scan to FTP<sup>1</sup>.
- A Risoluzione dello scanner per la trasmissione fax (alta, s. alta, foto).
- B Segnalazione "Ligne" illuminata: trasmissione in corso, lampeggiante: attivazione connessione.
- C Segnalazione "Bourrage Papier" nella stampante  $\Re$ .
- D Segnalazione Riserva "Toner" 🔝 : illuminata: toner esaurito, lampeggiante: indica che il toner sarà presto esaurito.
- E Simbolo ricezione fax:

Secondo il modello

- illuminato: ricezione possibile,
   lampeggiante: uno o più documenti non stampati presenti in memoria o processo di ricezione in corso,
- \* spento: ricezione impossibile.

c 3 SMS 24 24 لها 23 e :: ОК 08 (T ) ∖u S ί. ര 20 16 22 18 21 19 14 13 17 12 15 11 10

1.

## PRINCIPI DI NAVIGAZIONE

## FUNZIONAMENTO BASE

Il navigatore permette all'utente di accedere ai menu che compaiono sullo schermo.

### Il sistema di navigazione

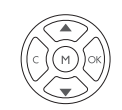

Il navigatore è composto da 5 tasti con i quali si possono gestire le funzioni dei menu offerti dall'apparecchio.Muoversi all'interno dei menu

| Funzione                                                 | Tasto | Simbolo |
|----------------------------------------------------------|-------|---------|
| Accesso al menu principale                               | Ø     | М       |
| Selezione della riga successiva di un menu               |       | •       |
| Selezione della riga precedente di un menu               | Ĩ     | •       |
| Conferma dell'inserimento e passaggio al menu successivo |       | ок      |
| Ritorno al menu precedente                               | (E)   | С       |

| Funzione                                                          | Tasto      | Simbolo      |
|-------------------------------------------------------------------|------------|--------------|
| Uscita dal menu attuale confermando<br>l'operazione in corso      | $\diamond$ | $\diamond$   |
| Uscita dal menu attuale senza confermare<br>l'operazione in corso |            | $\bigotimes$ |

### Spostarsi in una casella di inserimento

| Funzione                                                    | Tasto | Simbolo    |
|-------------------------------------------------------------|-------|------------|
| Spostamento a destra del cursore                            |       | •          |
| Spostamento a sinistra del cursore                          |       | •          |
| Conferma dell'inserimento                                   |       | ок         |
| Cancellare un carattere spostando il cursore sulla sinistra |       | С          |
| Conferma dell'inserimento e ritorno alla videata iniziale   |       | $\Diamond$ |

### Lo schermo di visualizzazione

Lo schermo è costituito da due righe di 16 caratteri ciascuna.

Il cursore ▶ indica la riga selezionata.

1 RUBRICA 2 IMPOSTAZIONI

Con i tasti direzionali ▲ e ▼ del navigatore si possono fare apparire le righe successive (3, 4, ecc.) (non visibili) in caso di menu con più di due possibilità di scelta.

Indice

## L'ACCESSO ALLE FUNZIONI

L'accesso alle funzioni può avvenire in due modi diversi:

- Accesso guidato dai menu.
- Accesso diretto alle funzioni.

### Accesso guidato dai menu

Per sapere qual è il numero per richiamare direttamente una funzione si può stampare la guida dei menu.

- 🖙 Premete il tasto **M** per visualizzare il menu delle funzioni.
  - 1 RUBRICA

2 IMPOSTAZIONI

- Spostate il cursore ► con l'aiuto delle frecce del navigatore ▲ o ▼ nella riga desiderata del menu
  - 3 TELECOPIA
  - 5 🕨 STAMPA
- Solution Confermate la selezione premendo il tasto OK.
- Spostate il cursore ► con l'aiuto delle frecce del navigatore ▲ o ▼ all'interno del menu selezionato nella riga della funzione desiderata dello sottomenu corrispondente
  - 51 LISTA FUNZ
  - 52 GIORNALE
- Solution Confermatela selezione premendo il tasto OK.

### Accesso diretto tramite il numero

Per sapere qual è il numero per richiamare direttamente una funzione si può stampare la guida dei menu (M 51 OK).

#### In modo di stand-by:

2

■ Premete successivamente il tasto **M**, inserite il numero della funzione desiderata e confermate con **OK**.

## GUIDA DELLE FUNZIONI

#### MENU PRINCIPALE 1: RUBRICA

| Funzioni                | Descrizione della funzione                 | Pagina |
|-------------------------|--------------------------------------------|--------|
| M 11 OK - AGGIUNG NOME  | Inserimento di un nome nella rubrica       | p. 4-2 |
| M 12 OK - AGGIUNG LISTA | Inserimento di un elenco diffusione        | p. 4-3 |
| M 13 OK - MODIFICA      | Modifica di una scheda o di un gruppo      | p. 4-5 |
| M 14 OK - CANCELLA      | Cancellazione di una scheda o di un gruppo | p. 4-6 |

| Fu       | nzioni         | Descrizione della funzione                          | Pagina |
|----------|----------------|-----------------------------------------------------|--------|
| M 15 OK  | - Stampa       | Stampa rubrica                                      | p. 4-6 |
| M 16 OK  | - Archivia     | Archiviazione della rubrica su scheda chip          |        |
| M 161 OK | SALVA          | Memorizzazione della rubrica su scheda chip         | p. 4-1 |
| M 162 OK | CARICA         | Caricamento della rubrica da scheda chip            | p. 4-1 |
| M 17 OK  | - IMPORTAZIONE | Autorizzare l'importazione di una rubrica per posta | p. 4-8 |
|          |                | elettronica                                         |        |
| M 18 OK  | - ESPORTAZIONE | Esportazione della rubrica per posta elettronica    | p. 4-9 |

### MENU PRINCIPALE 1: RUBRICA

### MENU PRINCIPALE 2: IMPOSTAZIONI

| Fu        | nzioni                  | Descrizione della funzione                           | Pagina   |
|-----------|-------------------------|------------------------------------------------------|----------|
| M 21 OK   | - DATA/ORA              | Impostazione della data e dell'ora                   | p. 3-2   |
| M 22 OK   | - NUMERO/NOME           | Impostazione del nome e del numero dell'utente       | p. 3-3   |
| M 23 OK   | - EMISSIONE             | Impostazioni per la trasmissione                     | <u>.</u> |
| M 231 OK  | RAPPORTO TX             | Impostazioni di stampa del rapporto di comunicazione | p. 3-5   |
|           |                         | (si veda M 381 OK)                                   | 1        |
| M 232 OK  | TX MEMORIA              | Trasmissione da caricatore o da memoria              | p. 3-5   |
| M 233 OK  | Fascia eco              | Impostazione delle fasce orarie economiche (si veda  | p. 3-5   |
|           |                         | M 32 OK)                                             | 1        |
| M 24 OK   | - RICEZIONE             | Impostazioni per la ricezione                        |          |
| M 241 OK  | <b>R</b> ICEZIONE CARTA | Accettazione di ricezioni senza fogli                | р. 3-6   |
| M 242 OK  | NUMERO COPIE            | Numero di copie dei documenti ricevuti               | p. 3-7   |
| M 243 OK  | Ricezione PC            | Selezione di ricezione PC                            | p. 3-8   |
| M 25 OK   | - Rete                  | Parametro di rete                                    |          |
| M 251 OK  | Rete telefono           | Parametro per la rete telefonica                     |          |
| M 2511 OK | TIPO RETE               | Impostazione del tipo di rete                        | p. 3-3   |
| M 252 OK  | Prefisso                | Impostazione del prefisso interno                    | p. 3-4   |
| M 253 OK  | Rete locale             | Regolazione dei parametri della rete locale          |          |
| M 2531 OK | CONFIG.                 | Selezione della modalità di configurazione           | p. 3-11  |
| M 2532 OK | Indirizzo IP            | Indirizzo IP del terminale                           | p. 3-12  |
| M 2533 OK | SUBNET MASK             | Maschera sotto-rete                                  | p. 3-12  |
| M 2534 OK | ROUTER                  | Indirizzo del router                                 | p. 3-12  |
| M 2535 OK | Indirizzo IEEE          | Indirizzo IEEE del terminale (solo consultazione)    | p. 3-12  |
| M 2536 OK | Nome netbios 1          | Nome NetBIOS numero 1                                | p. 3-12  |
| M 2537 OK | Nome netbios 2          | Nome NetBIOS numero 2                                | p. 3-12  |
| M 2538 OK | Wins 1                  | Indirizzo del server dei nomi NetBIOS 1              | p. 3-12  |
| M 2539 OK | WINS 2                  | Indirizzo del server dei nomi NetBIOS 2              | p. 3-12  |
| M 254 OK  | Server SNTP             | Configurazione del server SNTP                       | p. 3-13  |
| M 2541 OK | Indirizzo               | Indirizzo del server SNTP                            | p. 3-13  |
| M 2542 OK | Porta                   | Porta del server SNTP                                | p. 3-13  |
| M 2543 OK | Stato                   | Stato del server SNTP                                | p. 3-13  |
| M 2544 OK | FUSO ORARIO             | Fuso orario                                          | p. 3-13  |
| M 2545 OK | Ora estiva              | Impostazione dello scarto con l'ora estiva           | p. 3-13  |
| M 29 OK   | P. TECNICI              | Parametri tecnici                                    | p. 3-8   |

| Fu       | nzioni       | Descrizione della funzione                                                            | Pagina |
|----------|--------------|---------------------------------------------------------------------------------------|--------|
| M 20 OK  | - GEOGRAFICO | Impostazioni specifiche del paese                                                     | p. 3-3 |
| M 201 OK | Paese        | La selezione del paese definisce le impostazioni standard per rete, lingua e tastiera | p. 3-3 |
| M 202 OK | Rete         | Impostazioni speciali della rete                                                      | p. 3-3 |
| M 203 OK | LINGUA       | Impostazioni speciali della lingua                                                    | p. 3-4 |

### MENU PRINCIPALE 2: IMPOSTAZIONI

#### MENU PRINCIPALE 3: TELECOPIA

| Fu        | nzioni          | Descrizione della funzione                          | Pagina  |
|-----------|-----------------|-----------------------------------------------------|---------|
| M 31 OK   | - EMISSIONE FAX | Trasmissione a uno o a più destinatari              | p. 5-4  |
| M 32 OK   | - EMISSIONE ECO | Trasmissione del documento nelle fasce orarie più   | p. 3-5  |
|           |                 | economiche                                          |         |
| M 33 OK   | - POLLING RX    | Richiamo di documenti                               | p. 5-19 |
| M 34 OK   | - POLLING TX    | Preparazione di documenti per la trasmissione       | p. 5-19 |
| M 35 OK   | - EMISS A MBOX  | Trasmissione a una mailbox                          | p. 5-30 |
| M 36 OK   | - POLLING MBOX  | Polling da una mailbox                              | p. 5-30 |
| M 37 OK   | - RIDIFFUSIONE  | Trasmissione multistazione                          | p. 3-7  |
| M 38 OK   | - RIC PROTETTA  | Gestione della ricezione protetta                   | p. 3-5  |
| M 381 OK  | Stampa          | Stampa dei messaggi fax ricevuti in memoria         | p. 3-6  |
| M 382 OK  | ATTIVAZIONE     | Attivazione o disattivazione della segreteria       | p. 3-6  |
| M 383 OK  | Codice          | Registrazione di un codice di accesso               | p. 3-6  |
| M 39 OK   | - RINVIO FAX    | Inoltro messaggi fax                                |         |
| M 391 OK  | Reinstradare    | Inoltro messaggi ricevuti                           | p. 5-5  |
| M 3911 OK | ATTIVAZIONE     | Attivazione inoltro                                 | p. 5-5  |
| M 3912 OK | DESTINATARIO    | Scelta del destinatario                             | p. 5-6  |
| M 3913 OK | Copia           | Attivazione stampa o reindirizzamento fax           | p. 5-6  |
| M 392 OK  | Rinvio Tx       | Invio con copia sistematica alla voce della rubrica | p. 5-6  |
| M 3921 OK | ATTIVAZIONE     | Attivazione inoltro                                 | p. 5-6  |
| M 3922 OK | DESTINATARIO    | Scelta del destinatario                             | p. 5-6  |

### MENU PRINCIPAL 4 : SERVIZIO SMS

| Fu       | nzioni          | Descrizione della funzione              | Pagina  |
|----------|-----------------|-----------------------------------------|---------|
| M 41 OK  | - EMISSIONE SMS | Invio SMS                               | p. 3-22 |
| M 42 OK  | - Leggi SMS     | Accesso a SMS ricevuti                  | p. 3-23 |
| M 43 OK  | - CANCELLA SMS  | Cancella SMS                            | p. 3-23 |
| M 431 OK | Selezione       | Selezione di SMS da cancellare          | p. 3-23 |
| M 432 OK | MESSAG. LETTI   | Cancella SMS letti                      | p. 3-23 |
| M 433 OK | Tutti           | Cancellazione di tutti gli SMS ricevuti | p. 3-23 |
| M 44 OK  | - STAMPA SMS    | Stampa SMS                              | p. 3-24 |
| M 45 OK  | - PARAMETRI     | Configurazione SMS                      | p. 3-21 |
| M 451 OK | Stampa auto     | Stampa automatica di SMS ricevuti       | p. 3-21 |
| M 452 OK | SEGN. ACUST     | Segnale acustico alla ricezione SMS     | p. 3-21 |
| M 453 OK | Nome mitt.      | Scelta di indicare o meno il mittente   | p. 3-21 |
| M 454 OK | INDIR. TERM.    | Indirizzo terminale                     | p. 3-21 |
| M 46 OK  | SERVER          | Configurazione server SMS               | p. 3-24 |
| M 461 OK | Centro SMS 1    | Numero del centro principale SMS        | p. 3-24 |

### MENU PRINCIPAL 4 : SERVIZIO SMS

| Funzioni  |              | Descrizione della funzione       | Pagina  |
|-----------|--------------|----------------------------------|---------|
| M 4611 OK | Nuinvio      | Numero per inviare               | p. 3-24 |
| M 4612 OK | NU RICEZIONE | Numero per ricevere              | p. 3-24 |
| M 462 OK  | CENTRO SMS 2 | Numero del centro secondario SMS | p. 3-24 |
| M 4621 OK | NU RICEZIONE | Numero per ricevere              | p. 3-24 |

### MENU PRINCIPALE 5: STAMPA

| Funzioni                  | Descrizione della funzione                         | Pagina  |
|---------------------------|----------------------------------------------------|---------|
| M 51 OK - LISTA FUNZ      | Stampa della lista funzioni                        | p. 5-16 |
| M 52 OK - GIORNALE        | Stampa dei giornali di comunicazione               | p. 5-16 |
| M 53 OK - RUBRICA         | Stampa rubrica                                     | p. 4-6  |
| M 54 OK - IMPOSTAZIONI    | Stampa della lista delle impostazioni              | p. 5-16 |
| M 55 OK - FILE            | Stampa della lista file (si veda M 65 OK)          | p. 5-11 |
| M 56 OK - LISTA MAILBOX   | Stampa della lista delle mailbox (si veda M 75 OK) | p. 5-29 |
| M 57 OK - CARATTERI PCL   | Stampa caratteri PCL interni                       | p. 5-18 |
| M 58 OK - CARAT SG SCRIPT | Stampa caratteri SG Script interni                 | p. 5-18 |
| M 59 OK - CODICI DIP.     | Stampa di un codice reparto utente                 | p. 5-26 |

Indice

| Funzioni              | Descrizione della funzione            | Pagina  |
|-----------------------|---------------------------------------|---------|
| M 61 OK - Esegui      | Esecuzione di un file in attesa       | p. 5-10 |
| M62OK - MODIFICA      | Modifica di un file in attesa         | p. 5-11 |
| M 63 OK - CANCELLA    | Cancellazione di un comando in attesa | p. 5-11 |
| M 64 OK - STAMPA FILE | Stampa di un documento in attesa      | p. 5-11 |
| M65OK - STAMPA LISTA  | Stampa della lista dei comandi        | p. 5-11 |

#### MENU PRINCIPALE 6: FILE

#### MENU PRINCIPALE 7: MAILBOX

| Funzioni               | Descrizione della funzione                    | Pagina  |
|------------------------|-----------------------------------------------|---------|
| M 71 OK - CREARE MBX   | Creazione e modifica di una MBX               | p. 5-28 |
| M 72 OK - DEPOSITO MBX | Memorizzazione di un documento in una mailbox | p. 5-30 |
| M 73 OK STAMPARE MBX   | Stampa del contenuto di una mailbox           | p. 5-29 |
| M 74 OK - CANCELL. MBX | Eliminazione di una mailbox vuota             | p. 5-29 |
| M 75 OK STP LISTA MBX  | Stampare la lista delle MBX                   | p. 5-29 |

### MENU PRINCIPALE 8: FUNZ. AVANZATE

| Funzioni |                  | Descrizione della funzione                            | Pagina  |
|----------|------------------|-------------------------------------------------------|---------|
| M 80 OK  | - CALIBRAZIONE   | Calibrazione dello scanner                            | p. 6-16 |
| M 81 OK  | - PROTEZIONE     | Attivazione protezione all'accesso                    | p. 5-20 |
| M 811 OK | COD. BLOCCO      | Codice di protezione all'accesso                      | p. 5-20 |
| M 812 OK | Blocco tasti     | Attivazione della protezione tastiera                 | p. 5-20 |
| M 813 OK | BLOCCO NUM.      | Attivazione del blocco composizione numeri            | p. 5-21 |
| M 814 OK | Blocco parametri | Selezione blocco parametri                            | p. 5-21 |
| M 815 OK | Blocco SMS       | Attivazione del blocco SMS                            | p. 5-21 |
| M 82 OK  | - CONTATORI      | Visualizzazione dei contatori                         | p. 5-18 |
| M 821 OK | PAG STAMPATE     | Contatore del numero di pagine stampate               | p. 5-18 |
| M 822 OK | PG SCANSION.     | Contatore del numero di pagine scansionate            | p. 5-18 |
| M 823 OK | PAGINE IN TX     | Contatore del numero di pagine trasmesse              | p. 5-18 |
| M 824 OK | PAGINE IN RX     | Contatore del numero di pagine ricevute               | p. 5-18 |
| M 84 OK  | - SCAN. E STAMP. | Impostazioni scanner e stampante                      | p. 5-14 |
| M 841 OK | Scanner          | Impostazioni scanner                                  | p. 5-14 |
| M 842 OK | Stampante        | Impostazioni stampante                                | p. 5-14 |
| M 85 OK  | - CONSUMABILI    | Stato dei materiali di consumo                        | p. 6-2  |
| M 87 OK  | - Scan to        |                                                       |         |
| M 871 OK | Scan to PC       | Invio del documento analizzato verso un'applicazione  | p. 5-22 |
|          |                  | PC                                                    |         |
| M 872 OK | SCAN TO FTP      | Invio del documento analizzato verso un indirizzo FTP | p. 5-9  |
| M 88 OK  | - CODICI DIP.    | Parametri dei codici reparto                          |         |
| M 881 OK | ATTIVAZIONE      | Attivazione/deattivazione dei codici di reparto       | p. 5-22 |
| M 882 OK | NUOVO DIP.       | Crea o modifica un codice reparto                     | p. 5-23 |
| M 883 OK | CANCELLARE       | Elimina un codice reparto                             | p. 5-24 |
| M 884 OK | Stampa           | Stampa l'elenco dei codici reparto                    | p. 5-25 |

|           | in Erro                            |                                                |         |       |
|-----------|------------------------------------|------------------------------------------------|---------|-------|
| Fu        | nzioni                             | Descrizione della funzione                     | Pagina  |       |
| M 91 OK   | - PROVIDER                         | Scelta del provider                            | p. 3-15 | 0     |
| M 92 OK   | - IMPOST. PROVIDER                 | Inizializzazione del provider <sup>A</sup>     |         | on    |
| M 921 OK  | CONNESSIONE                        | Parametri di connessione del provider Internet | p. 3-15 | azi   |
| M 9211 OK | NUMERO TEL                         | Numero telefonico del provider                 |         | all   |
| M 9212 OK | Identificazione                    | Identificativo del provider                    |         | nst   |
| M 9213 OK | PASSWORD                           | Password del provider                          |         |       |
| M 922 OK  | Messaggeria                        | Parametri della messaggeria                    | p. 3-15 |       |
| M 9221 OK | IDENTIFICAZIONE                    | Identificativo centrale messaggi               |         | e     |
| M 9222 OK | PASSWORD                           | Password della centrale messaggi               |         | on    |
| M 9223 OK | Indirizzo                          | Indirizzo E-mail della centrale messaggi       |         | 1210, |
| M 923 OK  | Server                             | Parametri per SMTP, POP3 e DNS                 | p. 3-15 | nlh   |
| M 9231 OK | SMTP                               | Server SMTP                                    |         | suc   |
| M 9232 OK | POP3                               | Server POP3                                    |         | C     |
| M 9233 OK | DNS 1                              | DNS primario                                   |         |       |
| M 9234 OK | DNS 2                              | DNS secondario                                 |         | 0     |
| M 924 OK  | AUTHENT. SMTP                      | Accesso ai parametri di autenticazione SMTP    | p. 3-15 | on    |
| M 9241 OK | ATTIVAZIONE                        | Attivazione autenticazione SMTP                |         | αzı   |
| M 93 OK   | <ul> <li>ACCESSO IMMED.</li> </ul> | Accesso immediato al provider <sup>A</sup>     | p. 3-20 | gur   |
| M 94 OK   | - IMPOSTAZIONI                     | Impostazioni Internet <sup>A</sup>             |         | hfu   |
| M 941 OK  | TIPO CONNESSIONE                   | Scelta del tipo di connessione                 | p. 3-17 | Co    |
| M 942 OK  | TIPO TRASM.                        | Scelta del tipo di trasmissione                | p. 3-18 |       |
| M 943 OK  | Periodo                            | Scelta della durata di connessione             | p. 3-18 |       |
| M 944 OK  | AVV. RECAPITO                      | Impostazione della stampa di avviso recapito   | p. 3-18 |       |
| M 945 OK  | Stampa                             | Stampa dei parametri Internet                  | p. 3-18 | ica   |
| M 95 OK   | INVIO E-MAIL                       | Trasmissione di E-mail <sup>A</sup>            | p. 5-8  | i pri |
| M 96 OK   | ORDINA MAIL                        | Scelta del tipo di ricezione <sup>A</sup>      | p. 3-18 | Ru    |
|           |                                    |                                                |         |       |

### MENU PRINCIPAL 9 : INTERNET

A. Questi menu/funzioni appaiono solo se avete già impostato un provider.

Utilizzo

Indice

rapida

## 3 CONFIGURAZIONE DELL'APPARECCHIO

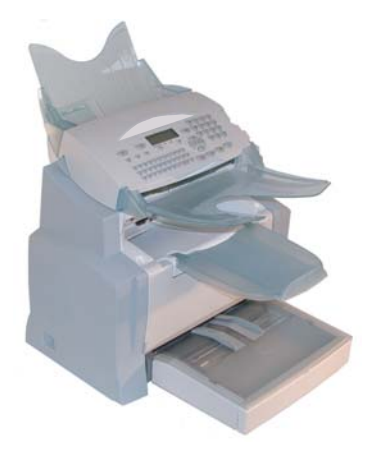

Per ottenere una trasmissione ed una ricezione di qualità, consigliamo di parametrare correttamente l'apparecchio.

I parametri dell'apparecchio possono essere configurati sia localmente tramite navigazione nei menu, che a distanza.

La configurazione a distanza viene realizzata grazie al embedded server Web, via un PC iscritto sulla rete (secondo il modello).

## CONFUGURAZIONE A DISTANZA (SECONDO IL MODELO)

## EMBEDDED SERVER WEB

Potete configurare gli stessi parametri sia a distanza che localmente.

### Condizioni richieste

Per poter configurare l'apparecchio a distanza, occorre:

- Possedere un navigatore Web (Internet Explorer versione 4 o superiore per un funzionamento ottimale),
- Definire i parametri di regolazione della Rete Locale della macchina (indirizzo IP, maschera di sottorete, ecc.). Questi parametri vengono forniti dall'amministratore della rete. Con queste informazioni, si veda il capitolo Impostazioni rete locale, pagina 3-11 per riempire i campi necessari.

### Accedere al Server Web

- Aprire il navigatore Web a partire dal PC iscritto sulla rete.
- 🖙 Inserire l'indirizzo IP del terminale da configurare nel campo Indirizzoo.
- S Confermare premendo su Enter.
- 🖙 La finestra principale viene visualizzata. Selezionare la lingua dell'interfaccia.
- Modificare i parametri allo schermo e confermare.

## IMPOSTAZIONI GENERALI

Alla prima messa sotto tensione, impostare la data e l'ora, la rete telefonica, la lingua e verificare gli altri parametri di cui sotto.

### PRIMA DELLA TRASMISSIONE

### Data/Ora

È possibile modificare in qualsiasi momento la data e l'ora impostate nel fax.

#### Per modificare la data e l'ora:

#### M 21 OK - IMPOSTAZIONI / DATA/ORA

Inserire in successione le cifre corrispondenti alla data e all'ora desiderate, (per esempio, per l'8 novembre 2006 alle ore 9.33, premere i tasti 0811060933), e confermare premendo il tasto OK.

### Numero del proprio fax/nome

Potete configurare l'apparecchio in modo tale che il vostro numero di fax ed il vostro nome/il nome della vostra ditta vengano stampati su tutti i fax trasmessi. Per questo devono venire memorizzati questi dati (numero e nome) e sull'apparecchio deve essere attivata l'impostazione INVIA INTESTAZIONE (si veda il capitolo **Parametri tecnici**, pagina 3-8).

M 22 OK - IMPOSTAZIONI / NUMERO/NOME

- Inserite il vostro numero di fax (20 cifre al massimo) e confermate con il tasto OK.
- Inserite il vostro nome (20 caratteri al massimo) e confermate con il tasto OK.

### Tipo di rete

L'apparecchio può essere connesso ad un collegamento principale o ad una presa derivata (impianto telefonico), impostando il rispettivo tipo di rete.

```
Per impostare il tipo di rete:
M 2511 OK - IMPOSTAZIONI / RETE / RETE TELEFONO / TIPO RETE
```

Selezionare l'opzione desiderata PABX o PSTN, e confermare la scelta premendo il tasto OK.

## Impostazioni geografiche

Queste impostazioni consentono all'utente di utilizzare l'apparecchio in vari paesi preimpostati ed in diverse lingue.

### Paese

Scegliendo un paese vengono impostati:

- i parametri della rispettiva rete telefonica pubblica e
- · la lingua standard.

#### Per impostare il paese:

#### M 201 OK - IMPOSTAZIONI / GEOGRAFICO / PAESE

Selezionare l'opzione desiderata e confermare con il tasto OK.

Avvertenza: Se non appare il paese desiderato, selezionare l'opzione "altri".

### Rete

Con questa funzione è possibile impostare separatamente la rete telefonica pubblica desiderata in modo che l'apparecchio possa comunicare attraverso la rete pubblica del rispettivo paese in conformità alle norme in esso in vigore.

Avvertenza:

Questa impostazione è diversa dal parametro **TIPO DI RETE** (pagina 3-3) che permette di scegliere tra la rete privata e quella pubblica.

#### Per selezionare la rete:

### M 202 OK - IMPOSTAZIONI / GEOGRAFICO / RETE

Selezionare l'opzione desiderata e confermare con il tasto **OK**.
#### Lingua

Con questa funzione si può scegliere una lingua diversa da quella che viene data automaticamente dall'impostazione **PAESE**.

#### Per impostare la lingua:

#### M 203 OK - IMPOSTAZIONI / GEOGRAFICO / LINGUA

Selezionare l'opzione desiderata e confermare con il tasto OK.

## Prefisso locale

Questa funzione permette di programmare l'inserimento automatico di un **prefisso locale** (da definire), per uscrire automaticamente dalla rete telefonica dell'impresa, a condizione che:

- i numeri interni, per i quali non occorre il prefisso locale, siano brevi, inferiori alla lunghezza minima (da definire, per es. in Germania meno di 8 cifre),
- i numeri esterni, per il quali occorre il prefisso locale, siano numeri lunghi, superiori o uguali alla **lunghezza minima** (da definire, per es. in Germania più di 8 cifre).

La programmazione del prefisso locale del fax si effettua in due fasi:

- definizione della lunghezza minima (maggiore o uguale) dei numeri di telefono esterni,
- definizione del **prefisso locale** per uscire dalla rete telefonica interna. Questo prefisso sarà aggiunto automaticamente non appena si comporrà un numero esterno.

*Attenzione* – Se avete programmato un prefisso locale, questo non deve venire inserito nel memorizzare i numeri nella rubrica: esso infatti sarà composto automaticamente per ciascun numero.

#### Impostare la lunghezza minima ed il prefisso locale M 252 OK - IMPOSTAZIONI / RETE / PREFISSO

- Potete modificare l'impostazione standard per la lunghezza minima dei numeri telefonici esterni e confermarla con il tasto OK. La lunghezza minima può essere impostata tra 1 e 30.
- Solution in the second second

### Rapporto di trasmissione

Per le comunicazioni avvenute tramite la rete telefonica pubblica è possibile stampare un **rapporto di** trasmissione.

Per la stampa dei rapporti di trasmissione avete a disposizione diverse opzioni:

- Sì, viene stampato un rapporto quando la trasmissione è avvenuta correttamente oppure quando è stata interrotta definitivamente (per ogni trasmissione viene stampato un solo rapporto),
- NO, non viene stampato alcun rapporto, ma tutte le trasmissioni vengono registrate dall'apparecchio nel relativo giornale (si veda il capitolo Giornali, pagina 5-16),
- SEMPRE, viene stampato un rapporto per ogni tentativo di trasmissione (anche se l trasmissione non è riuscita),
- SE INSUCCESSO, il rapporto di trasmissione viene stampato solo se la trasmissione non è riuscita ed i tentativi di trasmissione sono stati interrotti definitivamente.

Ad ogni rapporto di trasmissione eseguito a partire dalla memoria viene associata automaticamente l'immagine ridotta della prima pagina del documento.

#### Per selezionare il tipo di rapporto di trasmissione: M 231 OK - IMPOSTAZIONI / EMISSIONE / RAPPORTO TX

selezionare l'opzione desiderata tra SÌ, NO, SEMPRE o SE INSUCCESSO e confermare con il tasto OK.

## Inviare documenti dalla memoria o dall'inseritore

Potete scegliere se i documenti devono essere inviati dalla memoria o dall'inseritore:

- da mem., la trasmissione si può effettuare solo dopo la memorizzazione del documento e l'inserimento del numero telefonico. Gli originali rimangono quindi poi a disposizione,
- da adf. dello scanner, a inserimento continuo (si veda il capitolo Posizionamento del documento, pagina 5-1), la trasmissione avviene dopo l'inserimento del numero telefonico. In questo modo si possono inviare anche documenti di grandi dimensioni (superiori alla capacità della memoria).

#### Pe seleziona e il ti o di ca icamento dei documenti M 232 OK - IMPOSTAZIONI / EMISSIONE / TX MEMORIA

Selezionare l'opzione desiderata tra: DA MEM. o DA ADF. e confermare con il tasto OK.

Avvertenza: Con l'impostazione "Inseritore" il rapporto di trasmissione non comprende l'immagine ridotta.

## Fascia oraria economica

Questa funzione consente di rinviare la trasmissione di un fax alla fascia oraria a tariffa ridotta per ridurre il costo della comunicazione.

La fascia economica per i collegamenti alla rete telefonica pubblica (ore di minor flusso) è programmata per default tra le ore 19.00 e le ore 7.30. Tuttavia è possibile modifica e uesta im ostazione secondo le vostre esigenze

#### Modifica della fascia economica

#### M 233 OK - IMPOSTAZIONI / EMISSIONE / FASCIA ECO

Inserite la fascia oraria desiderata e confermate con il tasto OK.

#### Utilizzo della fascia o a ia economica

M 32 OK - TELECOPIA / EMISSIONE ECO

Inserite il numero telefonico del destinatario e confermate con il tasto OK.

## PRIMA DELLA RICEZIONE

## Segreteria fax (memoria dei fax)

La segreteria fax consente di mantenere la riservatezza dei documenti ricevuti memorizzandoli, senza stamparli sistematicamente alla ricezione.

La spia "Messaggi fax" indica lo stato delle segreteria fax:

- · Accesa: non ci sono documenti nella memoria dell'apparecchio.
- Lampeggia: il fax contiene dei documenti in memoria oppure una ricezione è in corso.
- Spento: memoria piena, il fax non è in grado di ricevere altri documenti.

Per garantire la riservatezza dei documenti ricevuti si può utilizzare un **codice di accesso** a 4 cifre. Una volta registrato, questo codice di accesso sarà richiesto all'utente per:

- stam a e i messaggi fax ricevuti e inseriti in memoria,
- atti a e o disatti a e la segreteria fax.

#### Registrazione di un codice di accesso M 383 OK - TELECOPIA / RIC PROTETTA / CODICE

Inserite il codice desiderato (4 cifre) e confermate con il tasto **OK**.

#### Attivazione o disattivazione della segreteria M 382 OK - TELECOPIA / RIC PROTETTA / ATTIVAZIONE

- Se è stato registrato un codice di accesso alla segreteria fax, digitare il codice e confermarlo premendo il tasto **OK**.
- Selezionare l'opzione desiderata tra: SÌ o NO, e confermare premendo il tasto OK.

#### Stampa dei messaggi fax ricevuti in memoria M 381 OK - TELECOPIA / RIC PROTETTA / STAMPA

Se è stato impostato un codice di accesso alla segreteria fax, digitare il codice e confermarlo premendo il tasto **OK**.

I documenti ricevuti in memoria vengono stampati.

## Ricezione senza fogli

Questo fax permette di scegliere se accettare o rifiutare la ricezione di documenti quando non si può utilizzare la stampante (per es. se manca la carta).

Quando non si uò utilizza e la stam ante del fa si può dunque scegliere tra due modi i icezione

- modo di ricezione IN MEMORIA: i fax ricevuti si registrano in memoria,
- modo di ricezione NO RX: il fax rifiuta le chiamate in arrivo.

Pe im osta e il modo di icezione

#### M 241 OK - IMPOSTAZIONI / RICEZIONE / RICEZIONE CARTA

Selezionare l'opzione desiderata tra: NO RX o IN MEMORIA, e confermare premendo il tasto OK.

Avvertenza:

Se mancano i fogli, il fax emette un bip ed un messaggio compare sullo schermo. I fax ricevuti sono allora conservati in memoria (il simbolo "Messaggi fax" lampeggia) per essere poi stampati appena vengono inseriti i fogli.

## Numero di copie

I documenti ricevuti possono essere stampati in varie copie (da 1 a 99).

#### Pe im osta e il nume o di co ie di ciascun documento ice uto M 242 OK - IMPOSTAZIONI / RICEZIONE / NUMERO COPIE

B Digitare il numero di copie desiderato e confermare premendo il tasto **OK**.

Per ogni documento ricevuto il fax stamperà il numero di copie impostato dall'utente.

## Ridiffusione

È possibile rilanciare la trasmissione del fax (iniziatore), ossia trasmettere il documento ai propri interlocutori tramite un altro apparecchio fax e secondo una precisa lista di diffusione. A tal fine il fax iniziatore ed il fax ricevente devono entrambi disporre della funzione di "ridiffusione".

Per effettuare la ridiffusione è necessario quindi fornire al fax ricevente il documento da trasmettere e il numero della lista di diffusione. Il fax ricevente procederà allora alla trasmissione di tale documento a tutti gli interlocutori che appartengono alla stessa lista di diffusione designata.

Una volta attivata la ridiffusione e non appena il documento arriva al fax ricevente esso è innanzitutto stampato e poi ritrasmesso a tutti gli interlocutori della lista.

```
Pe atti a e una idiffusione dal o io fa
```

- **U**SP Posizionare il documento da diffondere (si veda il capitolo **Posizionamento del documento**, pagina 5-1).
- 🖙 Selezionare il M 37 OK TELECOPIA / RIDIFFUSIONE.
- Inserire il numero del fax ricevente verso il quale si desidera effettuare una ridiffusione o scegliere un'altra delle modalità di composizione (si veda il capitolo Com osizione, pagina 5-2) e confermare premendo il tasto OK.
- Inserire il numero della lista di diffusione che il fax ricevente dovrà utilizzare e confermare premendo il tasto **OK**.
- Soltre all'ora attuale potete inserire l'orario in cui si desidera trasmettere il documento e poi confermare premendo il tasto **OK**.
- Si può anche selezionare il tipo di caricamento, DA ADF. o DA MEM., confermando poi con il tasto OK.
- 🖙 È possibile inserire il numero di pagine del documento che deve essere trasmesso.
- $\mathbb{I}$  Premere il tasto  $\diamondsuit$  per attivare la ridiffusione.

Il documento nel caricatore è trasmesso immediatamente o più tardi (a seconda dell'impostazione) al fax relè che effettuerà la ridiffusione.

Indice

Utilizzo

## Ricezione Fax o PC (secondo il modello)

#### M 243 OK - IMPOSTAZIONI / RICEZIONE / RICEZIONE PC

Con questo menu e per mezzo del relativo software sul vostro PC (a seconda del modello già compreso tra gli elementi forniti o disponibile come opzione) potete selezionare l'apparecchio che riceve i documenti:

- il fax,
- il PC,
- il PC se possibile, oppure il fax.

Per ulteriori informazioni, consultare le istruzioni per l'uso fornite con il kit software.

## PARAMETRI TECNICI

Il fax è già parametrizzato per default quando è consegnato all'utente. Tuttavia è possibile adattarlo alle proprie esigenze regolando i parametri tecnici.

#### Pe e ola e i a amet i tecnici

#### M 29 OK - IMPOSTAZIONI / P. TECNICI

- Selezionare il parametro desiderato e confermare premendo il tasto OK.
- Tramite i tasti  $\bigstar$  o  $\checkmark$ , modificare l'impostazione del parametro desiderato secondo la tabella seguente e poi confermare premendo il tasto **OK**.

| Parametri                       | Impostazione                                                                        | Significato                                                                                                    |
|---------------------------------|-------------------------------------------------------------------------------------|----------------------------------------------------------------------------------------------------|
| 1 - RISOLUZIONE                 | 1 - NORMALE<br>2 - ALTA<br>3 - S.ALTA<br>4 - FOTO                                   | Impostazione standard della risoluzione di scansione dei documenti da trasmettere.                                                                                                    |
| 2 - INTESTAZIONE<br>TX          | 1 - CON<br>2 - SENZA                                                                | Se questo parametro è attivo, tutti i documenti ricevuti dai<br>destinatari sono stampati con un'intestazione che indica il<br>vostro nome ed il numero, la data ed il numero di pagine<br>inviate.                                                                            |
| 3 - VELOCITÀ DI<br>TRASMISSIONE | 1 - 33600<br>2 - 14400<br>3 - 12000<br>4 - 9600<br>5 - 7200<br>6 - 4800<br>7 - 2400 | Selezione della velocità di trasmissione dei fax.<br>Se la qualità della linea telefonica è buona (senza eco) le<br>comunicazioni avvengono generalmente con la massima<br>velocità.<br>Tuttavia in alcuni casi può essere necessario limitare la<br>velocità di trasmissione. |
| 4 - PROTEZIONE<br>ECO           | 1 - CON<br>2 - SENZA                                                                | Se questo parametro è attivo, l'eco in linea sarà attenuato nelle comunicazioni a lunga distanza.                                                                                                    |
| 6 - PROTEZ. DA<br>ECO           | 1 - CON<br>2 - SENZA                                                                | Per certe chiamate a lunga distanza (via satellite) l'eco può ostacolare la comunicazione.                                                                                                    |

| Parametri                 | Impostazione                                                                                                    | Significato                                                                                                    |
|---------------------------|----------------------------------------------------------------------------------------------------|----------------------------------------------------------------------------------------------------|
| 7 - VISUALIZ. IN<br>COM.  | 1 - VELOCITÀ<br>2 - N. PAGINA                                                                                           | Scelta tra la visualizzazione della velocità di comunicazione ed il numero della pagina in fase di trasmissione.                                                                                                    |
| 8 - ECO ENERGIA           | 1 - SENZA<br>2 - TEMPO 5 MINUTI<br>3 - TEMPO<br>15 MINUTI<br>4 - TEMPO<br>30 MINUTI<br>5 - FASCIA ORARIA                | Allo scadere del tempo (espresso in minuti) di INATTIVITÀ<br>oppure dopo l'intervallo di tempo scelto dall'utente,<br>l'apparecchio passa automaticamente in modalità standby.                                                                                                    |
| 10 - INTESTAZIONE<br>RX   | 1 - CON<br>2 - SENZA                                                                                                    | Se questo parametro è attivo, tutti i documenti ricevuti dal fax<br>vengono stampati con un'intestazione recante il nome ed il<br>numero del mittente (se disponibile), la data di stampa (la data<br>di ricezione del vostro fax) ed il numero delle pagine ricevute.                                                                                                    |
| 11 - VELOCITÀ<br>RICEZ.   | 1 - 33600<br>2 - 14400<br>3 - 9600<br>4 - 4800<br>5 - 2400                                                              | Selezione della velocità di ricezione dei fax.<br>Se la qualità della linea telefonica è buona (senza eco) le<br>comunicazioni avvengono generalmente con la massima<br>velocità.<br>Tuttavia in alcuni casi può essere necessario limitare la<br>velocità di ricezione.                                                                                                    |
| 12 - N. SQUILLI           | DA 2 A 5                                                                                                    | Numero di squilli necessari per attivare automaticamente l'apparecchio.                                                                                                    |
| 20 - CORREZIONE<br>ERRORI | 1 - CON<br>2 - SENZA                                                                                                    | Questo parametro, se attivato, consente di correggere gli<br>errori di comunicazione dovuti alla linea telefonica<br>disturbata. Si utilizza questo parametro quando le linee non<br>sono di ottima qualità o sono disturbate da rumori. Con questa<br>impostazione i tempi di trasmissione possono essere più<br>lunghi.                                                        |
| 70 - NET VALIDO           | DA 06:01 A 21:59                                                                                                    | Permette di regolare la fascia oraria di connessione periodica<br>del fax ad Internet ed è applicabile soltanto in modo periodico<br>attivando il menù "Tipo di connessione internet" ( <b>M 941</b> ).                                                                                                    |
| 71 - NET ATTIVO           | 7 GG SU 7<br>LUN - VEN                                                                                                  | Permette di scegliere i giorni durante i quali le connessioni<br>internet periodiche sono attive ed è applicabile soltanto in<br>modo periodico attivando il menù "Tipo di connessione<br>internet" ( <b>M 941</b> ).                                                                                                    |
| 72 - VELOCITÀ DATI        | 1 - 56000<br>2 - 33600<br>3 - 14400<br>4 - 12000<br>5 - 9600<br>6 - 7200<br>7 - 4800<br>8 - 2400<br>9 - 1200<br>0 - 600 | Selezione della velocità massima di comunicazione tramite<br>Internet.<br>Se la qualità della linea telefonica è buona (senza eco) le<br>comunicazioni avvengono generalmente con la massima<br>velocità.<br>Tuttavia per certe comunicazioni via Internet (scarsa qualità<br>delle linea o configurazione inesatta del provider) può essere<br>necessario limitare la velocità. |

Indice

Installazione

| Parametri                          | Impostazione                                       | Significato                                                                                                    |
|------------------------------------|----------------------------------------------------|----------------------------------------------------------------------------------------------------|
| 73 - AGGIUNTE<br>E-MAIL            | 1 - CON<br>2 - SENZA                               | Se attivato, questo parametro consente, durante una<br>comunicazione, di registrare automaticamente nella rubrica<br>l'indirizzo Internet (se esiste) di un interlocutore fax.                                                                                                    |
| 74 - CANCELLA<br>MAILBOX           | 1 - CON                                            | Quando il telefax riceve un'E-mail con un allegato<br>informatico che non sa gestire, cancella il messaggio dalla<br>MBX del provider, stampa e trasmette al mittente un<br>messaggio di errore nella lettura.                                                                              |
|                                    | 2 - SENZA                                          | In caso di ricezione di un'E-mail, il telefax non cancella il<br>messaggio dalla MBX. L'apparecchio stampa un Messa io<br>per avvertire che è im ossi ile le e e il documento e<br>chiede all'utente di recuperare questo messaggio con gli<br>strumenti informatici.                       |
|                                    |                                                    | Questo parametro è utile solo se l'utente è in possesso di<br>dispositivi informatici. La capacità di memoria offerta dal<br>provider è limitata. Se non svuotate regolarmente la vostra<br>MBX, si rischia di saturarla nel lungo termine e di impedire la<br>ricezione di nuovi messaggi. |
| 75 - TESTO<br>ALLEGAT              | 1 - CON<br>2 - SENZA                               | Elaborazione o nessuna elaborazione e stampa degli allegati<br>di testo nei documenti internet ricevuti.                                                                                                    |
| 76 - FORMATO ALL.                  | 1 - IMAGE<br>2 - PDF                               | Formato standard dei documenti inviati tramite internet:<br>PDF: monocromo o colore.<br>IMAGE: monocromo (TIFF) o colore (JPEG).                                                                                                    |
| 77 - LAN SPEED <sup>A</sup>        | AUTO<br>100 FULL<br>100 HALF<br>10 FULL<br>10 HALF | Definisce la velocità del terminale di comunicazione sulla<br>base di quella della rete LAN utilizzata.                                                                                                    |
| 80 - RISPARMI<br>TONE              | 1 - CON<br>2 - SENZA                               | Schiarisce la stampa per risparmiare il toner.                                                                                                    |
| 90 - RAW PORT <sup>A</sup>         | 9100                                               | Numero della porta della stampante nella rete RAW.                                                                                                    |
| 91 - TIMEOUT ERR. <sup>A</sup>     | 30 min                                             | Durata dell'attesa prima che la stampa in corso del documento<br>sia interrotta, in caso di errore della stampante in modalità di<br>stampa da PC.                                                                                                    |
| 92 - TIMEOUT<br>ATTES <sup>A</sup> | 15 sec                                             | Durata dell'attesa dei dati dal PC prima che l'ordine di stampa del PC venga interrotto.                                                                                                    |
| 93 - SOSTIT<br>FORMAT <sup>A</sup> | 1 - NO<br>2 - LETTER / A4                          | Bio del formato della pagina.                                                                                                    |
| 94 - CLASSE<br>STAMP <sup>A</sup>  | 1 - KIT PC SOLO<br>2 - PCL/KIT PC                  | Stampa con modo GDI.<br>Stampa con modo PCL/Postscript.                                                                                                    |

A. Secondo il modello o l'opzione.

## IMPOSTAZIONI RETE LOCALE (A SECONDA DEL MODELLO)

Il vostro apparecchio appartiene ad una nuova generazione di fax che si possono integrare nella rete locale dell'utente, come un PC. Infatti grazie alla scheda integrata di accesso alla rete locale, potete inviare i vostri documenti tramite un server di messaggeria locale SMTP/POP3 (interno o esterno a seconda delle impostazioni del proprio server di messaggeria).

Per sfruttare appieno le opzioni di rete disponibili, devono essere effettuate le impostazioni descritte nelle sezioni seguenti:

- le impostazioni per la rete locale, per integrare il fax alla propria rete locale,
- le impostazioni di messaggeria, affinché tutte le E-mails siano gestite automaticamente dal server di messaggeria.

*Attenzione* – Nonostante siano piuttosto semplici, le impostazioni di rete necessitano a volte di una buona conoscenza della configurazione della propria rete. Se nella vostra azienda c'è una persona che se ne occupa, si consiglia di consultarla per le seguenti impostazioni.

## IMPOSTAZIONI RETE LOCALE

## Configurazione automatica

Si consiglia di effettuare una configurazione manuale dell'apparecchio.Tuttavia potete usare la configurazione automatica dei parametri per la rete locale se si dispone, sulla propria rete locale, di un server di messaggeria di tipo DHCP o BOOTP che è in grado di attribuire dinamicamente degli indirizzi alle periferiche presenti in rete.

#### Per configurare automaticamente i parametri di rete locale: M 2531 OK - IMPOSTAZIONI / RETE / RETE LOCALE / CONFIG.

- Selezionare AUTOMATICO, poi confermare premendo OK. L'apparecchio cerca sulla rete locale un server DHCP o BOOTP che gli possa attribuire dinamicamente i parametri necessari (sul display appare AUTOCONF. IN CORSO).
- Verificare, quando non appare più il messaggio AUTOCONF. IN CORSO sul display, se i parametri Indirizzo IP, Subnet mask e router siano registrati correttamente. Altrimenti è necessario effettuare una configurazione manuale (si veda il punto successivo).

## Configurazione manuale

Per configurare il vostro apparecchio manualmente, dovete disporre delle informazioni abituali che permettono di parametrizzare una periferica (indirizzo IP, Subnet mask, router).

#### Per configurare manualmente i parametri di rete locale: M 2531 OK - IMPOSTAZIONI / RETE / RETE LOCALE / CONFIG.

Selezionare MANUALE, poi confermare premendo OK.

#### Indirizzo IP

#### M 2532 OK - IMPOSTAZIONI / RETE / RETE LOCALE / INDIRIZZO IP

Impostare l'indirizzo IP del proprio apparecchio e confermare premendo OK.

#### Subnet mask

#### M 2533 OK - IMPOSTAZIONI / RETE / RETE LOCALE / SUBNET MASK

Impostare l'indirizzo della vostra subnet, e confermare premendo OK.

#### Indirizzo del router

#### M 2534 OK - IMPOSTAZIONI / RETE / RETE LOCALE / ROUTER

Impostare l'indirizzo IP del router di rete, identificabile dal PC.

## Indirizzo IEEE (o indirizzo Ethernet) o MAC

#### M 2535 OK - IMPOSTAZIONI / RETE / RETE LOCALE / INDIRIZZO IEEE

La scheda Ethernet (di rete) del vostro apparecchio contiene già un indirizzo IEEE che non si può modificare, ma che può essere consultato.

## Nomi Netbios

Questi nomi, utilizzabili con le opzioni di rete, permettono di identificare il vostro apparecchio fax da un personal computer collegato ad una rete locale (per esempio sotto il nome "STAMP-RETE-1").

## M 2536 OK - IMPOSTAZIONI / RETE / RETE LOCALE / NOME NETBIOS 1

#### M 2537 OK - IMPOSTAZIONI / RETE / RETE LOCALE / NOME NETBIOS 2

🖙 Inserite il nome desiderato (massimo 15 caratteri) e confermate con il tasto OK.

I server WINS1 e WINS2, utilizzati con le opzioni di rete, consentono di accedere a dei terminali che risiedono su sottoreti diverse tramite i rispettivi nomi Netbios.

Questi 2 indirizzi devono essere compilati per la funzione Scan to Disk.

#### M 2538 OK - IMPOSTAZIONI / RETE / RETE LOCALE / WINS 1 M 2539 OK - IMPOSTAZIONI / RETE / RETE LOCALE / WINS 2

Immettere l'indirizzo IP dei server, quindi confermare con OK.

## Configurazione del server SNTP

Il terminale può aggiornarsi automaticamente connettendosi a un server SNTP.

#### Indirizzo del server

#### M 2541 OK - IMPOSTAZIONI / RETE / SERVER SNTP / INDIRIZZO

B Digitare il nome del server SNTP, quindi confermare tramite OK.

Il nome può essere espresso sotto forma di un indirizzo IP, di un indirizzo DNS o di un nome NetBIOS.

#### Porta del server

#### M 2542 OK - IMPOSTAZIONI / RETE / SERVER SNTP / PORTA

B Digitare il numero della porta del server, quindi confermare tramite OK.

Le porta predefinita è la porta 123.

#### Attivazione dell'accesso al server

#### M 2543 OK - IMPOSTAZIONI / RETE / SERVER SNTP / STATO

■ Per attivare il server SNTP, scegliere **CON** nel menu a discesa, quindi confermare tramite **OK**.

#### Fuso orario

#### M 2544 OK - IMPOSTAZIONI / RETE / SERVER SNTP / FUSO ORARIO

■ Nell'elenco a discesa, scegliere il fuso orario della regione in cui si trova il terminale, quindi confermare tramite OK

Se si è attivata la gestione automatica dell'orario estivo (menu 212), l'impostazione FUSO ORARIO è inizializzata automaticamente.

#### Ora estiva

#### M 2545 OK - IMPOSTAZIONI / RETE / SERVER SNTP / ORA ESTIVA

Nell'elenco a discesa, scegliere il parametro orario appropriato tra ora invernale, ora estiva +1 e ora estiva +2, quindi confermare tramite OK.

Avvertenza: Questo menu non viene visualizzato se il menu 212 è attivo.

Indice

## MESSAGGERIA E INTERNET

Con il vostro apparecchio fax potete utilizzare Internet per inviare e ricevere documenti in tutto il mondo tramite E-mail.

Una E-mail è un messaggio di posta elettronica inviata attraverso Internet ad un indirizzo E-mail (una mailbox Internet personale).

L'accesso ad internet avviene tramite un provider Internet. Quest' ultimo mette a disposizione dell'utente un server o un computer a cui si può accedere tramite la propria linea telefonica per poi connettersi a Internet e consultare la propria mailbox telematica.

Per poter comunicare col mondo intero via Internet è necessario:

- · avere sottoscritto un abbonamento Internet presso un provider,
- aver verificato che tutte le impostazioni dell'apparecchio siano conformi alle indicazioni fornite dal proprio provider,
- effettuare, all'occorrenza, le impostazioni per l'accesso ad Internet.

A questo punto è possibile **collegarsi** ad Internet ed **inviare e ricevere** fax Internet e E-mail. Tali operazioni sono effettuabili durante una connessione ad Internet.

## PARAMETRI D'ACCESSO

Si devono **definire** o **almeno verificare** tutti i parametri necessari all'identificazione dell'utente in rete. Tali parametri vi saranno forniti dal provider non appena avrete sottoscritto un abbonamento Internet. I parametri d'accesso si dividono in 4 categorie:

- **connessioni**, che permettono di definire il numero telefonico, l'identificativo della connessione e la parola d'ordine personale che consente il collegamento alla rete (password),
- ess e i , che permette di definire l'identificativo di messaggeria, la parola d'ordine (password) di messaggeria e l'indirizzo E-mail,
- se e, che consentono di stabilire il nome o l'indirizzo IP dei server SMTP (trasmissione) e POP3 (ricezione nella propria mailbox) in Internet nonché quello dei server DNS PRIMARIO e DNS SECONDARIO. Tale indirizzo è costituito da 4 gruppi di massimo 3 cifre separati da punti,
- en i ic ione SMT, consente l'impiego del protocollo di autentificazione, in caso che il server SMTP utilizzato per l'invio di E-mail lo richieda.

Quando il fornitore d'accesso è **ALTRO**, i parametri server vengono proposti automaticamente dopo i parametri di connessione e messaggistica.

## Accesso ai parametri di connessione e messaggistica

#### M 91 OK - INTERNET / PROVIDER

- Selezionare il fornitore Internet dalla lista proposta: ACCESSO PROTETTO, PROVIDER 1, PROVIDER 2, PROVIDER 3, PROVIDER 4, PROVIDER 5, PROVIDER 6, o RETE LOCALE, e confermate premendo il tasto OK. L'impostazione ACCESSO PROTETTO permette di bloccare l'utilizzo delle funzioni Internet del vostro apparecchio.
   M 921 OK - INTERNET / IMPOST. PROVIDER / CONNESSIONE
- Inserite il NUMERO TELEFONICO e confermate premendo OK.
- Inserite l'IDENTIFICANTIVO di connessione<sup>1</sup> e confermate premendo **OK**.
- Inserite la PASSWORD per la connessione e confermate premendo OK.
   M 922 OK INTERNET / IMPOST. PROVIDER / MESSAGGERIA
- Inserite l'IDENTIFICATIVO di messaggeria e confermate premendo OK.
- Inserite la PASSWORD di messaggeria e confermate premendo OK.
- Inserire l'INDIRIZZO E-MAIL e confermate premendo OK.

## Accesso ai parametri dei server

#### M 923 OK - INTERNET / IMPOST. PROVIDER / SERVER

- Inserite il SERVER SMTP e confermate premendo OK.
- Inserite il SERVER POP3 e confermate premendo OK.
- Inserite il DNS 1 (primario) e confermate premendo OK.
- Solutional Inserite il DNS 2 (secondario) e confermate premendo OK.

## Accesso ai parametri di autenticazione SMTP

#### M 924 OK - INTERNET / IMPOST. PROVIDER / AUTHENT. SMTP

Nel menu **ATTIVAZIONE**, selezionare **CON** per attivare l'autenticazione **SMTP**, quindi convalidare con il tasto **OK**.

Dal menu **PARAMETRI**, selezionare I**DEM MESSAGGISTICA** per conservare gli stessi parametri di identificazione della messaggistica o **SPECIALE AUTENT**. per definire nuovi parametri, quindi convalidare mediante il tasto **OK**. Quando si seleziona **SPECIAL AUTHENT**., effettuare le seguenti 2 operazioni:

- Inserire l'IDENTIFICATIVO quindi convalidare mediante il tasto OK.
- Inserire la **PASSWORD**, quindi convalidare mediante il tasto **OK**.

Indice

Installazione

Consultazione

Configurazione

rapida

<sup>1.</sup> Se l'identificativo supera i 16 caratteri, il testo viene automaticamente spostato verso sinistra.

## Esempio di parametri Internet per l'apparecchio fax (Modem 56 kbps)

Il vostro provider vi fornirà i seguenti dati d'accesso:

| NUMERO TELEFONICO:             | 08 60 00 10 00     |
|--------------------------------|--------------------|
| IDENTIFICATIVO DI CONNESSIONE: | sg048944@wn.net    |
| PASSWORD DI CONNESSIONE:       | ****               |
|                                |                    |
| IDENTIFICATIVO DI MESSAGGERIA: | demo jt12          |
| PASSWORD DI MESSAGGERIA:       | ****               |
| INDIRIZZO E-MAIL:              | demo2@gofornet.com |
| SEDVED.                        |                    |
| SERVER.                        |                    |
| SMTP                           | mail.gofornet.com  |
| POP                            | mail.gofornet.com  |
| DNS 1                          | 103.195.014.001    |
| DNS 2                          | 103.195.014.002    |

Le informazioni di cui sopra sono fornite solo a titolo di esempio e non corrispondono necessariamente alle impostazioni del vostro apparecchio.

Riportate quindi i dati appropriati nei seguenti MENU del vostro apparecchio fax:

| 91 | PROVIDER | PROVIDER 1 |
|----|----------|------------|

#### CONNESSIONE

| 9211 | NUMERO TELEFONICO | 0860001000      |
|------|-------------------|-----------------|
| 9212 | IDENTIFICATIVO    | sg048944@wn.net |
| 9213 | PASSWORT          | ****            |

#### MESSAGGI

| 9221 | IDENT. MESSAGGERIA   | demo jt 12         |
|------|----------------------|--------------------|
| 9222 | PASSWORD MESSAGGERIA | ****               |
| 9223 | INDIRIZZO E-MAIL     | demo2@gofornet.com |

#### SERVER

| 9231 | SMTP  | mail.gofornet.com |
|------|-------|-------------------|
| 9232 | POP3  | mail.gofornet.com |
| 9233 | DNS 1 | 103.195.014.001   |
| 9234 | DNS 2 | 103.195.014.002   |

### AUTENT, SMTP

|  | 9241 | ATTIVAZIONE | Con o Senza |
|--|------|-------------|-------------|
|--|------|-------------|-------------|

Il terminale è ora configurato. Stampare i parametri per assicurarsi che siano stati presi in considerazione premendo i tasti M, 9, 4, 5 e OK.

## IMPOSTAZIONI

Le impostazioni si dividono in diverse categorie:

- le impostazioni correnti, che definiscono il tipo e frequenza della connessione Internet ed il tipo di trasmissione dei documenti da inviare,
- le impostazioni della funzione ordina mail ricevute che definisce la gestione delle E-mail contenute nella mailbox dell'utente.

## Impostazioni correnti

Vi sono due tipi di impostazione che consentono all'utente di definire:

• il tipo e la frequenza della connessione verso il proprio provider Internet.

| A ORE FISSE | Viene stabilita una connessione ad Internet ogni giorno alle ore 9.00, 12.30 e $17.00^{\text{A}}$ .                                               |
|-------------|----------------------------------------------------------------------------------------------------|
| PERIODICA   | La connessione Internet viene effettuata ogni 3 ore (valore inserito per default).                                                                |
| VOLONTARIA  | La connessione viene effettuata su richiesta dell'utente attraverso un ACCESSO IMMEDIATO (si veda il capitolo Connessione Internet, pagina 3-20). |

Per evitare di saturare l'accesso ad Internet, la connessione automatica sarà in realtà effettuata entro un margine di ca. 12 minuti prima o dopo l'ora stabilita.

· il tipo di trasmissione tramite Internet.

| IMMEDIATO                 | La trasmissione del documento avverrà immediatamente ad ogni richiesta di trasmissione.                   |
|---------------------------|----------------------------------------------------------------------------------------------------|
| IN CASO DI<br>CONNESSIONE | Le trasmissioni saranno effettuate unicamente durante le connessioni programmate A ORE FISSE o PERIODICA. |

È possibile verificare le impostazioni dell'apparecchio in qualsiasi momento stampandole.

#### Accesso alla selezione del tipo di connessione M 941 OK - INTERNET / IMPOSTAZIONI / TIPO CONNESSIONE

Selezionare una delle opzioni di connessione: A ORE FISSE, PERIODICA o VOLONTARIA, e confermate premendo OK.

#### Modifica delle ore di connessione (per l'impostazione: periodica) M 943 OK - INTERNET / IMPOSTAZIONI / PERIODO

Se è impostato il modo connessione **PERIODICA** dovete inserire le ore desiderate con il tastierino numerico (valore compreso tra le ore 00.01 e 23.59) e confermare premendo **OK**.

La connessione ad Internet avviene ogni 3 ore (valore inserito per default).

#### Modifica delle ore di connessione (per l'impostazione: a ore fisse) M 943 OK - INTERNET / IMPOSTAZIONI / ORE

■ Se è impostato il modo A ORE FISSE, portate il cursore con i tasti ▲ e ▼ sotto le cifre che desiderate modificare. Inserite le ore desiderate con la tastiera numerica (valore compreso tra le ore 00.01 e 23.59), e confermate premendo OK.

#### Accesso alla scelta del tipo di emissione M 942 OK - INTERNET / IMPOSTAZIONI / TIPO TRASM.

Selezionare una delle opzioni di emissione IMMEDIATA o DURANTE CONNESSIONE quindi convalidare mediante il tasto OK.

#### Accesso alla selezione per la stampa di recapito avvenuto M 944 OK - INTERNET / IMPOSTAZIONI / AVV. RECAPITO

Selezionate una delle opzioni proposte per il recapito avvenuto: CON, SENZA, SEMPRE o SE INSUCCESSO, e confermate premendo OK.

#### Stampa delle impostazioni Internet

#### M 945 OK - INTERNET / IMPOSTAZIONI / STAMPA

Le impostazioni Internet vengono stampate.

Queste impostazioni possono anche essere stampate assieme alle altre impostazioni dell'apparecchio (si veda il capitolo **Stampa della lista delle impostazioni**, pagina 5-16).

## Ordina mail

Questa funzione consente di scegliere come gestire i documenti Internet conservati nella mailbox Internet.

Si può scegliere tra tre possibilità:

- SOLO F@X: con cui si possono individuare e stampare le e-mail tramite il telefax,
- SOLO PC: per conservare le proprie e-mail nella mailbox fino a quando non vengano rilevate da un PC (quest' ultima operazione non è effettuabile con l'apparecchio fax),
- CONDIVISIONE PC con cui è possibile:

- se il PC ed il fax hanno due indirizzi diversi, trasferire ad un PC tutte le mail o solo quelle con allegati illeggibili per il fax,

- se il PC ed il fax hanno lo stesso indirizzo si può utilizzare il fax come stampante di E-mail per il PC.

#### M 96 OK - INTERNET / ORDINA MAIL

Installazione

### Modo solo F@x

Selezionare dal menu l'opzione **SOLO F@X**, e confermare premendo il tasto **OK**. Tutte le mail vengono rilevate e stampate.

### Modo solo PC

Selezionare dal menu l'opzione SOLO PC, e confermare premendo il tasto OK.

Le E-mail non vengono né scaricate né stampate, l'accesso può essere effettuato solo tramite un PC.

Dopo ogni connessione viene visualizzato sullo schermo il numero di E-mail presenti nella mailbox dell'utente.

### Modo condivisione PC

Selezionare dal menu l'opzione CONDIVISIONE PC, e confermare premendo il tasto OK. Si può quindi decidere di trasferire le proprie E-mail ad un computer o di utilizzare il fax come stampante di E-mail.

#### Per trasferire le E-mail ad un PC:

- Selezionare dal menu l'opzione CON INVIO PC, e confermare premendo il tasto OK.
- **U** Inserire nel PC gli indirizzi ai quali le E-mail devono essere inoltrate e confermate con il tasto **OK**.
- Selezionare l'opzione desiderata dalla seguente tabella e confermare con il tasto **OK**.

| Menu                       | Descrizione                                                                                                    |
|----------------------------|----------------------------------------------------------------------------------------------------|
| TUTTE LE MAIL              | Tutte le e-mail devono essere trasferite al PC.                                                                                                    |
| ALLEGATO<br>INUTILIZZABILE | Il fax rileva e stampa le E-mail che si possono elaborare. Le E-mail<br>con allegati, che il fax non può eleborare, vengono inviate<br>automaticamente alla mailbox del PC. |

#### Per utilizzare il fax come stampante di E-mail:

Selezionare dal menu l'opzione SENZA INVIO PC, e confermare premendo il tasto OK.

🖙 Selezionare l'opzione desiderata dalla seguente tabella e confermare con il tasto OK.

| Menu               | Descrizione                                                                                                    |
|--------------------|----------------------------------------------------------------------------------------------------|
| CON ELIMINAZIONE   | Le e-mail già individuate ed elaborate dal fax (senza allegati che<br>richiedono l'utilizzo di software specifici) vengono eliminate dopo<br>essere state stampate dal fax. |
| SENZA ELIMINAZIONE | Le E-mail già scaricate ed elaborate dal fax non vengono eliminate.                                                                                                    |

Dopo ogni connessione viene visualizzato sullo schermo il numero di E-mail ancora presenti nella mailbox dell'utente.

## CONNESSIONE INTERNET

Una connessione a Internet si effettua tramite un provider. Si possono trasmettere e al contempo ricevere dei documenti nel corso della medesima connessione.

Ecco come avviene una connessione:

 Tutti i messaggi fax Internet da spedire vengono trasferiti nella mailbox Internet dell'interlocutore/degli interlocutori.
 Se il destinatario è un computer, il fax trasmesso sarà ricevuto sotto forma di allegato di

Se il destinatario è un computer, il fax trasmesso sarà ricevuto sotto forma di allegato di un'E-mail.

• Ricezione di tutti i fax-Internet e E-mail recapitati nella mailbox Internet personale dell'utente.

È possibile **connettersi immediatamente** o automaticamente a seconda degli intervalli o delle ore programmate. L'avvio di una **connessione programmata a Internet** dipende dalle impostazioni correnti programmate sull'apparecchio.

## Connessione immediata a Internet

Ci sono due modi per connettersi immediatamente a Internet:

Accesso dal menu:

M 93 OK - INTERNET / ACCESSO IMMED.

#### Accesso diretto:

Reference due volte il tasto @.

### Connessione programmata

L'avvio di una connessione programmata a Internet dipende dalle impostazioni programmate sull'apparecchio ed in particolare da quelle correnti (si veda il capitolo **Impostazioni correnti**, pagina 3-17).

## **BLOCCARE LA FUNZIONE INTERNET**

Se non si desidera utilizzare le funzioni Internet:

M 91 OK - INTERNET / PROVIDER

Selezionare l'opzione ACCESSO PROTETTO dalla lista dei provider di Internet e confermare premendo il tasto OK.

## SERVIZIO SMS

Con il tasto SMS potete inviare un messaggio SMS ad utenti in tutto il mondo. Un SMS (Short Message Service) è un servizio per messaggi brevi a telefoni cellulari o ad altri dispositivi compatibili SMS.

Il numero di caratteri per messaggio dipende dal gestore del servizio e dal paese dal quale vengono inviati i messaggi SMS (per es. Germania 160 caratteri, Italia 640 caratteri).

Il servizio SMS dipende dal paese e dal gestore del servizio.

Attenzione - Il servizio SMS ha delle tariffe specifiche.

## IMPOSTAZIONI SMS

In questo menù potete fissare diverse opzioni:

- · stampare automaticamente gli SMS in arrivo,
- attivare una segnalazione acustica all'arrivo di un SMS,
- · attivare l'invio dei vostri dati di mittente,
- indirizzo del terminale.

L'indirizzo del terminale deve essere modificato solo quando più terminali saranno collegati alla stessa linea. In tal modo all'arrivo di un SMS si può distinguere tra i due apparecchi.

Se volete che l'interlocutore spedisca gli SMS all'apparecchio di vostra scelta, dovete comunicargli il vostro numero telefonico e l'indirizzo supplementare dell'apparecchio di destinazione.

Se l'interlocutore non inserisce l'indirizzo supplementare di un terminale, l'SMS arriva all'apparecchio con l'indirizzo 0.

#### M 45 OK - SERVIZIO SMS / PARAMETRI

Stampare automaticamente gli SMS ricevuti.

#### M 451 OK - SERVIZIO SMS / PARAMETRI / STAMPA AUTO

- Scegliete CON oppure SENZA stampa automatica e confermate con il tasto OK.
- Attivare una segnalazione acustica all'arrivo di un SMS.

#### M 452 OK - SERVIZIO SMS / PARAMETRI / SEGN. ACUST.

- Scegliete CON oppure SENZA segnalazione acustica e confermate con il tasto OK.
- Mostrare il mittente dell'SMS.

#### M 453 OK - SERVIZIO SMS / PARAMETRI / NOME MITT.

- Scegliete CON oppure SENZA indicazione del mittente e confermate con il tasto OK.
- Indirizzo del terminale.

#### M 454 OK - SERVIZIO SMS / PARAMETRI / INDIR.. TERM.

Inserite il numero del terminale e confermate con il tasto **OK**.

Indice

## INVIARE UN SMS

#### Per inviare un SMS ad un telefono cellulare o ad altri dispositivi compatibili SMS:

- Premete il tasto SMS,
- Scrivete il testo del messaggio utilizzando la tastiera alfabetica.

Per l'inserimento del testo avete a disposizione una comoda tastiera con funzioni di editing:

- per scrivere con caratteri maiuscoli utilizzate il tasto  $\hat{U}$  o il tasto  $\hat{\Theta}$ ,
- per lo spostamento nella casella di inserimento i tasti ▼ e ▲,
- per lo spostamento da una parola all'altra nel testo premete il tasto CTRL e uno dei tasti di navigazione,
- per l'inserimento di un capoverso premete il tasto 🚛,
- per la singola cancellazione (con lo spostamento contemporaneo del cursore verso sinistra) il tasto ← o il tasto C.
- Confermate il testo inserito premendo il tasto: SMS.
- Selezionate il numero telefonico del destinatario (telefono cellulare od ogni altro tipo di dispositivo compatibile SMS) in uno dei modi seguenti:
- · inserite il numero tramite il tastierino numerico,
- · inserite le lettere iniziali del nome del destinatario,
- premete il tasto II, fino a quando viene visualizzato il destinatario desiderato (gli interlocutori sono riportati in ordine alfabetico),
- premete il tasto (● per fare apparire il vostro destinatario. Lo schermo indica l'ultimo destinatario al quale avete inviato un SMS, utilizzate le tasti ▲ e ▼ per scegliere un altro numero.

Potete mandare un SMS ad uno o a più destinatari. Per inviare un SMS:

- · ad un solo destinatario: confermate con il tasto SMS,
- · a più destinatari:
  - premete il tasto 🏓 ed inserite il numero del destinatario successivo,
  - ripetete l'operazione precedente fino a quando siano inseriti tutti i destinatari desiderati (max. 10 destinatari). Dopo l'inserimento dell'ultimo destinatario confermate con il tasto SMS.

Durante l'operazione di EMISSIONE SMS lo schermo indica che la trasmissione è in corso.

Quando sullo schermo non appare più **EMISSIONE SMS**, l'SMS viene inviato e il numero del destinatario viene memorizzato nel tasto **()**.

- Se lo schermo visualizza SMS, ciò significa che il messaggio SMS è ancora nella lista di attesa di invio ed in pochi minuti verrà effettuato un nuovo tentativo di invio. Per eseguire immediatamente l'invio oppure per interromperlo, si veda il capitolo Lista di attesa per la trasmissione, pagina 5-10.
- Potete stampare il giornale di ricezione/invio (M 52 OK STAMPA / GIORNALE, pagina 2-7) per verificare se l'invio del messaggio SMS sia avvenuto correttamente.

## ELIMINAZIONE DI UN SMS

Per eliminare un SMS procedete nel modo seguente:

#### M 43 OK - SERVIZIO SMS / CANCELLA SMS

Selezionate l'SMS che desiderate eliminare.

M 431 OK - SERVIZIO SMS / CANCELLA SMS / SELEZIONE

Scegliete mediante i tasti ▼ e ▲ SELEZIONE e confermate con il tasto OK.

IS Scegliete mediante i tasti ▼ e ▲ un messaggio e confermate con il tasto OK.

🖙 Eliminare messaggi già letti.

#### M 432 OK - SERVIZIO SMS / CANCELLA SMS / MESSAG. LETTI

Scegliete mediante i tasti ▼ e ▲ MESSAG. LETTI e confermate con il tasto OK.

Solution Confermate con il tasto OK.

🖙 Eliminare tutti i messaggi salvati.

M 433 OK - SERVIZIO SMS / CANCELLA SMS / TUTTI

- IS Scegliete mediante i tasti ▼ e ▲ TUTTI e confermate con il tasto OK.
- Solution Confermate con il tasto OK.

## RICEVERE SMS

Gli SMS ricevuti vengono stampati uno dopo l'altro (potete modificare questa impostazione con **M 451 OK - STAMPA AUTO**). Se disattivate la stampa automatica, i messaggi vengono salvati automaticamente.

## Leggere SMS

Richiamo dal menù:

#### M 42 OK - SERVIZIO SMS / LEGGI SMS

#### • Richiamo diretto:

Premete il tasto SMS.

- Scegliete mediante i tasti ▼ e ▲ LEGGI SMS e confermate con il tasto OK.
- Scegliete mediante i tasti ▼ e ▲ un messaggio e confermate con il tasto OK.
- ISF Fate scorrere sul display il messaggio da leggere mediante i tasti ▼ e ▲.

3-23

Indice

## Stampa di SMS

Richiamo dal menù:

#### M 44 OK - SERVIZIO SMS / STAMPA SMS

#### · Richiamo diretto:

- Premete il tasto SMS.
- ☞ Scegliete mediante i tasti 🔻 e 🔺 STAMPA SMS e confermate con il tasto OK.
- Scegliete mediante i tasti V e SELEZIONE (per selezionare i messaggi da stampare), NUOVI (per stampare tutti i messaggi non letti) o TUTTI (per stampare tutti gli SMS salvati) e confermate con il tasto OK.
- Solution Confermate con il tasto OK.

## SERVER SMS

In questo menù potete fissare i numeri per l'invio e la ricezione dei centri SMS che il vostro gestore di rete vi ha indicato. Potete stabilire due centri SMS, uno principale e uno secondario. Quello secondario può essere utilizzato solo per la ricezione di SMS.

Richiamare la modalità server:

#### M 46 OK - SERVIZIO SMS / SERVER

Stabilire il numero per il centro SMS 1:

#### M 461 OK - SERVIZIO SMS / SERVER / CENTRO SMS 1

Fissare il numero di invio:

#### M 4611 OK - SERVIZIO SMS / SERVER / CENTRO SMS 1 / NU INVIO

Inserite il numero di invio del vostro centro SMS principale e confermate con il tasto OK.

Fissare il numero di ricezione:

#### M 4612 OK - SERVIZIO SMS / SERVER / CENTRO SMS 1 / NU RICEZIONE

Inserite il numero di ricezione del vostro centro SMS principale e confermate con il tasto OK.

Stabilire il numero per il centro SMS 2:

#### M 462 OK - SERVIZIO SMS / SERVER / CENTRO SMS 2

Fissare il numero di ricezione:

#### M 4621 OK - SERVIZIO SMS / SERVER / CENTRO SMS 2 / NU RICEZIONE

Inserite il numero di ricezione del vostro centro SMS secondario e confermate con il tasto OK.

# 4 RUBRICA

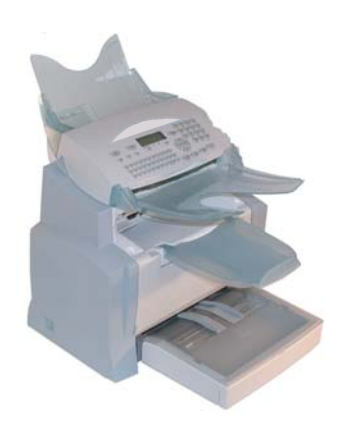

Il fax offre la possibilità di creare una rubrica memorizzando le schede interlocutori e le liste interlocutori.

- Sono 500 le schede interlocutori disponibili per registrare i nomi degli interlocutori ed i loro dati.
- È possibile anche raggruppare vari interlocutori in una lista creando fino a 32 liste di interlocutori.

Una lista interlocutori è creata sulla base delle schede interlocutori già registrate.

Per ogni scheda o lista interlocutori potete:

- creare,
- consultare,
- modificare il contenuto,
- · cancellare,
- · stampare la rubrica.

## CREAZIONE DI SCHEDE INTERLOCUTORI

Per ogni scheda di un contatto compilate la lista riportata qui di seguito. Solo le caselle del nome e del numero di telefono devono essere assolutamente riempiti:

- · NOME del contatto,
- TEL, n. fax del contatto,
- Indirizzo E-MAIL, per es.: dupont@messagerie.com.

0

- Indirizzo FTP, per es.: 134.1.22.9,
- Se non avete inserito i dati dell'indirizzo E-MAIL, avete ora la possibilità di indicare un indirizzo FTP (per l'archiviazione),
- FORMATO standart per l'allegato come PDF o Imagen (.tiff o .jpeg),

- NUMERO DI OPERAZIONE: questo numero viene assegnato automaticamente dal fax (potete tuttavia modificarlo). Permette un accesso veloce alla rubrica del telefono,
- VELOCITÀ di invio del fax: Per ogni contatto potete scegliere la velocità minima di trasmissione per il fax che desiderate inviare. A disposizione avete le seguenti velocità in bit al secondo: 2400, 4800, 7200, 9600, 12000, 14400 e 33600. Per un collegamento telefonico di buona qualità, bilanciato e senza eco, si può inserire la massima velocità.

Nel caso di un contatto per il quale sono compilate entrambe le caselle del numero di **TELEFONO** e dell'**E-MAIL**, si stabilisce con il tasto di conferma ( $\diamondsuit$  o (20) se il documento viene spedito **mediante** rete telefonica o internet.

## AGGIUNTA DI UNA SCHEDA

#### M 11 OK - RUBRICA / AGGIUNG NOME

- Solution of the second and the second and the secon
- Avvertenza: Con il tasto 🗇 potete annullare tale procedura in qualsiasi momento (nella rubrica e durante la creazione di una lista interlocutori).
  - Inserite il numero di telefono del fax<sup>1</sup> dell'interlocutore e confermate con il tasto OK.
  - Inserite l'indirizzo E-mail dell'interlocutore e confermate con il tasto OK.
  - Sullo schermo appare il numero a selezione abbreviata attribuito automaticamente a questo interlocutore. Se desiderate modificarlo, è sufficiente inserire un altro numero libero e confermare la scelta con il tasto **OK**.
  - Potete selezionare l'opzione CON tasto di selezione diretta se attribuite una lettera (per la selezione diretta) ad un interlocutore. La prima lettera disponibile viene offerta automaticamente. Se desiderate modificare questa lettera, scorrete l'alfabeto con i tasti ▼ o ▲ e confermate con il tasto OK.
  - Se necessario potete selezionare la velocità desiderata per le trasmissioni a questo interlocutore e poi confermate con il tasto **OK**.

#### O per attribuire un indirizzo FTP:

- Non immettere un indirizzo E-mail.
- Inserite l'indirizzo FTP del contatto e confermate con il tasto OK (per es. 134.1.22.9).
- Inserite il nome utente FTP (per es.: Coppi).
- Inserite la password FTP.
- Inserite eventualmente la directory di destinazione per i file del server FTP, per es. nome del server / Coppi (se questa casella non è stata compilata, i file vengono salvati direttamente nella directory root (di base)).
- 🖙 Stabilire il formato dei dati dell'allegato (Image o PDF) e confermare con il tasto OK.

Se il vostro fax è collegato ad un impianto telefonico, può essere necessario inserire un prefisso locale ed eventualmente una pausa nella composizione (viene rappresentata da una "/" linea obliqua all'interno del numero telefonico), a meno che non abbiate già programmato il prefisso locale (vedi paragrafo Impostazione del prefisso locale)

Sicurezza

- Solution Una cifra attribuita automaticamente al vostro interlocutore appare automaticamente sul display. Se non vi piace questa cifra potete cambiarla inserendone un'altra. Confermate con il tasto **OK**.
- Scegliete l'opzione CON il tasto relativo se volete assegnare una lettera al vostro contatto (tasto per chiamata rapida). Normalmente appare la prima lettera libera. Se desiderate usare un'altra lettera fate scorrere l'alfabeto con i tasti ▼ e ▲ e confermate la lettera che volete con il tasto OK.
- Se necessario, selezionate la velocità di trasmissione che volete attribuire al contatto e confermate con il tasto **OK**.

## CREAZIONE DI LISTE INTERLOCUTORI

Una lista interlocutori viene creata sulla base delle schede interlocutori già registrate. Per ogni lista interlocutori si devono riempire le seguenti caselle:

- NOME della lista,
- NUMERO ABBR. della lista, tale numero è attribuito automaticamente dal fax. È così possibile accedere rapidamente alla rubrica,
- COMPOS. GRUPPO, in questa casella sono indicati i numeri assegnati alle schede interlocutori che fanno parte della lista,
- NUM. GRUPPO, un numero che permette di identificare la lista così creata e che appare nella rubrica con il contrassegno (L).

Una lista può essere composta da interlocutori fax ed interlocutori Internet.

Uno stesso interlocutore può fare parte di diverse liste.

Attenzione - Una lista interlocutori non può essere inserita in un'altra lista interlocutori.

## AGGIUNGERE UNA LISTA

#### Per aggiungere un'altra lista:

M 12 OK - RUBRICA / AGGIUNG LISTA

- Solution of the second second
- Avvertenza: Potete annullare in qualsiasi momento la procedura di creazione di una lista premendo il tasto  $\bigotimes$ . Inoltre non è necessario inserire subito tutti i dati al momento delle creazione della lista, potete memorizzare la lista non ancora completa premendo il tasto  $\bigotimes$ .

Appare la casella vuota **DESTINATARIO 1**, inserite in questa casella il numero di memoria (numero assegnato) degli interlocutori che desiderate inserire nella lista.

Si possono utilizzare tre metodi, indicati nella tabella qui di seguito, per selezionare ed in tal modo includere uno o più interlocutori in una lista, confermando poi la scelta con il tasto **OK**.

| Dol                                | Procedura                                                                                                    |  |
|------------------------------------|----------------------------------------------------------------------------------------------------|--|
| nome dell'interlocutore            | Utilizzare la tastiera alfabetica per inserire le<br>prime lettere del nome dell'interlocutore ed<br>aggiungere le lettere successive fino alla<br>visualizzazione completa del nome<br>dell'interlocutore. |  |
| numero assegnato all'interlocutore | Inserite direttamente il numero assegnato<br>all'interlocutore desiderato.                                                                                                    |  |
| rubrica interlocutori              | Premete il tasto                                                                                                    |  |

Ripetete quest'ultima operazione per tutti gli altri interlocutori da inserire in questa lista e confermate la composizione della lista con il tasto **OK**.

Avvertenza:

- Potete interrompere in qualsiasi momento l'operazione di aggiunta interlocutori ad una lista premendo il tasto  $\bigotimes$ .
- Il numero attribuito automaticamente alla lista appare sullo schermo. Se desiderate modificarlo, è sufficiente inserire un altro numero libero e confermare la scelta con il tasto **OK**.
- $\mathbb{R}$  Confermate la composizione della lista con il tasto  $\diamondsuit$ .

## AGGIUNTA O CANCELLAZIONE DI UN INTERLOCUTORE DA UNA LISTA

#### M 13 OK - RUBRICA / MODIFICA

Selezionate la lista interlocutori desiderata (L) con i tasti  $\checkmark$  e  $\blacktriangle$  e confermate questa scelta con il tasto **OK**.

Visualizzate la casella **DESTINATARIO 1** premendo il tasto **OK**. Come descritto nella tabella seguente potete aggiungere o eliminare un interlocutore:

| Per        | Procedura                                                                                                    |  |
|------------|----------------------------------------------------------------------------------------------------|--|
| aggiungere | <ul> <li>Inserite il numero assegnato all'interlocutore da aggiungere e confermate con il tasto OK.</li> <li>Ripetete quest'ultima operazione per ogni interlocutore da aggiungere.</li> </ul>                                                                                                 |  |
| cancellare | <ul> <li>IS Con i tasti ▼ o ▲ portate il cursore sul numero assegnato all'interlocutore da cancellare.</li> <li>IS Premete il tasto C per cancellare il numero assegnato dalla lista.</li> <li>IS Ripetete le ultime 2 operazioni per ogni interlocutore da cancellare dalla lista.</li> </ul> |  |

Premete il tasto (), per confermare la nuova lista interlocutori.

## CONSULTAZIONE DI UNA SCHEDA O DI UNA LISTA

Premete il tasto M.

Viene visualizzata la rubrica in ordine alfabetico.

Selezionate l'interlocutore o la lista interlocutori (L) desiderato/-a.

## MODIFICA DI UNA SCHEDA O DI UN GRUPPO

#### M 13 OK - RUBRICA / MODIFICA

Viene visualizzata la rubrica in ordine alfabetico.

- **F** Con i tasti direzionali  $\checkmark$  o  $\checkmark$  selezionate l'interlocutore o la lista interlocutori (L) desiderato/-a e confermate con il tasto **OK**.
- Modificate la casella o le caselle interessate dell'interlocutore o della lista e confermate ogni modifica con il tasto OK.
- Avvertenza: Le modifiche possono anche essere confermate con il tasto 🚸 , ma in questo modo si esce dal menu e non si ha accesso alle caselle successive.

Installazione

Indice

## CANCELLAZIONE DI UNA SCHEDA O DI UN GRUPPO

#### M 14 OK - RUBRICA / CANCELLA

Viene visualizzata la rubrica in ordine alfabetico.

ISS Con i tasti direzionali ▲ o ▼ selezionate l'interlocutore o la lista interlocutori (L) desiderato/ -a e confermate con il tasto OK.

R Premete ancora una volta il tasto **OK** per confermare la cancellazione.

La scheda o la lista sono cancellate dalla rubrica.

## STAMPA DELLA RUBRICA

È possibile stampare tutti i numeri memorizzati nelle rubrica, compresi tutti gli interlocutori e tutte le liste interlocutori esistenti.

#### Per stampare la rubrica:

M 15 OK - RUBRICA / STAMPA

Viene stampata la rubrica in ordine alfabetico.

## IMPORTAZIONE DI UNA RUBRICA

È possibile importare sul fax una rubrica esistente sotto forma di file. Il file deve però essere caratterizzato da una sintassi specifica e non deve superare le 250 voci.

Questo file viene ricevuto e trattato come se fosse l'allegato di un messaggio di posta elettronica. La fonte per l'importazione della rubrica è quindi la rete.

Attenzione - Importando una rubrica si cancella completamente quella preesistente.

## CASELLE DI INSERIMENTO DEL FILE

Il file che contiene le informazioni della rubrica deve includere cinque caselle per riga, ognuna separata da quella successiva mediante un segno, uguale per tutto il file (per es. una tabulazione, una virgola o un punto e virgola). Ogni riga deve essere separata dalla successiva da un ritorno a capo (return).

| Caselle             | Contenuti                                                                                                    |
|---------------------|----------------------------------------------------------------------------------------------------|
| Nome                | Nome unico nella rubrica, di lunghezza massima di 20 caratteri. Casella obbligatoria. Non usare mai la spaziatura all'interno del nome/nome della ditta.                                                                                              |
| Numero<br>di fax    | Senza spazi né punti, il numero del fax dell'interlocutore può avere fino a 30 caratteri (compresi i simboli * e #). Questa casella può rimanere vuota, se per es. si tratta di un interlocutore al quale si inviano unicamente E-mail e mai dei fax. |
| Indirizzo<br>E-mail | Composto da max. 80 caratteri, l'indirizzo di posta elettronica dell'interlocutore<br>non deve includere il simbolo di separazione utilizzato nel file. In questa<br>casella, che può rimanere vuota, sono ammessi tutti i caratteri.                 |
| Scelta<br>rapida    | Potete assegnare le lettere da A a Z, rispettivamente una sola volta nell'ambito della rubrica, ad un interlocutore specifico, per poterlo selezionare rapidamente. Come i due campi precedenti anche questo può restare vuoto.                       |
| Velocità            | Velocità di trasmissione del fax su RTC. Se non si specifica alcun valore, la velocità predefinita è quella massima. Anche questa casella può rimanere vuota se le comunicazioni fax sono gestite da un fax server.                                   |

Attenzione - Almeno una delle caselle Numero di fax o Indir. E-mail deve essere compilata. Per ottenere una riga vuota inserire 4 separatori successivi.

#### Esempio:

Rossi;0911123456;paolo.rossi@libero.it;M;14.4

Antonio;0871445566;;@;8

Ottico Verdi;089112233;ottico.verdi@libero.it;U;8

Avvertenza: Il simbolo @ da solo significa che a questa voce non è stato assegnato un tasto. Utilizzo

| Velo cit à | Codice |
|------------|--------|
| 600        | 7      |
| 1200       | 6      |
| 2400       | 5      |
| 4800       | 4      |
| 7200       | 3      |
| 9600       | 2      |
| 12000      | 1      |
| 14400      | 0      |
| 33600      | 8      |

La velocità è codificata con una cifra in base alla seguente tabella:

*Attenzione* – Il simbolo di separazione deve essere immesso sempre, anche se una casella è vuota. Nell'esempio precedente, in cui il separatore è il punto e virgola, per l'interlocutore "Antonio" non sono stati specificati né l'indirizzo di posta elettronica né il tasto di scelta rapida.

## PROCEDURA

#### Per importare la rubrica:

#### M 17 OK - RUBRICA / IMPORTAZIONE

- Selezionate l'opzione CON per autorizzare l'importazione di una rubrica.
- Su un PC, preparate la rubrica in un file la cui sintassi corrisponda a quella descritta sopra. Perché sia riconosciuto come rubrica, il file deve contenere obbligatoriamente il termine directory ed avere l'estensione .csv ad esempio: rossidirectory01.csv, bianchidirectory.csv o più semplicemente directory.csv.
- Preparate quindi un messaggio di posta elettronica al quale allegherete il file. Inserite l'indirizzo E-mail del fax e inviate il messaggio tramite il server del vostro gestore di rete.
- S Il fax riceve il messaggio con la rubrica non appena si collega al server della messaggeria ed inserisce il file nella sua rubrica.
- Solution is a sense of the sense of the sens

**Attenzione** – Non appena importate una rubrica, si cancella automaticamente quella preesistente. Quando sul fax è disponibile una rubrica completa, si consiglia di bloccare l'importazione se si desidera proteggere i dati memorizzati sul fax.

#### Per bloccare l'importazione

#### M 17 OK - RUBRICA / IMPORTAZIONE

Selezionate l'opzione SENZA per impedire l'importazione di una rubrica.

#### -ESPORTAZIONE DI UNA RUBRICA

Una rubrica presente sul fax può essere anche esportata, sotto forma di file di testo, ed inviata a qualsiasi cliente della messaggeria (PC o fax). Il destinatario la riceverà come allegato ad un messaggio di posta elettronica, dal nome directoryxxx.csv.

#### Per esportare la rubrica:

#### M 18 OK - RUBRICA / ESPORTAZIONE

- 🖙 Inserite l'indirizzo di posta elettronica del PC o di un altro fax sul quale esportare la rubrica degli interlocutori.
- Confermate con OK.
- Ripetete l'operazione tante volte quante necessarie, ad esempio per disporre delle stesse rubriche su tutti i fax, se se ne utilizzano diversi, oppure per inviare lo stesso file a diversi utenti di PC della rete locale.

Indice

# **5 UTILIZZO**

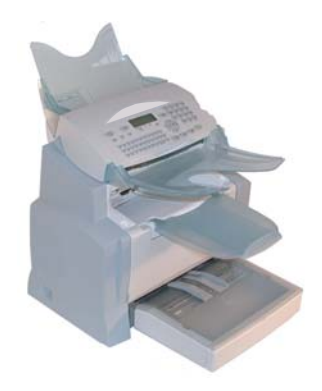

## INVIO

I fax inviati tramite le rete telefonica sono trasmessi dall'inseritore o dalla memoria.

I documenti trasmessi via Internet sono dapprima messi in memoria e trasmessi al momento della connessione Internet.

Tramite le rete telefonica tutti i fax sono trasmessi in bianco e nero.

**Tramite Internet** è possibile inviare documenti in bianco e nero (formato TIFF) o a colori (formato JPEG).

## POSIZIONAMENTO DEL DOCUMENTO

## Scanner

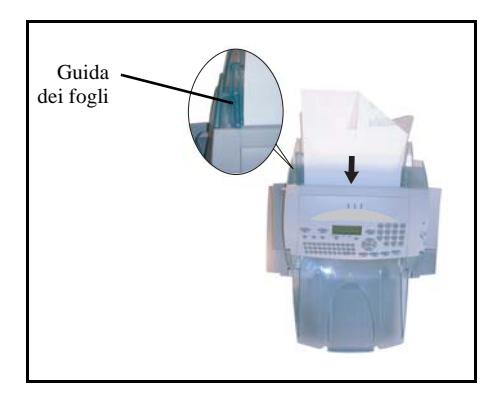

- Posizionate i documenti originali sull'apposito caricatore:
  - con la facciata stampata rivolta verso il basso,
  - la prima pagina in fondo.
- Adattate il supporto fogli alla larghezza del documento.
- Una volta terminata l'operazione, recuperate i documenti originali dal piano dei documenti digitalizzati dallo scanner.

*Attenzione* - Se il documento da inviare è inserito per il verso contrario, il destinatario riceve un foglio bianco non stampato.

Avvertenza: Dato che i dati del destinatario sono generalmente scritti sul documento da trasmettere, potete comporre il numero prima di inserire il documento.

## SCEGLIERE LA RISOLUZIONE/IL CONTRASTO

### Risoluzione

È possibile scegliere tra tre tipi di risoluzione per la trasmissione dei documenti.

La scelta di risoluzione dipende dal documento da trasmettere:

- NORMALE: sullo schermo non appare alcun simbolo, usate questa impostazione per documenti di buona qualità senza immagini né particolari di piccole dimensioni,
- ALTA: Al di sotto dello schermo appare ALTA, usate questa impostazione per i documenti con immagini o scritti con caratteri di piccole dimensioni,
- SUPER ALTA: Al di sotto dello schermo appare S. ALTA, usate questa impostazione per documenti con immagini (a tratti molto sottili) o caratteri di dimensioni molto ridotte (purché il fax del destinatario possa leggerli),
- FOTO: Al di sotto dello schermo appare FOTO, si utilizza per i documenti fotografici.

#### Per selezionare il tipo di risoluzione:

■ Premete il tasto :: fino a quando sia impostata la risoluzione desiderata. Il simbolo sullo schermo indica il tipo di risoluzione selezionato.

### Contrasto

È possibile regolare il contrasto se il documento da inviare è troppo chiaro o eccessivamente scuro. Se il documento è chiaro, bisogna aumentare il contrasto. Se il documento è troppo scuro, bisogna diminuirlo.

#### Per impostare il contrasto:

Serverte il tasto () più volte per aumentare o diminuire il contrasto. L'impostazione del contrasto viene indicata dalla posizione del cursore sullo schermo.

## COMPOSIZIONE

## Dalla rubrica

#### Ricerca alfabetica

Utilizzare la tastiera alfabetica per inserire le prime lettere del nome dell'interlocutore ed aggiungere le lettere successive fino alla visualizzazione completa del nome dell'interlocutore desiderato.

# Sicurezza

#### Tramite il numero assegnato

Reference il tasto  $\square$ .

Il fax visualizza gli interlocutori e le liste interlocutori della rubrica in ordine alfabetico.

poi

Usate i tasti direzionali ▲ o ▼ del navigatore per fare scorrere tutti gli interlocutori e le liste interlocutori e posizionare il cursore sull'interlocutore o sulla lista interlocutori desiderata.

D

R Premete il tasto  $\square$ .

Inserite quindi la lettera assegnata per la chiamata diretta che avete associato all'interlocutore (si veda il capitolo 11 OK - Rubrica / Aggiung nome, pagina 4-2). Sul display appare il nome del destinatario associato a questa lettera.

0

Inserite il numero assegnato all'interlocutore o lista di interlocutori desiderata. Sullo schermo appare il nome dell'interlocutore o della lista di interlocutori, associati al numero attribuito scelto.

## Con il tasto redial 👁

È possibile richiamare un numero tra gli ultimi dieci numeri di interlocutori di fax o Internet che l'utente ha composto.

#### Per un numero di fax (tel. nella rubrica)

- Premete il tasto (). Sullo schermo appare l'ultimo numero utilizzato.
- 🖙 Utilizzate i tasti 🔺 o 🔻 del navigatore per selezionare eventualmente un altro numero.

#### Per un indirizzo di posta elettronica

- Premere @ quindi premere .
   Lo schermo visualizza l'ultimo indirizzo e-mail utilizzato.
- Utilizzare i tasti ▲ o ▼ del navigatore per selezionare eventualmente un altro indirizzo e-mail.

## A più destinatari

Potete anche preparare la trasmissione in modo tale da inviare un documento simultaneamente a più destinatari.

*Attenzione* - Ciò è possibile solo se l'apparecchio in dotazione è impostato per la trasmissione dalla memoria (si veda il capitolo **Inviare documenti dalla memoria o dall'inseritore**, pagina 3-5).

- Inserite il numero di fax, o utilizzate la rubrica o il tasto C● (si veda il paragrafo precedente).
- ☞ Premete il tasto ₩ e inserite il numero dell'interlocutore o della lista successiva.
- Ripetete l'operazione precedente fino a quando siano inseriti tutti i destinatari desiderati o liste di interlocutori (max. 10 destinatari o liste di interlocutori).
- Confermate l'inserimento dell'ultimo destinatario con OK, () o ().

## TRASMISSIONE TRAMITE LA RETE TELEFONICA

## Trasmissione immediata

- Posizionate il documento (si veda il capitolo Posizionamento del documento, pagina 5-1).
- Inserite il numero di fax del destinatario o utilizzate un'altra delle possibilità per l'inserimento del numero telefonico (si veda il capitolo Composizione, pagina 5-2) e premete il tasto 
   Il simbolo "Linea" lampeggia durante la realizzazione del collegamento e rimane illuminato quando è stata stabilita la comunicazione tra i due fax.
- 🖙 Al termine della trasmissione sullo schermo ricompare la videata iniziale.

## Invio differito

Con questa funzione si può inviare un documento ad un'ora diversa da quella corrente.

Per programmare questo invio differito è necessario impostare il numero dell'interlocutore, l'ora di inizio della trasmissione, il tipo di caricamento ed il numero di pagine del documento.

#### Per programmare l'invio differito di un documento:

- Posizionate il documento (si veda il capitolo Posizionamento del documento, pagina 5-1).
- Selezionare il M 31 OK TELECOPIA / EMISSIONE FAX.
- Inserite il nome dell'interlocutore a cui si desidera trasmettere un documento con invio differito o scegliete un altro modo di composizione del numero (si veda il capitolo Composizione, pagina 5-2) e confermate con il tasto OK.
- Soltre all'ora corrente, inserite l'orario in cui desiderate inviare il documento e confermate con il tasto **OK**.
- Se necessario, regolate il contrasto con il tasto OK.
- Selezionate il tipo di caricamento, DA ADF. o DA MEM. e confermate con il tasto OK (si veda il capitolo Inviare documenti dalla memoria o dall'inseritore, pagina 3-5).
- IS Ora potete inserire il numero di pagine del documento da inviare e confermare con il tasto OK.
- 🖙 Premete il tasto 🚸, per confermare l'invio differito.
- Il documento verrà inviato all'ora programmata.

Installazione

Sicurezza

## Trasmissione con ascolto amplificato della composizione del numero

Con questa funzione potete udire, grazie all'altoparlante, lo svolgimento della composizione del numero al momento della trasmissione di un fax. In questo caso la velocità massima di trasmssione sarà di 14400 bps.

Con questa funzione potete per esempio:

- udire se il fax del destinatario è occupato e dunque scegliere un momento in cui la linea sia libera per riavviare la trasmissione del documento.
- controllare l'andamento della comunicazione, nel caso sia stato selezionato un numero di cui non si è certi o che può essere cambiato ecc.

#### Per prendere la linea manualmente:

- Posizionate il documento nel caricatore del fax.
- $\square$  Premete il tasto  $\square$ .
- Se necessario, potete regolare il volume con i tasti ▲ o ▼ del navigatore.
- 🖙 Se non è già stato fatto, inserite il numero dell'interlocutore (o si veda il capitolo Con il tasto redial, pagina 5-3 per richiamare l'ultimo interlocutore chiamato).

Appena si sente la tonalità del fax a distanza, la linea è libera e si può lanciare la trasmissione.

🖙 Premete il tasto 🚯 per lanciare la trasmissione del documento.

Se l'apparecchio è impostato per la stampa di un raporto di trasmssione (si veda il capitolo Impostazioni generali, pagina 3-2), su tale rapporto non comparirà la copia ridotta della prima pagina del documento e un'indicazione segnalerà che la comunicazione è manuale.

## Instradare

Questa funzione consente di inoltrare fax ricevuti a un contatto della rubrica. Per applicare questa funzione, dovete eseguire due operazioni: stabilire l'indirizzo al quale il fax deve essere inoltrato e attivare tale funzione.

### Attivare l'instradamento M 3911 OK - TELECOPIA / RINVIO FAX / REINSTRADARE / ATTIVAZIONE

- ISP Mediante i tasti ▲ e ▼ dal navigatore, selezionare l'opzione >>3911 CON.
- Confermare premendo il tasto OK.
- Selezionando SENZA il Menu 3912 e 3913 non verranno visualizzati nell'elenco della guida al momento Avvertenza: della stampa.

#### Stabilire il destinatario dell'inoltro M 3912 OK - TELECOPIA / RINVIO FAX / REINSTRADARE / DESTINATARIO

ISS Mediante i tasti ▲ e dal navigatore, selezionare dalla rubrica il destinatario (se non ci sono nomi nella rubrica verrà visualizzato RUBRICA VUOTA) quindi comporre il numero del corrispondente direttamente o inserire il nome e il numero nella rubrica (si veda il capitolo Aggiunta di una scheda, pagina 4-2).

Avvertenza:

È possibile reindirizzare un telefax a un indirizzo e-mail di un destinatario della rubrica se questo non possiede un numero di fax, il telefax verrà trasmesso in allegato al formato precedentemente stabilito dall'utente (si veda p. 3-10 per la registrazione della scelta dei formati degli allegati).

#### M 3913 OK - TELECOPIA / RINVIO FAX / REINSTRADARE / COPIA

- Mediante i tasti ▲ e dal navigatore, selezionare l'opzione di copia (stampa locale dei documenti reindirizzati sul vostro terminale) CON o SENZA.
- Solution Confermare premendo il tasto OK.

*Attenzione* - È possibile reindirizzare le e-mail solo ad altri indirizzi e-mail, poiché la configurazione della rete RTC non consente il reindirizzamento verso un fax.

## Rinvio Tx

Questa funzione consente di impostare l'apparecchio in modo tale che ogni documento inviato (via fax o a un indirizzo email) sia trasmesso anche a un altro destinatario che verrà selezionato tra le voci della rubrica dell'apparecchio. Il destinatario può essere un numero di fax, un indirizzo e-mail o un indirizzo FTP.

#### M 3921 OK - TELECOPIA / RINVIO FAX / RINVIO TX / ATTIVAZIONE

Servendosi dei tasti ▼ o ▲ del navigatore, selezionare CON o SENZA e confermare premendo il tasto OK.

Avvertenza:

Se si seleziona SENZA, il menu 3922 non viene visualizzato.

#### M 3922 OK - TELECOPIA / RINVIO FAX / RINVIO TX / DESTINATARIO

- Selezionare il destinatario nella rubrica e confermare premendo il tasto OK.
- S La funzione è attivata. Da ora in poi tutti i documenti inviati saranno inviati in copia anche al destinatario selezionato.
- 🖙 La modalità di invio in copia a un destinatario dipende dal tipo di numeri brevi della rubrica:
- Se il numero breve è un numero telefonico o un numero misto (telefono + mail o telefono + FTP), la copia verrà trasmessa tramite fax al numero telefonico del destinatario.
- Se il numero breve è un indirizzo email o un numero FTP, la copia verrà inviata in modalità IP all'indirizzo email o FTP del destinatario.

Attenzione - La funzione trasferimento non funziona in modalità caricatore e in modalità Kit PC.
## Invio di un documento in bianco e nero ad un indirizzo E-mail

Posizionate il documento (si veda il capitolo **Posizionamento del documento**, pagina 5-1).

Premete il tasto @ ed inserite l'indirizzo E-Mail del destinatario, o scegliete un'altra possibilità di composizione del numero (si veda il capitolo Composizione, pagina 5-2).

- Se necessario, impostate il contrasto e la risoluzione (si veda il capitolo Scegliere la risoluzione/il contrasto, pagina 5-2).
- Premete il tasto @.
   Il documento viene digitalizzato ed inserito in memoria; sarà inviato alla prossima connessione a Internet.

Se l'apparecchio di destinazione è un PC, esso riceve un'E-mail nella quale il vostro fax appare come allegato nel formato monocromo TIFF, a seconda del formato da voi selezionato.

Se l'apparecchio di destinazione è un fax, esso riceve il messaggio su carta.

## Invio di un documento a colori a un indirizzo E-mail

- Service Posizionate il documento (si veda il capitolo **Posizionamento del documento**, pagina 5-1).
- Premete il tasto @ e inserite l'indirizzo E-mail del destinatario o scegliete una delle altre possibilità di composizione del numero (si veda il capitolo Composizione, pagina 5-2).
- Se necessario, impostate il contrasto e la risoluzione (si veda il capitolo Scegliere la risoluzione/il contrasto, pagina 5-2).
- 🖙 Premete il tasto 🍙

Il documento viene digitalizzato ed inserito in memoria; sarà inviato alla prossima connessione a Internet.

Se l'apparecchio di destinazione è un PC, esso riceve un'E-mail nella quale il vostro fax appare come allegato nel formato a colori JPEG, a seconda del formato da voi selezionato.

Se l'apparecchio di destinazione è un fax, esso riceve il messaggio su carta.

Indice

## Invio di un messaggio immesso con la tastiera ad un indirizzo E-mail

Si può inviare un messaggio inserito con la tastiera ad una casella di posta elettronica. È inoltre possibile aggiungere un allegato a questo messaggio scritto con la tastiera (l'allegato è un documento cartaceo digitalizzato).

Accesso dal menu:

#### M 95 OK - INTERNET / INVIO E-MAIL

#### Accesso diretto:

Premete il tasto @.

#### Poi per l'invio ad un indirizzo E-mail:

- **I**sserite l'indirizzo E-mail del destinatario o scegliete una delle altre possibilità di composizione del numero (si veda il capitolo **Composizione**, pagina 5-2).
- 🕼 Se necessario, inserite l'indirizzo dei destinatari in copia (CC:) e confermate con il tasto OK.
- Inserite l'oggetto (80 caratteri al massimo) e confermate con il tasto OK.
- 🖙 Con la tastiera alfabetica inserite il testo (100 righe di 80 caratteri) e confermate con il tasto **OK**.

A questo scopo, si dispone di un vero editor:

- per le maiuscole, utilizzare il tasto Shift (tasto  $\hat{T}$ ) o il tasto Caps lock (tasto  $\hat{T}$ ),
- per spostarsi nel campo d'immissione, utilzzare i tasti 🕶 e 🔺,
- per cancellare un carattere (spostando il cursore a sinistra), utilizzare il tasto 🗲 o C,
- per spostarsi nel testo di parola in parola, premere il tasto Ctrl e uno dei tasti del navigatore,
- per passare alla riga successiva: Premete il tasto

Dopo l'inserimento del testo avete due possibilità:

- Inviare direttamente la mail scritta con la tastiera. Premete il tasto OK; la mail viene inserita in memoria e sarà inviata durante la prossima connessione a Internet. Il destinatario riceverà un'E-mail.
- 🖙 Aggiungere un allegato (documento digitalizzato dallo scanner) alla propria mail:
  - Disporre il documento da allegare nel caricatore dello scanner (prima pagina sotto la pila, con il lato da scandire verso l'apparecchio).
  - Premere il tasto Ø.
  - Selezionare B&N o COLORI mediante i tasti ▲ o ▼, a seconda del documento, quindi convalidare mdiante il testo OK.
  - Se necessario, regolare il contrasto mediante i tasti ▲ o ▼, quindi convalidare mediante il tasto OK.

Viene fatta la scansione del documento e salvata l'E-mail. Verrà spedita via internet alla prossima connessione.

Il vostro interlocutore riceve una E-mail con un allegato.

# FARE LA SCANSIONE VERSO FTP (SECONDO IL MODELLO)

Con la funzione Fare la scansione verso FTP, potete salvare i vostri documenti TIFF, JPEG o PDF sul server FTP per es. per archiviarli.

Per collegarvi con il server FTP dovete conoscere il nome utente e la password.

Durante l'invio dei file l'apparecchio si collega al server FTP con i dati stabiliti per il collegamento.

Avvertenza:

Questa funzione è programmata per impostazione predefinita sul tasto **F2** della tastiera.

## Archiviazione semplice di un file su un server FTP

Il tasto F2 è predefinito con la funzione Scan to FTP.

- **U**SP Posizionate il documento (si veda il capitolo **Posizionamento del documento**, pagina 5-1).
- Selezionare M 872 OK FUNZ. AVANZATE / SCAN TO / SCAN TO FTP o premere F2, quindi convalidare premendo OK.

Avvertenza:

- 🖙 Inserite l'indirizzo del server FTP o selezionatelo dalla rubrica premendo il tasto 🛄.
- 🖙 Inserite il nome utente FTP (non è necessario se l'indirizzo si trova nella rubrica).
- 🖙 Inserite la password FTP (non è necessario se l'indirizzo si prova nella dalla rubrica).
- Solution Confermate con il tasto OK.
- Selezionate SCAN N&B per inviare un documento in bianco e nero oppure SCAN COLORI per inviare un documento a colori. Confermate con il tasto OK (questa impostazione può venire eseguita in qualsiasi momento durante la preparazione dell'invio con il tasto Colore).
- Inserite la denominazione dell'allegato e confermate con il tasto OK.
- Se necessario, modificate il formato file dell'allegato: PDF o IMAGE e confermate con il tasto OK.
- Se avete iniziato la scansione sul piano, potete proseguire con la scansione di ulteriori pagine. Appoggiate la pagina successiva, selezionate **SEGUENTE** e confermate con **OK**.

## Diffusione

Per eseguire questo tipo di invio dovete per prima cosa creare un gruppo che contenga solamente indirizzi FTP.

Procedete poi come per gli invii singoli, con la differenza che in questo caso nella rubrica selezionate un gruppo di indirizzi FTP e non un solo indirizzo.

## LISTA DI ATTESA PER LA TRASMISSIONE

Questa funzione consente all'utente di consultare la lista dei documenti in attesa di trasmissione, compresi quelli in attesa di richiamo, a invio differito ecc.

Consente di:

• consultare o modificare la lista d'attesa. In questa lista d'attesa i documenti sono ordinati come segue:

Numero d'ordine nella lista d'attesa / stato del documento / numero telefonico del destinatario. Lo stato dei documenti può essere:

- TX: trasmissione,
- RIL: trasmissione rilanciata (trasmissione multistazione),
- PDB: pronto per il polling,
- PMB: ricezione in polling,
- MBX: trasmissione a una mailbox,
- PMB: polling dalla mailbox,
- COM: comando in fase di esecuzione,
- CNX: connessione Internet,
- NET: trasmissione Internet,
- SMS: invio di SMS,
- eseguire immediatamente una trasmissione in attesa,
- stampare un documento in memoria, in attesa di trasmissione o in deposito,
- stampare la lista d'attesa, per conoscere lo stato di ogni documento in attesa. Si possono verificare i seguenti dati:
  - numero d'ordine nella lista,
  - numero o nome del destinatario del documento,
  - ora di trasmissione (fax) prevista,
  - tipo di operazione relativa al documento: trasmissione dalla memoria, invio differito, deposito,
  - numero di pagine del documento,
  - dimensioni del documento (percentuale di spazio che occupa in memoria),
- annullare una richiesta di trasmssione in attesa.

## Eseguire immediatamente una trasmissione in attesa

#### M 61 OK - FILE / ESEGUI

Selezionate il documento desiderato nella lista d'attesa e confermate la scelta premendo il tasto OK o  $\diamondsuit$  per eseguire immediatamente la richiesta di trasmssione selezionata.

## Consultare o modificare la lista di attesa

### M 62 OK - FILE / MODIFICA

- Selezionare il documento desiderato nella lista d'attesa e confermare con il tasto **OK**.
- Si possono ora modificare i parametri della richiesta di trasmissione selezionata e confermare le modifiche con il tasto .

## Annullare una trasmssione in attesa

#### M 63 OK - FILE / CANCELLA

Selezionare il documento desiderato nella lista d'attesa e confermare con il tasto OK.

## Stampare un documento in attesa o in deposito

#### M 64 OK - FILE / STAMPA FILE

Selezionare il documento desiderato nella lista d'attesa e confermare con il tasto OK.

## Stampare la lista d'attesa

#### M 65 OK - FILE / STAMPA LISTA

Si stampa il documento riassuntivo chiamato \*\* LISTA DEI COMANDI \*\*.

## INTERRUZIONE DI UNA COMUNICAZIONE IN CORSO

Si possono interrompere tutti i tipi di trasmissione in corso, indipendentemente dal tipo di trasmissione. L'interruzione avviene in modo diverso, a seconda del fatto che il documento venga inviato a uno o a più destinatari.

- In caso di trasmissione dalla memoria ad un solo destinatario, il documento viene cancellato nella memoria.
- In caso di trasmissione a più destinatari, solo il destinatario di cui è in corso la trasmissione è eliminato dalla lista d'attesa.

#### Per interrompere una trasmissione in corso:

- INFORMET I tasto . Sullo schermo appare un messaggio che vi invita a confermare l'interruzione premendo di nuovo il tasto .
- Premete il tasto 😡 per confermare l'interruzione dell'attuale trasmssione.

Se l'apparecchio è stato impostato per la stampa di un rapporto di trasmssione (si veda il capitolo **Rapporto di trasmissione**, pagina 3-4), tale rapporto viene stampato. In esso viene indicato che l'interruzione della comunicazione è stata richiesta dall'operatore.

Indice

# RICEZIONE

La ricezione di documenti Internet avviene automaticamente non appena ci sia un collegamento a Internet.

La ricezione di messaggi fax attraverso la rete telefonica avviene in dipendenza del ricevimento del fax.

## RICEZIONE TRAMITE LA RETE TELEFONICA

La ricezione dipende dalle impostazioni dell'apparecchio.

## RICEZIONE TRAMITE INTERNET

Qualunque sia il documento ricevuto, la ricezione è effettuata automaticamente ed ogni connessione a Internet.

I documenti ricevuti che non siano fax (file di testo, DTP, ecc.) non possono venire elaborati dal vostro fax. Tuttavia possono venire conservati nella mailbox Internet fino a quando potete scaricarli con un computer o trasferirli automaticamente (si veda il capitolo **Ordina mail**, pagina 3-18).

# Fotocopiare

L'apparecchio offre la possibilità di fare fotocopie, in uno o più esemplari, di una o più pagine.

## COPIA LOCALE

## Copia semplice

- **P**osizionate il documento con il dato da digitalizzare girato verso l'apparecchio (si veda il capitolo **Posizionamento del documento**, pagina 5-1).
- $\mathbb{R}$  Premere due volte il tasto  $\diamondsuit$ .

Indice

Sicurezza

# Copia eleborata

- Posizionate il documento con il dato da digitalizzare girato verso l'apparecchio (si veda il capitolo Posizionamento del documento, pagina 5-1).
- 🖙 Premete il tasto 🚸.
- Inserite il numero di copie desiderato e confermate con il tasto OK.
- **I** Scegliete la risoluzione **RAPIDA**, **QUALITÀ** o **FOTO** con l'aiuto dei tasti  $\bigstar$  o  $\checkmark$  e confermate con il tasto **OK**.
- Con l'aiuto dei tasti ▲ o ▼ ed il tastierino numerico impostate il valore desiderato per lo zoom, dal 25% AL 400% e confermate con il tasto OK.
- Impostate il tipo di stampa: COPIE ORDINATE o NON ORDINATE e confermate con il tasto OK.
- IS Con l'iuto dei tasti ▲ o ▼ e del tastierino numerico impostate i valori di origine desiderati e confermate con il tasto OK.
- So represent the set of the set of the set
- So con l'iuto dei tasti  $\blacktriangle$  o  $\checkmark$  impostate la luminosità desiderata e confermate con il tasto **OK**.
- Con l'iuto dei tasti ▲ o ▼ scegliete lo spessore di carta desiderato: NORM., ETICHETTA, e confermate con il tasto OK.
- Son l'aiuto dei tasti  $\bigstar$  o  $\checkmark$  scegliete il cassetto carta: AUTOMATICO, SUPERIORE o INFERIORE e confermate con il tasto OK.

# IMPOSTAZIONI PARTICOLARI PER LA COPIA

Quando la qualità della fotocopia sembra non essere più soddisfacente, potete effettuare una calibrazione. A tal fine, si veda il capitolo **Calibratura dello scanner**, pagina 6-16.

L'utente dispone peraltro di numerosi parametri per migliorare la qualità della copia.

## Parametri di impostazione per lo scanner:

- La RISOLUZIONE per impostare la risoluzione in fotocopia.
- Le impostazioni di **ZOOM** per ridurre o ingrandire una parte di documento, scegliendo le coordinate e il valore dello zoom da applicare a questa parte di documento.
- $\bullet$  L'impostazione del tipo di stampa tramite la selezione di COPIE ORDINATE o NON ORDINATE.
- L'impostazione  $\ensuremath{\mathsf{ORIGINE}}$  per la selezione delle coordinate per questo documento.
- L'impostazione CONTRASTO per la selezione del contrasto in fotocopia.
- L'impostazione LUMINOSITÀ per rendere più chiaro o più scuro il vostro documento originale.
- MARGINI S/D per spostare verso destra o verso sinistra i margini del documento originale.

Parametri di impostazione per la stampante:

- CARTA: Per impostare il tipo di carta usato di solito.
- VASSOIO: Per impostare il vassoio usato di solito.
- MARGINI S/D: Per spostare verso sinistra o verso destra i margini del documento.

Attenzione - Tutte le impostazioni eseguite con questo menu sono considerate impostazioni standard dell'apparecchio.

#### Per accedere alle possibilità di impostazione dovete:

#### M 84 OK - FUNZ. AVANZATE / SCAN. E STAMP.

- Selezionare la componente desiderata tra: SCANNER o STAMPANTE e confermare la selezione con il tasto OK.
- Son i tasti  $\blacktriangle$  o  $\checkmark$  del navigatore scorrete le impostazioni per modificarle come descritto qui di seguito.

## Impostazioni scanner

#### Risoluzione

- 🖙 Con i tasti direzionali 🔺 o 🔻 selezionate la risoluzione desiderata RAPIDA, QUALITÀ o FOTO.
- Solution Confermate l'impostazione premendo il tasto OK.

### Zoom

Con l'apparecchio potete ingrandire o ridurre una parte definita di un documento, le possibilità di impostazione vanno da 25 a 400 %:

- Inserite il fattore di zoom desiderato tramite il tastierino numerico.
- Solution Confermate l'inserimento premendo il tasto OK.

### Tipo di stampa

- Impostate il tipo di stampa desiderato, COPIE ORDINATE o NON ORDINATE.
- Solution Confermatela selezione premendo il tasto OK.

## Zona di scansione

Se necessario, potete modificare la zona di scansione dello scanner.

Con l'inserimento di nuovi valori di X e Y in mm (X < 210 e Y < 286) potete spostare la zona di scansione come indicato nella figura seguente:

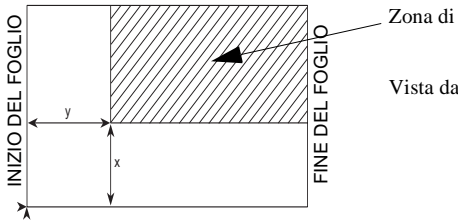

Zona di scansione

Vista dall'alto: pagina da digitalizzare dal basso

ISP Con l'aiuto dei tasti direzionali ▲ o ▼ selezionate le coordinate X e Y.

- Inserite le coordinate desiderate tramite il tastierino numerico oppure usate i tasti direzionali ▲ e ▼.
- Solution Confermate l'impostazione premendo il tasto OK.

### Contrasto

- 🖙 Impostate il contrasto desiderato con i tasti direzionali 🔺 e 🔻.
- Solution Confermate l'impostazione premendo il tasto OK.

#### Luminosità

- 🖙 Impostate la luminosità desiderata con i tasti direzionali 🔺 e 🔻.
- Confermate l'impostazione premendo il tasto OK.

#### Margini

Se desiderate spostare verso destra o verso sinistra i margini del documento originale:

- So con i tasti  $\blacktriangle$  e  $\checkmark$  impostate lo spostamento desiderato dei margini verso destra o verso sinistra (a passi di 0,5 mm).
- Confermate l'impostazione premendo il tasto OK.

## Impostazioni stampante

## Carta

- Son i tasti  $\blacktriangle$  e  $\checkmark$  selezionate l'impostazione desiderata per la carta utilizzata, **NORMALE** o **ETICHETTA**.
- Confermate l'impostazione premendo il tasto OK.
- Avvertenza:
   1) Se il tipo di carta selezionato è ETICHETTA, la velocità di stampa sarà minore.

   2) Usate il caricatore manuale per tipi di carta con oltre 90 g/m<sup>2</sup>.

### Vassoio per la carta

- Solution  $\bullet$  e  $\checkmark$  selezionate il vassoio desiderato: AUTOMATICO, SUPERIORE o INFERIORE.
- Confermate l'impostazione premendo il tasto OK.

#### Margini

Se desiderate spostare verso destra o verso sinistra i margini del documento:

5-15

- ISS Con i tasti ▲ e ▼ impostate lo spostamento desiderato dei margini verso destra o verso sinistra (a passi di 0,5 mm).
- Confermate l'impostazione premendo il tasto OK.

Utilizzo

Manutenzione

# FUNZIONI AVANZATE

# GIORNALI

I giornali di trasmissione e di ricezione registrano le ultime 30 comunicazioni (di trasmissione e di ricezione) effettuate dal fax.

Dopo 30 trasmissioni il giornale viene stampato automaticamente. Tuttavia potete richiedere in qualsiasi momento la stampa del giornale, anche prima di raggiungere le 30 trasmissioni.

Ogni giornale (sia di trasmissione che di ricezione) contiene, in una tabella, i seguenti dati:

- · data e ora dell'operazione di trasmissione o di ricezione,
- il numero telefonico dell'interlocutore o l'indirizzo E-mail,
- · l'impostazione della risoluzione (normale, alta, s.alta o foto),
- · il numero delle pagine trasmesse o ricevute,
- · la durata della comunicazione,
- il risultato dell'operazione di trasmissione o di ricezione è:  $\mathsf{OK}$  quando la trasmissione è stata eseguita correttamente,

#### 0

codici di informazione per particolari comunicazioni (polling, composizione manuale ecc.),

• motivo della mancata trasmissione di un documento (es.: l'interlocutore non risponde).

#### Per stampare i giornali:

#### M 52 OK - STAMPA / GIORNALE

I giornali di trasmissione e di ricezione sono stampati sulla stessa pagina.

## STAMPA DELLA LISTA FUNZIONI

In qualsiasi momento si può stampare la lista funzioni del fax:

Per stampare la lista funzioni:

#### M 51 OK - STAMPA / LISTA FUNZ

## STAMPA DELLA LISTA DELLE IMPOSTAZIONI

In qualsiasi momento è possibile stampare la lista dei parametri d'impostazione del fax, per controllare le eventuali modifiche (per es. dopo una modifica alle impostazioni di default).

#### Per stampare la lista delle impostazioni:

#### M 54 OK - STAMPA / IMPOSTAZIONI

Il fax stampa la lista delle impostazioni attuali dell'apparecchio.

È possibile memorizzare una sequenza di tasti usata spesso (per es. per inviare direttamente un fax ad uno o più interlocutori, oppure per chiamare questi interlocutori, o per l'accesso ad un menu particolare ...).

La sequenza è memorizzata (a scelta) su uno dei tasti F1 o F2.

Premendo uno dei tasti F si effettuerà automaticamente la sequenza registrata.

Avvertenza: Per configurazione iniziale, la funzione Scan to PC è programmata sul tasto F1 e la funzione Scan to FTP sul tasto F2.

## Per memorizzare una sequenza (per es. sul tasto F1)

Premete il tasto M e poi F1: si entra così nei menu.

La sequenza di tasti premuti successivamente è memorizzata nel tasto F1.

Premete il tasto F1 per memorizzare la sequenza dei tasti, quando siete ancora sul menu. La memorizzazione della sequenza avviene automaticamente quando siete già usciti dal menu.

Esempio: per memorizzare la sequenza di tasti sul tasto F1 per inviare un fax a diversi interlocutori:

- R Premete i tasti M e poi F1.
- Premete i tasti 3, 1 e poi OK.
- Inserite il numero di fax del primo interlocutore.
- ISS Premete il tasto → e inserite il numero telefonico dell'interlocutore o della lista interlocutori successiva.
- Series Ripetete quest'ultima operazione fino a quando siano inseriti tutti gli interlocutori o tutte le liste interlocutori desiderate.
- 🖙 Premete il tasto F1: la sequenza di tasti viene memorizzata.

## Per inviare direttamente un fax a questi interlocutori (il tasto F1 è preprogrammato)

- Premete il tasto F1.
- **U**SP Posizionate il documento (si veda il capitolo **Posizionamento del documento**, pagina 5-1).
- IF Premete il tasto  $\diamondsuit$ .

## STAMPARE I TIPI DI FONT (SECONDO IL MODELLO)

Potete stampare in qualsiasi momento una lista dei tipi di font installati nell'apparecchio.

Per stampare caratteri PCL®:

M 57 OK - STAMPA / CARATTER PCL

Per stampare caratteri SG Script:

M 58 OK - STAMPA / CARAT SG SCRIPT

Il vostro fax stampa la lista dei tipi di font.

## CONTATORI

In qualsiasi momento si possono consultare i contatori di attività dell'apparecchio.

#### Per l'accessso ai contatori:

M 82 OK - FUNZ. AVANZATE / CONTATORI

Questi contatori indicano il numero di:

• pagine stampate,

M 821 OK - FUNZ. AVANZATE / CONTATORI / PAG STAMPATE

· pagine scansionate,

M 822 OK - FUNZ. AVANZATE / CONTATORI / PG SCANSION.

· pagine trasmesse,

M 823 OK - FUNZ. AVANZATE / CONTATORI / PAGINE IN TX

• pagine ricevute.

M 824 OK - FUNZ. AVANZATE / CONTATORI / PAGINE IN RX

## IL DEPOSITO ED IL POLLING

Potete preparare e mettere un documneto in **deposito** nel vostro fax. Questo documento può venire richiesto da altri interlocutori che dispongano della funzione di **POLLING**.

#### Per programmare il deposito di un documento,

è necessario definire il suo tipo:

- SINGOLO: può essere richiamato con il polling solo una volta dalla memoria o dal caricatore,
- MULTIPLO: può esser richiamato con il polling dalla memoria tutte le volte che lo si desidera.

#### Per programmare un polling,

bisogna definire l'interlocutore di polling che deve essere chiamato. A seconda del polling desiderato è possibile:

· lanciare un polling immediato,

i.

- programmare un polling differito, stabilendo l'ora desiderata,
- lanciare un polling di vari interlocutori immediato o differito.

## Deposito di un documento

- Inserite il documento da depositare nel caricatore del fax.
- Selezionate M 34 OK TELECOPIA / POLLING TX e confermate con il tasto OK.
- Scegliete il tipo di deposito in base alle seguente tabella:

| Menu     | Procedura                                                                                                    |
|----------|----------------------------------------------------------------------------------------------------|
| SINGOLO  | <ul> <li>Selezionate DA ADF. o DA MEM</li> <li>Se necessario regolate il contrasto e confermate con il tasto OK.</li> <li>Inserite il numero di pagine del documento che desiderate preparare per il polling.</li> </ul> |
| MULTIPLO | <ul> <li>Se necessario regolate il contrasto con il tasto OK.</li> <li>Inserite il numero di pagine del documento che desiderate preparare per il polling.</li> </ul>                                                    |

Premete il tasto **OK** per confermare il deposito.

## Polling di un documento in deposito

### M 33 OK - TELECOPIA / POLLING RX

Inserite il numero dell'interlocutore dal quale desiderate prelevare un documento oppure usate un'altra delle possibilità di composizione del numero (si veda il capitolo Composizione, pagina 5-2).

Con il tasto 🏟 potete rilevare più documenti. Avvertenza:

A seconda del tipo di polling, procedete some segue:

| Selezione         | Procedura                                                                                                    |
|-------------------|----------------------------------------------------------------------------------------------------|
| Polling immediato | R Premete il tasto ♦.                                                                                                    |
| Polling differito | <ul> <li>Premete il tasto OK.</li> <li>Oltre all'ora corrente inserire l'orario in cui si desidera rilevare il documento e confermate premendo il tasto </li> </ul> |

## PROTEZIONI

Il vostro fax è dotato delle seguenti funzioni di blocco:

- blocco della stampa dei documenti ricevuti (si veda il capitolo Segreteria fax (memoria dei fax), pagina 3-5),
- · protezione tastiera,
- · protezione selezione numero,
- · blocco dei parametri Internet,
- · blocco dell'accesso alla funzione di invio SMS.

## Inserimento del codice di blocco

I parametri di accesso alla rete sono riservati e possono venire protetti da un codice di quattro cifre che dovrebbero conoscere solo le persone autorizzate.

#### Per accedere al codice di blocco:

#### M 811 OK - FUNZ. AVANZATE / PROTEZIONE / COD. BLOCCO

- Inserite il codice di blocco a quattro cifre tramite il tastierino numerico.
- Solution Confermate premendo il tasto OK.
- S Confermate il codice di blocco funzione digitandolo nuovamente.
- Solution Confermate premendo il tasto OK.

Avvertenza:

: Quando è già registrato un codice, si deve prima digitare il codice vecchio per poi inserire un nuovo codice.

## Protezione tastiera

Con questa funzione si impedisce l'accesso all'apparechcio ai non autorizzati. Per ogni tentativo di accesso all'apparecchio vine richiesto l'inserimento di un codice.

Per accedere al menu di blocco della tastiera:

#### M 812 OK - FUNZ. AVANZATE / PROTEZIONE / BLOCCO TASTI

- 🖙 Inserite il codice di blocco a quattro cifre tramite il tastierino numerico.
- Confermate premendo il tasto OK.
- 🖙 Con l'aiuto dei tasti direzionali 🔺 o 🔻 del navigatore selezionate l'opzione CON.
- Solution Confermate premendo il tasto OK.
- Avvertenza: Il blocco tastiera viene riattivato automaticamente ogni volta dopo l'uso.

## Protezione selezione numero

Questa funzione blocca la composizione dei numeri ed il tastierino numerico non funziona più. È possibile solo la trasmissione a numeri registrati nella rubrica.

È ancora possibile inviare mail digitando l'indirizzo del destinatario (se l'indirizzo non compende cifre).

Per accedere al menu di blocco della composizione di numeri:

#### M 813 OK - FUNZ. AVANZATE / PROTEZIONE / BLOCCO NUM.

- 🖙 Inserite il codice di blocco a quattro cifre tramite il tastierino numerico.
- Solution Confermate premendo il tasto OK.
- ☞ Con l'aiuto dei tasti direzionali ▲ o ▼ del navigatore selezionate l'opzione SOLO ELENCO.
- Solution Confermate premendo il tasto OK.

## Blocco dei parametri Internet

Questa funzione blocca l'accesso a tutti i parametri Internet del menu 9.

Le modifiche inopportune di questi parametri possono causare ripetuti difetti di connessione. Nonostante il blocco è sempre possibile inviare documenti ad un indirizzo E-mail (**M 95**) e a realizzare una connessione Internet (**M 93**).

#### Per l'accessso al blocco parametri Internet:

#### M 814 OK - FUNZ. AVANZATE / PROTEZIONE / BLOCCO PARAMETRI

- Inserite il codice di blocco a quattro cifre tramite il tastierino numerico.
- Solution Confermate premendo il tasto OK.
- 🖙 Con l'aiuto dei tasti direzionali 🔺 o 🔻 del navigatore selezionate l'opzione CON.
- Solution Confermate premendo il tasto OK.

## Blocco del servizio SMS

Con questa funzione potete bloccare l'accesso al servizio SMS.

#### Per l'accessso al blocco servizio SMS:

### M 815 OK - FUNZ. AVANZATE / PROTEZIONE / BLOCCO SMS

- Inserite il codice di blocco a quattro cifre tramite il tastierino numerico.
- S Confermate premendo il tasto OK.
- S Confermate il codice inserendolo un'altra volta.
- Solution Confermate premendo il tasto OK.
- Avvertenza: Se è già stato memorizzato un codice, vi viene chiesto prima di inserire il codice vecchio e poi di inserire quello nuovo.

# FARE LA SCANSIONE SU PC (SECONDO IL MODELLO)

Il vostro apparecchio è dotato del tasto Fare la scansione su PC. Questo tasto attiva per prima cosa la funzione SCAN-TO-PC collegata al kit Companion Suite Pro. Viene inviato un segnale a un PC collegato con la richiesta di aprire un'applicazione per la scansione. Per ulteriori informazioni osservate il manuale d'istruzioni consegnato con il kit PC (Companion Suite Pro).

#### M 871 OK - FUNZ. AVANZATE / SCAN TO / SCAN TO PC

Avvertenza: Questa funzione è programmata per impostazione predefinita sul tasto F1 della tastiera.

# CODICE REPARTO

È possibile limitare l'uso dell'apparecchio unicamente al personale autorizzato in ogni reparto definendo un codice reparto principale e vari codici reparto individuali. È possibile assegnare un codice principale e 98 codici di servizio. In tal modo il apparecchio è in grado di controllare l'utilizzo di ogni servizio. Il codice principale è utilizzato per installare e modificare i dati dei codici reparto.

Durante la procedura di installazione, immettere un codice principale composto da 4 cifre. Questo codice è necessario per poter effettuare qualsiasi modifica; serve da codice master di sorveglianza. Il codice principale è preimpostato dal apparecchio su **00**.

I codici reparto individuali sono utilizzati per accedere al apparecchio e per utilizzarlo. Durante l'installazione è possibile assegnare dei numeri di reparto compresi tra 1 e 98. Viene inoltre richiesto di immettere un codice reparto a 4 cifre per ogni servizio. Poiché ogni servizio per poter accedere al apparecchio e utilizzarlo deve digitare il codice che gli è stato assegnato, l'utilizzazione di ogni servizio viene registrata nel giornale dei codici reparto.

## **GESTIONE** AMMINISTRATORE

Per impostazione predefinita la funzione "Codici Dipartimento" è disattivata al primo avvio dell'apparecchio.

## Attivazione della funzione codice reparto

#### M 881 OK - FUNZ. AVANZATE / CODICI DIP. / ATTIVAZIONE

- 🖙 Servendosi dei tasti 🔺 o 🔻 del navigatore, scegliere CON.
- Premere il tasto OK per confermare: la funzione è attivata.

#### M 881 OK - FUNZ. AVANZATE / CODICI DIP. / ATTIVAZIONE

🖙 Servendosi dei tasti 🔺 o 🔻 del navigatore, scegliere SENZA.

Premere il tasto **OK** per confermare: la funzione è disattivata.

## Impostazione dei codici reparto

L'amministratore deve immettere il numero del servizio che desidera creare; i numeri disponibili sono compresi tra 01 e 98 (il numero 00 è riservato all'amministratore). Per poter registrare i codici dei vari utenti, deve anzitutto immettere il proprio codice reparto e il proprio nome.

• Immissione del codice principale<sup>1</sup>.

#### M 882 OK - FUNZ. AVANZATE / CODICI DIP. / NUOVO DIP.

Il display visualizza:

NUOVO DIP. 00> LIBERO

Servendosi del tasto 🔻 del navigatore, scegliere 00.

Confermare premendo il tasto OK.

Il display visualizza:

8821>CODICE DIP. 8822 NOME DIP.

- Premere **OK** per confermare la riga **8821>CODICE DIP**.
- Il display visualizza MASTERCODE e \*\*\*\*.
- Servendosi del tasto ▼ posizionarsi sulla riga \*\*\*\* e digitare il proprio codice a 4 cifre (annotare questo codice).
- Confermare il codice immesso premendo il tasto OK.
- ☞ Servendosi del tasto ▼ del navigatore, scegliere 8822 NOME DIP. e premere OK.
- Servendosi della tastiera alfabetica, immettere il nome che si desidera assegnare al proprio servizio (20 caratteri max.).
- Source Confermare il nome immesso premendo il tasto OK.

Indice

<sup>1.</sup> Codice assegnato unicamente all'amministratore.

## Creazione di un codice reparto

L'assegnazione di nuovi codici reparto è appannaggio esclusivo dell'amministratore tramite il rispettivo codice principale.

Immettere il codice principale e confermare premendo OK.

#### M 882 OK - FUNZ. AVANZATE / CODICI DIP. / NUOVO DIP.

- Image: Digitare un numero compreso tra 01 e 98 o selezionare un numero libero tra quelli visualizzati sul display dell'apparecchio servendosi dei tasti ▲ o ▼.
- Solution Confermare la scelta premendo il tasto OK.

Il display visualizza:

8821>CODICE DIP. 8822 NOME DIP.

R Premere il tasto **OK**: il display visualizza:

CODICE DIP.

- Digitare un codice a 4 cifre (annotarlo); se il codice immesso è già utilizzato da un altro servizio, l'apparecchio visualizza "CODICE GIA IN USO": in tal caso, digitare un codice diverso.
- Solution Confermare la scelta premendo il tasto OK.

L'apparecchio offre anche la possibilità di modificare il nome del servizio: premere il tasto OK, quindi premere il tasto  $\bigodot$  per tornare al menu principale.

## Eliminazione di un codice reparto

L'amministratore ha la facoltà di eliminare un codice affinché il servizio associato a quest'ultimo non possa più accedere alle funzioni dell'apparecchio.

Immettere il codice principale.

#### M 883 OK - FUNZ. AVANZATE / CODICI DIP. / CANCELLARE

- Solution Immettere il numero del codice da rimuovere o effettuare una ricerca servendosi dei tasti  $\blacktriangle$  o  $\checkmark$ .
- Confermare tramite OK. Viene visualizzata una schermata di conferma: premere nuovamente OK per confermare l'eliminazione. Una volta confermata la rimozione, il numero del codice diventa libero e i contatori associati vengono azzerati.

*Attenzione* - Se l'amministratore elimina il proprio codice reparto, tutti gli altri codici reparto verranno eliminati.

Sicurezza

## Stampa dei codici reparto

L'amministratore può stampare dei rapporti riepilogativi per ogni reparto. Questi rapporti contengono il numero di reparto (tra 01 e 98), il nome, il codice d'accesso associato, il numero di pagine inviate e copiate dal servizio.

### M 884 OK - FUNZ, AVANZATE / CODICI DIP. / STAMPA

Immettere il numero di reparto da stampare e confermare premendo **OK**.

L'apparecchio stampa un rapporto simile a quello riportato nell'illustrazione qui sotto.

|              | ** CODICI DI        | PARTIMENTI ** |                   |      |
|--------------|---------------------|---------------|-------------------|------|
| Logo : Rossi | Numero : 0          | 987654321     | Data : 12-12-06 1 | 4:20 |
| Г            |                     |               | _                 |      |
|              | Dipart              | 01            |                   |      |
|              | Nome Dipartimento   | FAX LASER     |                   |      |
|              | Codici Dipartimento | 3178          |                   |      |
|              | Pagg inviate        | 1589          |                   |      |
|              | Pagg copiate        | 2890          |                   |      |

## Stampa dei rapporti di riepilogo dei reparti

L'amministratore può stampare il rapporto di tutti i reparti creati.

## M 884 OK - FUNZ, AVANZATE / CODICI DIP. / STAMPA

Immettere il codice principale 00 e confermare premendo OK. L'apparecchio stampa un rapporto simile a quello riportato nell'illustrazione qui sotto.

| go: Rossi | Nume              | ero : 0885654 | 321          | Data: 12-12-04 14: |
|-----------|-------------------|---------------|--------------|--------------------|
| Dip.      | Nome Dipartimento | Codice Dip.   | Pagg inviate | Pagg copiate       |
| 00        | Master            | 1234          | 1258         | 3698               |
| 001       | Scrittoio 44      | 6589          | 2596         | 1589               |
| 002       | Scrittoio 85      | 2574          | 3561         | 4587               |
| 003       | Scrittoio 47      | 1593          | 1897         | 5984               |

## UTILIZZO DEI CODICI REPARTO DA PARTE DI UN SERVIZIO

Per accedere alle varie funzioni dell'apparecchio, ogni servizio deve immettere il rispettivo codice d'accesso definito dall'amministratore. Quando la funzione **M 881 OK - CODICI DIP.** è attivata, appare la seguente schermata:

```
GIO 20 FEB 10:15
DIGIT. COD. DIP.
```

■ Immettere il codice del servizio premendo <u>unicamente i tasti del tastierino numerico</u> (se si premono altri tasti l'apparecchio emette dei segnali acustici).

Il display visualizza:

DIGIT. COD. DIP. \* \* \* \*

Immettere il codice d'accesso del proprio servizio (fornito dall'amministratore). Se il codice è corretto, l'apparecchio consente di accedere a tutte le funzionalità tranne il menu 88 che è riservato all'amministratore; se il codice d'accesso non corrisponde a nessun servizio, l'apparecchio visualizza CODICE ERRATO.

## Stampa di un codice reparto utente

Ogni servizio può stampare i dati del proprio codice reparto.

Se la funzione "Codici Dipartimento" è attivata, immettere il codice d'accesso a 4 cifre e confermare premendo il tasto **OK**.

M 59 OK - STAMPA / CODICI DIP.

L'apparecchio stampa i dati del servizio.

Avvertenza: Se si è immesso il codice principale, l'apparecchio stampa un rapporto riepilogativo dei conti.

#### CODICE DI FATTURAZIONE

## IMMISSIONE DEL CODICE DI FATTURAZIONE

Il codice di fatturazione è un numero che viene inviato in linea subito dopo il numero di fax del corrispondente. Per aggiungere un codice di fatturazione dopo aver immesso il numero di un

-

corrispondente, è necessario premere il tasto  $\langle T \rangle$ . Quest'ultimo inserisce il segno "+" dopo il numero e consente in tal modo di digitare il codice di fatturazione. Esempio:

#### VERSO: 9738088444+\*\*\*\*

Il codice di fatturazione verrà nascosto.

La lunghezza massima è di 30 caratteri. Durante la composizione del codice, verranno inviate in linea unicamente le cifre: il segno "+" non viene inviato. Nell'esempio sopra illustrato, è stato composto il numero 97380884440123.

Se l'apparecchio è collegato a un centralino telefonico privato (PABX), immettere il prefisso (numero utilizzato dal PABX per accedere alla rete telefonica, ad esempio 0) seguito da una barra obliqua "/" (pausa), se necessario.

Se si utilizza un codice di fatturazione, il numero del corrispondente seguito dal segno "+" del codice nascosto apparirà sia sui rapporti di conferma sia sulle stampe dei rapporti dell'apparecchio.

# MAILBOX (MBX FAX)

Il vostro apparecchio fax dispone di 32 mailbox (MBX). Tramite le mailbox con il codice di accesso (detto codice MBX) potete spedire documenti riservati a tutti i vostri interlocutori che abbiano un fax compatibile con il vostro.

La MBX 00 è pubblica, cioè accessibile a tutti. È gestita direttamente dal terminale per egistrare i messaggi della segreteria fax non appena essa è attivata.

Le MBX da 01 a 31 sono private e ciascuna di esse è protetta da password. Possono perciò essere impiegate per la ricezione di documenti riservati.

Prima di potere usare le MBX dalla 01 alla 31, devono prima essere inizializzate e devono essere assegnati un codice MBX (se necessario) ed un nome mailbox.

Successivamente è possibile:

- modificare le caratteristiche di una mailbox creata,
- stampare il contenuto di una MBX; ciò è possibile solo se uno o più documenti sono depositati nella MBX (cioè quando c'è un asterisco "\*" vicino al nome della relativa MBX). Una MBX di cui è stato stampato il contenuto è vuota,
- cancellare una MBX, solo se la MBX è inizializzata e vuota,
- stampare la lista MBX del vostro fax .

Con le MBX si possono inviare e ricevere fax in modo riservato.

Per il deposito di documenti in una MBX non è necessario il codice MBX. Ciascuno dei documenti depositati in una MBX vien aggiunto a quelli già presenti.

In fase di polling le MBX sono accessibili solo con il codice MBX.

È possibile quindi effetturae dei depositi e dei polling di documenti in MBX:

- mettere un documento in in una mailbox del vostro fax,
- effetture una trasmissione per mettere un documento in deposito in una MBX di un fax a distanza,
- realizzare il polling dei documenti in una MBX di un fax a distanza.

## GESTIONE DELLE MBX

## Inizializzare una MBX

#### M 71 OK - MAILBOX / CREARE MBX

- Selezionate una mailbox libera nell'elenco delle 31 mailbox oppure digitate direttamente il numero di una tale mailbox e confermate la scelta premendo il tasto **OK**.
- Selezionate l'opzione CODICE M-BOX, e confermate con il tasto OK.

Il valore 0000 viene visualizzato automaticamente.

- Inserite (se necessario) il codice desiderato, e confermate con il tasto OK.
- Selezionate l'opzione NOME M-BOX, e confermate con il tasto OK.
- Inserite il nome desiderato per questa mailbox (massimo 20 caratteri) e confermate con il tasto OK.

La mailbox è inizializzata. Se desiderate inizializzarne un'altra, premete il tasto **C** e ripetete la procedura completa.

Solution Per uscire dal menu MBX premete il tasto  $\bigcirc$ .

Sicurezza

# Modificare le caratteristiche di una mailbox esistente

## M 71 OK - MAILBOX / CREARE MBX

- Selezionate la MBX desiderata nell'elelnco delle 31 mailbox oppure digitate direttamente il numero di tale mailbox e confermate premendo il tasto **OK**.
- Inserite, se esiste, il codice di questa MBX e confermate con il tasto OK.
- Selezionate il menu desiderato dal CODICE M-BOX o NOME M-BOX e confermate la selezione con il tasto OK.
- 🖙 Eseguite le modifiche desiderate nel relativo punto del menu e confermate con il tasto **OK**.
- 🖙 Se necessario ripetete le ultime due operazioni per l'altro punto del menu.

## Stampare il contenuto di una MBX

#### M 73 OK - MAILBOX / STAMPARE MBX

- Selezionate la MBX desiderata nell'elelnco delle 31 mailbox oppure digitate direttamente il numero di tale mailbox e confermate premendo il tasto **OK**.
- Inserite, se esiste, il codice di questa MBX e confermate con il tasto OK.

Tutti i documenti contenuti in questa MBX vengono stampati. La MBX è quindi vuota.

## Eliminare una MBX

Per potere eliminare una MBX dovete prima accertarvi che sia vuota stampando il suo contenuto.

#### M 74 OK - MAILBOX / CANCELL. MBX

- Selezionate la MBX desiderata nell'elenco delle 31 mailbox oppure digitate direttamente il numero di tale mailbox e confermate premendo il tasto **OK**.
- Inserite, se esiste, il codice di questa MBX e confermate con il tasto OK.
- $\mathbb{R}$  Confermate la cancellazione della mailbox premendo il tasto  $\diamondsuit$ .
- La MBX è eliminata e apparirà nella lista delle MBX come libera.

## Stampare la lista delle MBX

#### M 75 OK - MAILBOX / STP LISTA MBX

Vine stampata la lista che indica lo stato delle MBX.

## Deposito in una mailbox del vostro fax

- Inserite il documento da memorizzare nel caricatore del fax.
- Selezionate M 72 OK MAILBOX / DEPOSITO MBX e confermate con il tasto OK.
- Selezionate la MBX desiderata nell' elenco delle 31 mailbox oppure digitate direttamente il numero di tale mailbox e confermate premendo il tasto **OK**.
- Il documento posizionato sul caricatore è registrato nella MBX selezionata.

## Trasmissione per deposito in una MBX di un fax a distanza

- Inserite il documento da memorizzare nel caricatore del fax.
- Selezionate M 35 OK TELECOPIA / EMISS A MBOX e confermate con il tasto OK.
- Inserite il numero del destinatario al quale si effettuerà un deposito in una MBX o scegliere un'altra delle possibilità di composizione del numero (si veda il capitolo Composizione, pagina 5-2), e confermate con il tasto OK.
- 🖙 Inserite il numero della mailbox del destinatario e confermate con il tasto OK.
- Se si desidera rimandare la trasmissione, inserite accanto all'ora corrente l'ora di trasmissione del documento e confermate con il tasto **OK**.
- Solution of the second second
- Solution of the second second

■ Premete il tasto ♦, per confermare la richiesta di trasmssione ad una MBX di un fax a distanza.

In caso di trasmissione immediata, il documento viene inviato subito.

In caso di invio differito, il documento viene registrato in memoria e la trasmissione sarà effettuata all'ora impostata.

## Polling di MBX di un fax a distanza

#### M 36 OK - TELECOPIA / POLLING MBOX

- Inserite il nome dell'interlocutore da cui si desidera estrarre la MBX tramite polling o scegliete un altro modo di composizione del numero (si veda il capitolo Composizione, pagina 5-2) e confermate con il tasto OK.
- Inserite il numero della mailbox dell'interlocutore e confermate con il tasto OK.
- Digitate il codice di accesso a questa MBX e confermate con il tasto OK.
- Se si si desidera rimandare il polling, inserite accanto all'ora corrente l'ora desiderata per il polling e confermate con il tasto **OK**.
- Confermate la richiesta di polling di MBX on il tasto

Non appena il fax a distanza è chiamato, o immediatamente, o all'ora impostata, i documenti contenuti nella MBX del fax a distanza sono ricevuti dal fax dell'utente.

Avvertenza: Si deve comunque accertare la compatibilità degli apparecchi.

# 6 MANUTENZIONE

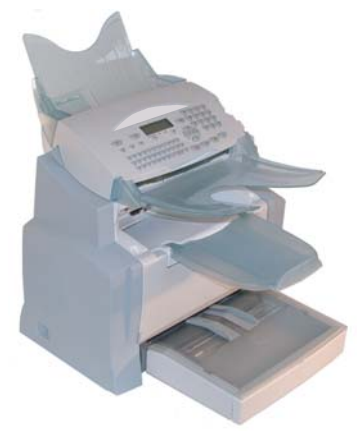

# MANUTENZIONE

# GENERALITÀ

Per assicurare a lungo l'efficienza del vostro apparecchio, si consiglia di provvedere periodicamente alla pulizia dell'interno.

L'uso normale dell'apparecchio implica il rispetto delle seguenti norme:

- Non lasciare il coperchio aperto se non è necessario.
- Non cercare di lubrificare l'apparecchio.
- Non chiudere il coperchio con violenza e non sottoporre l'apparecchio a vibrazioni.
- Non aprire il coperchio durante la stampa.
- · Non tentare di smontare l'apparecchio.
- Non utilizzare fogli che siano rimasti troppo a lungo nel contenitore fogli.

Osservate anche le avvertenze di sicurezza nel capitolo Sicurezza e Ambiente al termine delle istruzioni.

# SOSTITUZIONE DEI MATERIALI DI CONSUMO (TONER E TAMBURO)

#### Per accedere alle percentuali ancora disponibili:

#### M 85 OK - FUNZ. AVANZATE / CONSUMABILI

Con la cartuccia toner ed il tamburo viene fornita una scheda chip.

Dopo avere sostituito un materiale di consumo, è necessario inserire nell'apparecchio le informazioni relative ad esso.

## Sostituzione del materiale di consumo

## Sostituzione delle cartucce toner

Eseguite le seguenti operazioni per sostituire la cartuccia toner. Lo schermo indica:

> CAMBIARE TONER CONFERMARE <OK>

🖙 1 - Aprite il coperchio della stampante.

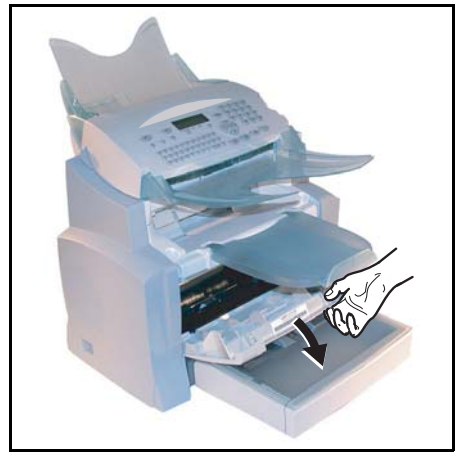

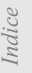

Attenzione - Durante l'uso l'unità di fusione dentro la stampante può surriscaldarsi. Non toccate l'area per evitare ustioni.

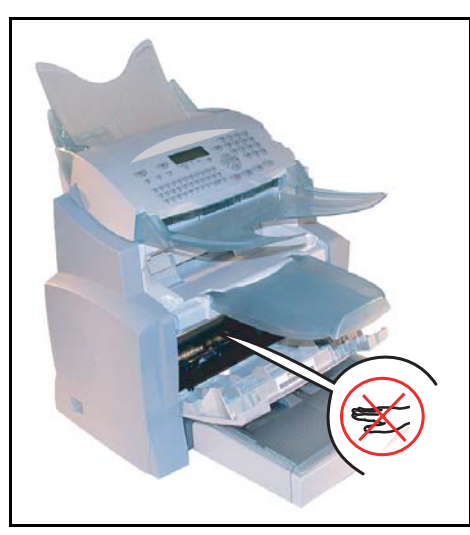

2 - Estraete l'unità tamburo/toner. Non gettate la cartuccia toner usata nei comuni rifiuti domestici, contribuite a proteggere l'ambiente. Rispettate le norme locali per uno smaltimento corretto.

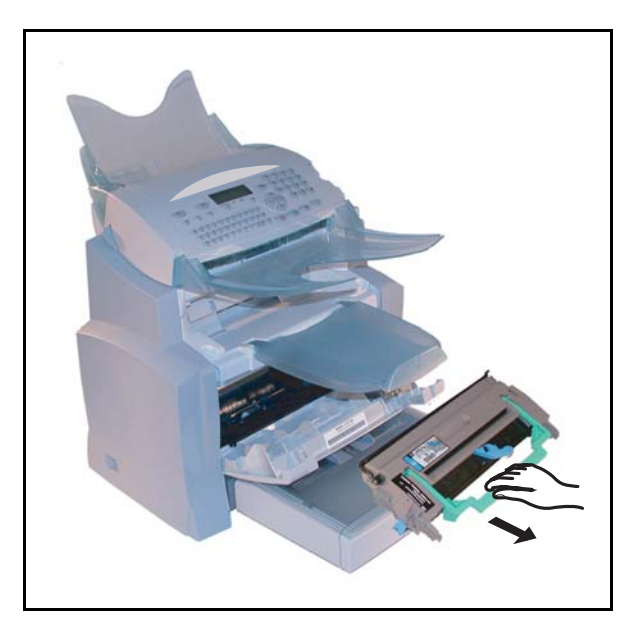

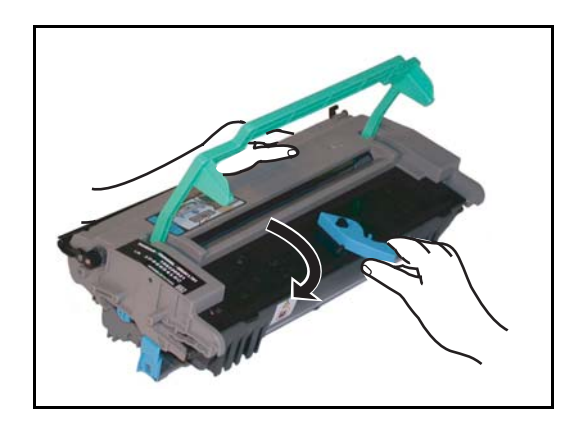

IS 3 - Sbloccate la cartuccia del toner ruotando la levetta azzurra nella direzione mostrata nell'illustrazione.

🖙 4 - Separate la cartuccia del tamburo da quella del toner.

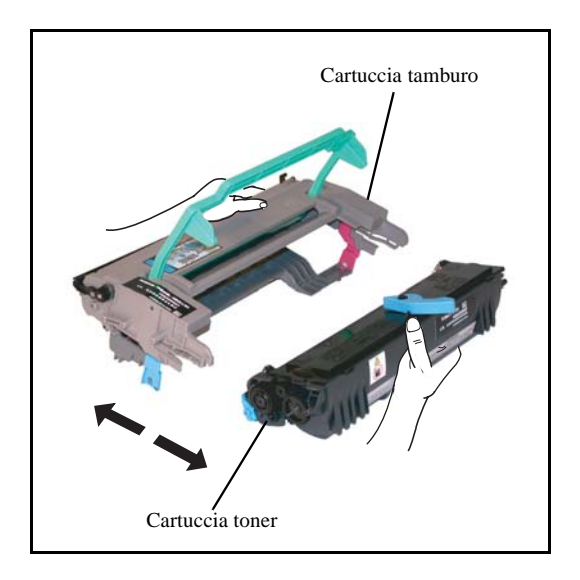

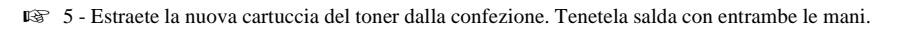

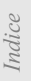

rapida

🖙 6 - Agitate la cartuccia del toner nella direzione mostrata nell'illustrazione qui sotto.

7 - Tirate via le reggette di protezione di plastica.

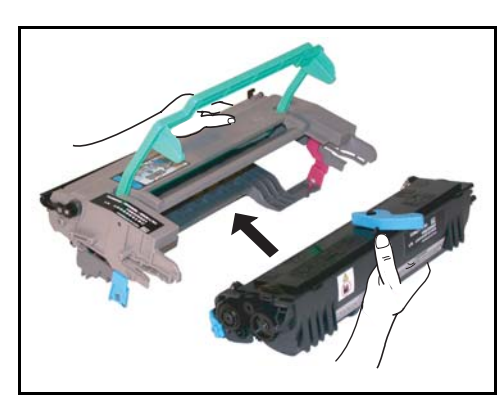

🕼 8 - Inserite la nuova cartuccia del toner nella cartuccia del tamburo fino a quando si blocca.

Attenzione - Fate attenzione a non toccare il tamburo verde che si trova sotto il coperchio amovibile. La qualità di stampa dei fax o delle fotocopie ne potrebbe risentire.

Attenzione - Come indicato dalla figura non toccate mai le parti di metallo che si trovano ai lati dell'unità tamburo/toner, per evitare danni dovuti a scariche di energia statica.

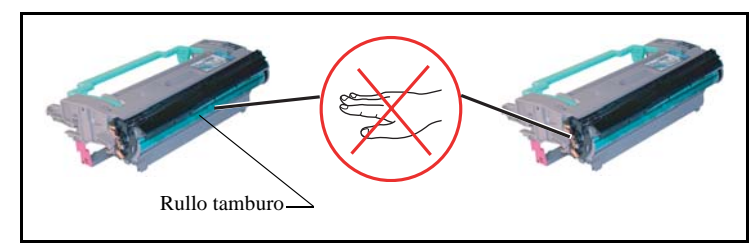

Rullo dello sviluppatore

Attenzione – Badate a non toccare mai il rullo nero dello sviluppatore che si trova davanti alla cartuccia del toner. La qualità di stampa dei fax o delle fotocopie ne potrebbe risentire.

9 - Inserite l'unità tamburo/toner, come mostrato qui sotto.

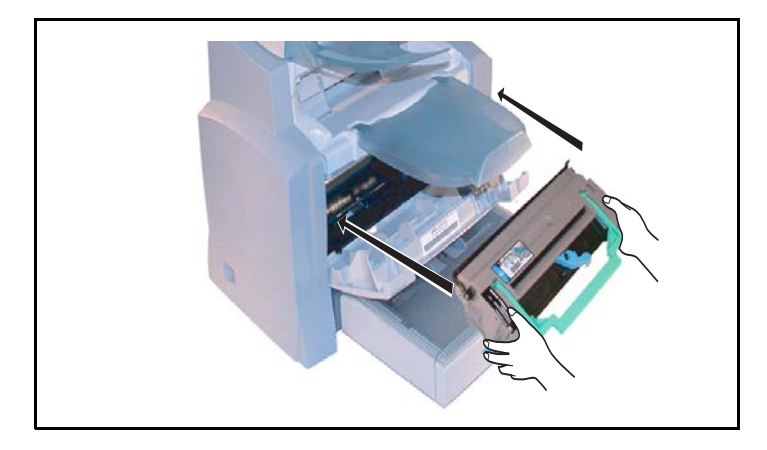

■ 10 - Richiudete il coperchio della stampante fino a quando scatta, premendo su di esso con cautela, ma saldamente.

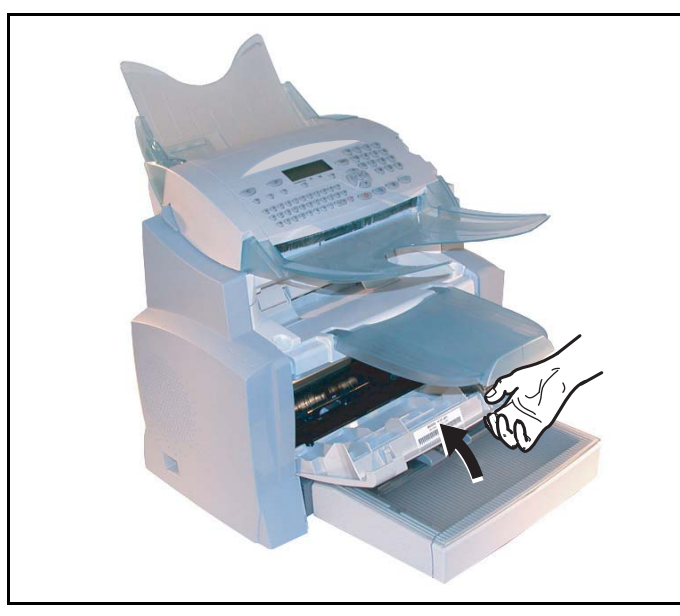

Premete il tasto **OK** del pannello di comando dello scanner. Lo schermo indica:

## MAR 02 APR 13:39 INSERIRE LA SCHEDA

■ Inserire la scheda chip (viene fornita con la cartuccia toner) nel lettore assicurandosi che il chip sia orientato come indicato nell'illustrazione.

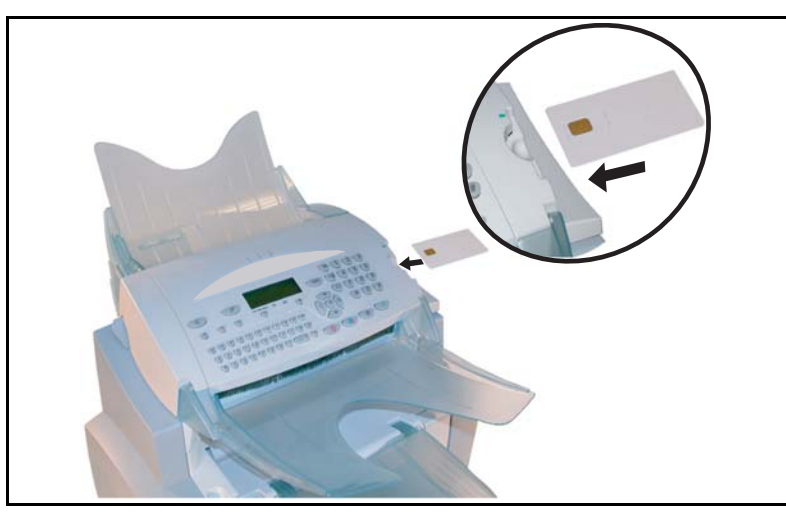

Sullo schermo del quadro comandi dello scanner compare:

CAMBIARE TONER? SÌ = OK - NO = C

- Premete il tasto OK.
- Al termine del procedimento di lettura appare sullo schermo:

TONER OK ESTRARRE LA SCHEDA

B Estraete la scheda.

*Attenzione* - Se viene visualizzato quanto segue, verificare di avere inserito la scheda chip nella direzione corretta.

SCHEDA ILLEGGIBILE ESTRARRE LA SCHEDA

## Sostituzione cassetta tamburo (OPC)

Eseguite le seguenti operazioni per sostituire la cassetta tamburo.

Quando sullo schermo appare la seguente segnalazione:

CAMBIA TAMBURO CONFERMARE <OK>

■ 1 - Aprite il coperchio della stampante.

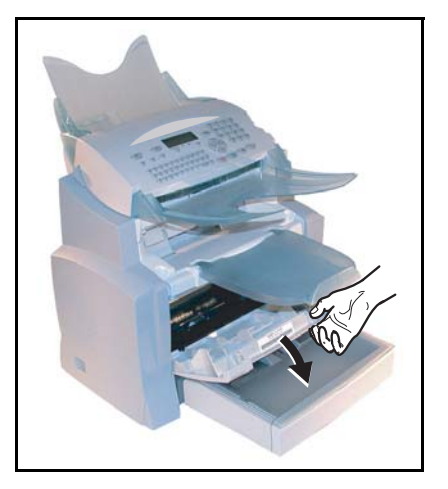

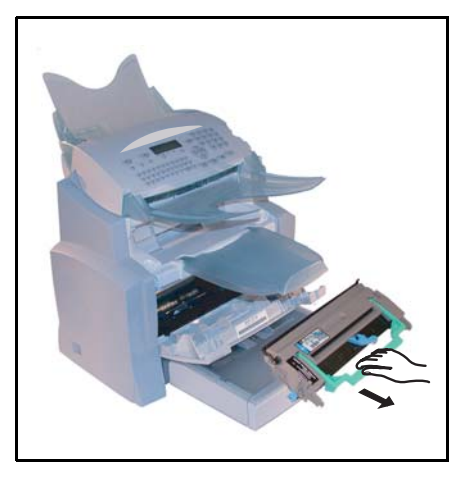

2 - Estraete l'unità tamburo/toner usata. Per proteggere l'ambiente, non gettate la cartucciadel tamburo tra i rifiuti comuni, ma fate in modo che possa venire riciclata secondo le norme locali.

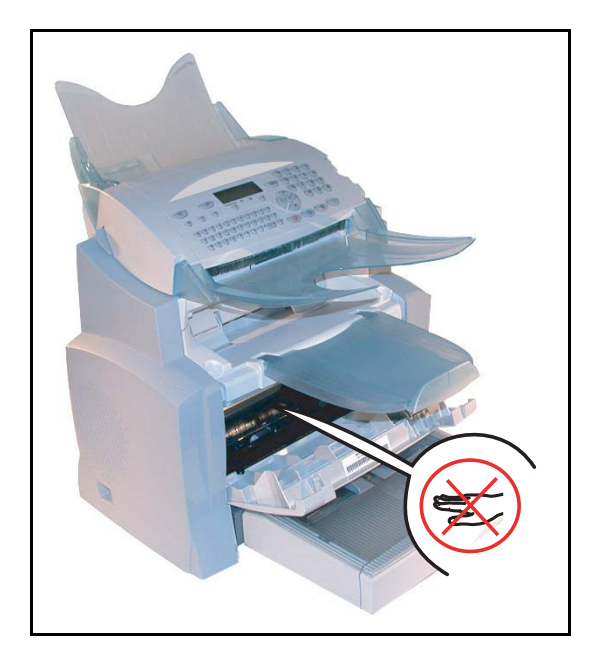

*Attenzione* – Durante l'esercizio dell'apparecchio, l'unità di fissaggio che si trova all'interno della stampante, sul retro, può diventare molto calda. Evitate di toccarla, vi potreste ustionare.

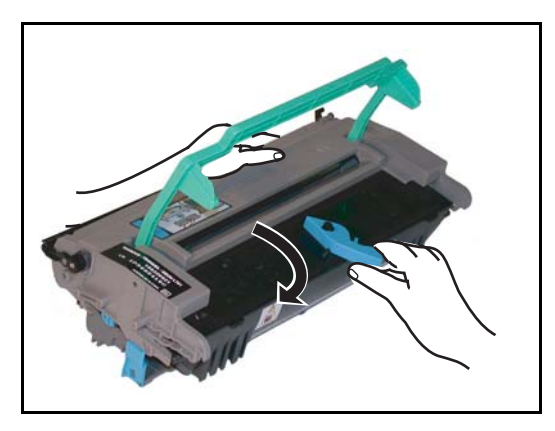

■ 3 - Sbloccate la cartuccia del toner ruotando la levetta azzurra nella direzione mostrata nell'illustrazione.

🖙 4 - Separate la cartuccia del tamburo da quella del toner.

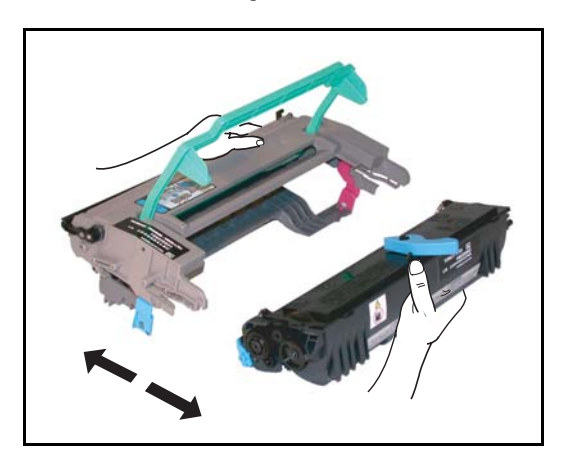

*Attenzione* - Fate attenzione a non toccare il tamburo verde che si trova sotto il coperchio amovibile. La qualità di stampa dei fax o delle copie locali ne potrebbe risentire.

*Attenzione* - Come sotto mostrato non toccate mai le parti di metallo che si trovano sui lati dell'unità tamburo/toner, per evitare danni dovuti a scariche di energia statica.

*Attenzione* - Badate a non toccare mai il rullo nero dello sviluppatore che si trova davanti alla cartuccia del toner. La qualità di stampa dei fax o delle copie locali ne potrebbe risentire.

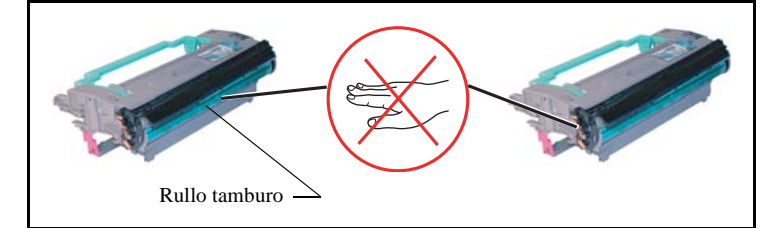

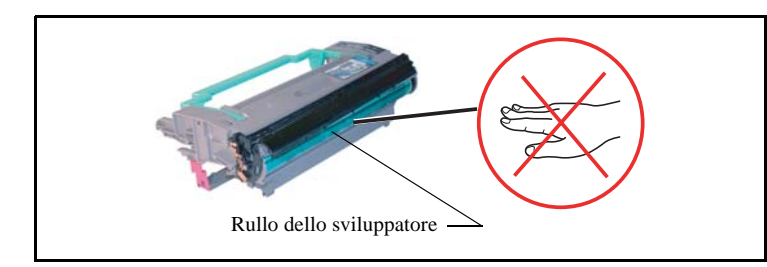

😰 5 - Inserite la cartuccia del toner, estratta precedentemente, nella cartuccia del tamburo fino a quando scatta.

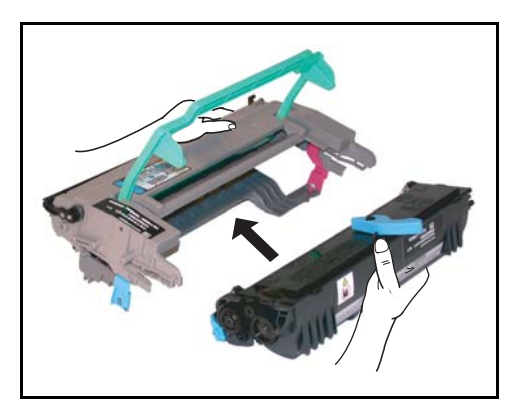

Iserite l'unità tamburo/toner nella stampante nel posto giusto e in posizione corretta, come mostrato qui sotto.

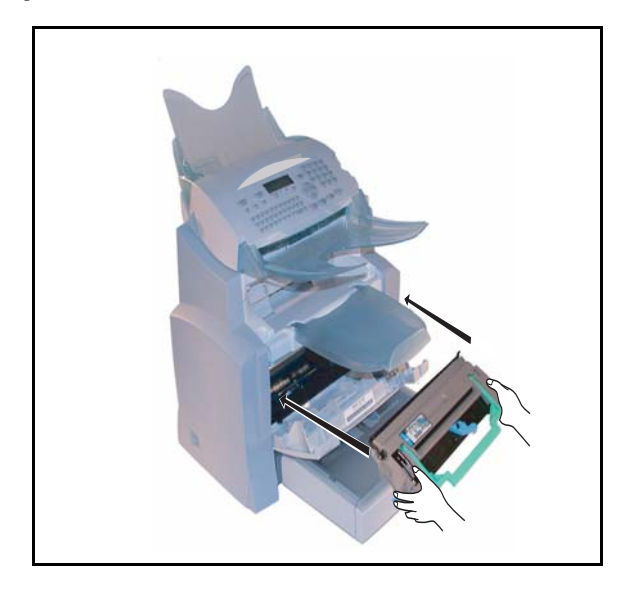

■ 7 - Richiudete il coperchio della stampante fino a quando scatta, premendo su di esso con cautela, ma saldamente.

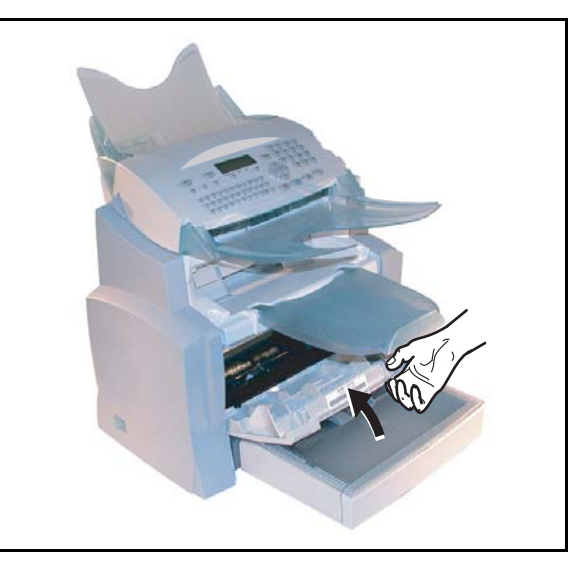

Regional Premete il tasto **OK** del pannello di comando dello scanner. Lo schermo indica:

MAR 02 APR 13:39 INSERIRE LA SCHEDA
Inserire la scheda chip (viene fornita con la cartuccia tamburo) nel lettore assicurandosi che il chip sia orientato come indicato nell'illustrazione.

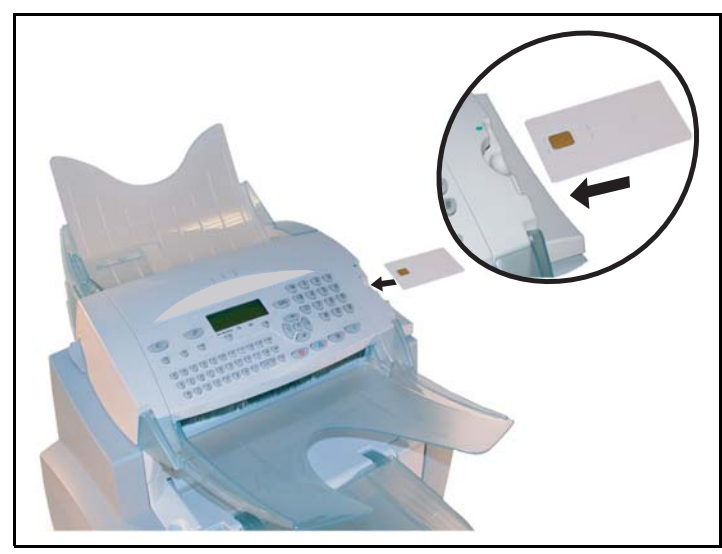

Sullo schermo del quadro comandi dello scanner compare:

CAMBIARE TAMBURO? SÌ = OK - NO = C

- Premete il tasto OK.
- Al termine del procedimento di lettura appare sullo schermo:

TAMBURO OK ESTRARRE LA SCHEDA

B Estraete la scheda.

*Attenzione* - Se viene visualizzato quanto segue, verificare di avere inserito la scheda chip nella direzione corretta.

SCHEDA ILLEGGIBILE ESTRARRE LA SCHEDA

### PULIZIA

### Pulizia della stampante

La presenza di polvere, di sporcizia e di frammenti di carta sulle superfici esterne ed interne della stampante possono nuocere al suo funzionamento. Pulire quindi regolarmente l'apparecchio.

*Attenzione -* Utilizzate un panno morbido per pulire la stampante. Non usate mai detergenti abrasivi o solventi.

L'unità di fusione può raggiungere temperature molto elevate durante il funzionamento. **Non toccate questa zona per evitare ustioni**. Attendere almeno 10 minuti dopo avere spento l'apparecchio e verificate che l'unità di fusione si sia raffreddata prima di pulire l'interno della stampante.

### Pulizia dell'esterno della stampante

Pulite l'esterno della stampante con un panno morbido impregnato di detergente neutro per uso domestico.

### Pulizia del rullo di trasporto dei fogli

- 🖙 1 Spegnete l'apparecchio e staccate la spina dalla presa di corrente.
- 2 Estraete l'unità tamburo/toner dall'apparecchio.

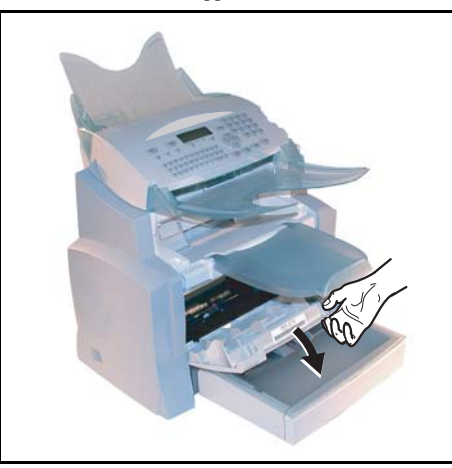

I 3 - Pulite con un panno morbido i rulli di alimentazione della carta che si trovano sotto l'unità di fissaggio.

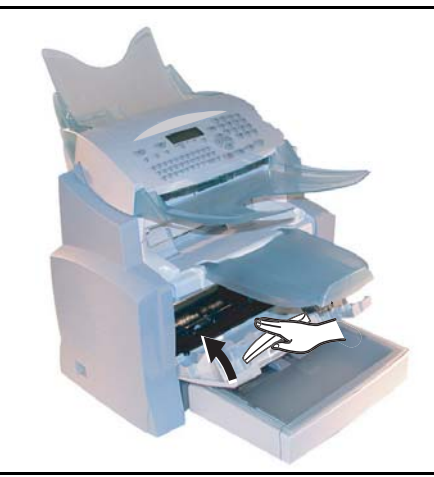

- **u** 4 Inserite di nuovo l'unità tamburo/toner (si veda il capitolo **Sostituzione del materiale di consumo**, pagina 6-2).
- 5 Chiudete il coperchio della stampante. Inserite di nuovo la spina nella presa di corrente e riaccendete l'apparecchio con l'interruttore di rete che si trova sul lato sinistro dell'apparecchio.

*Attenzione* – Durante l'esercizio dell'apparecchio, l'unità di fissaggio che si trova all'interno della stampante, sul retro, può diventare molto calda. Evitate di toccarla, vi potreste ustionare.

Indice

### MANUTENZIONE

Per mantenere l'efficienza dell'apparecchio si deve eseguire regolarmente la manutenzione della stampante dopo ogni 50.000 pagine stampate (sostituzione dell'unità di fusione e dei rullo di trasporto). Informatevi al riguardo presso il vostro rivenditore.

### CALIBRATURA DELLO SCANNER

Si può effettuare questa operazione quando la qualità dei documenti fotocopiati non è più soddisfacente.

#### M 80 OK - FUNZ. AVANZATE / CALIBRAZIONE

Solution Confermate la vostra scelta premendo il tasto OK.

\_ \_ \_

### PROBLEMI DI TRASMISSIONE

In caso di comunicazione fallita il fax esegue successivamente delle ripetizioni automatiche di chiamata. Lo schermo vi fornisce informazioni sull'ulteriore svolgimento della trasmissione.

Esempi di messaggi:

PROBLEMI

| Ora corrente                     | VEN 20 SET 20:13 |
|----------------------------------|------------------|
| Ora del nuovo tentativo di invio | 0142685014 20:18 |

### Caso dell'invio in partenza dall'alimentatore

Si può scegliere tra le seguenti possibilità:

- · aspettare che l'invio avvenga all'ora indicata,
- ripetere immediatamente l'invio premendo il tasto 🚸, con il documento sempre presente,

## Caso dell'invio in partenza dalla memoria

Si può scegliere tra le seguenti possibilità:

- · aspettare che l'invio avvenga all'ora indicata,
- ripetere l'invio immediatamente richiamando la lista di attesa d'invio (si veda il capitolo Eseguire immediatamente una trasmissione in attesa, pagina 5-10). Nel caso di un documento di diverse pagine, l'invio avverrà a partire dalla pagina dalla quale la comunicazione è fallita,
- annullare l'invio cancellando il comando corrispondente nella lista di attesa di invio (si veda il capitolo Annullare una trasmssione in attesa, pagina 5-11).

Il terminale richiama automaticamente per un massimo di 5 volte. Il documento non ancora trasmesso viene quindi cancellato automaticamente dalla memoria e viene stampato un rapporto di trasmissione con l'indicazione del codice di errore ed il motivo per il fallimento della comunicazione (si vedano i Codici del fallimento della comunicazione).

# Codici del fallimento della comunicazione

I codici di fallimento della comunicazione appaiono sui giornali e sui rapporti di trasmssione.

### Codici generali

#### Codice 01 - Occupato o nessuna risposta fax

Questo codice appare dopo 6 tentativi senza risposta. L'invio dovrà essere ripetuto nuovamente.

#### Codice 03 - Arresto utente

Arresto di una comunicazione deciso dall'utente premendo sul tasto Ø.

#### Code 04 - N. programmato non valido

Numero registrato con tasto singolo o numero a selezione abbreviata non valido, verificatelo (esempio: un invio differito è stato programmato con tasto singolo e questo è stato nel frattempo eliminato).

#### Codice 05 - Errore d'analisi

Si è verificato un problema nel punto in cui si trova il documento da inviare, il foglio si è bloccato, ad esempio.

#### Codice 06 - Stampante non disponibile

Si è verificato un errore nella parte stampante: fogli esauriti, inceppamento del foglio, apertura del coperchio. In caso di ricezione, tale problema si verifica solamente se il parametro per la ricezione senza fogli sia stato impostato su **IN MEMORIA** (si veda il capitolo **Ricezione senza fogli**, pagina 3-6).

#### Codice 07 - Disconnessione

La linea è caduta (cattivo collegamento). Verificate il numero di chiamata.

#### Codice 08 - Qualità

Il documento inviato è stato ricevuto male. Contattate il destinatario per sapere se è necessario inviare nuovamente il documento. Forse l'anomalia non ha interessato le parti essenziali del documento.

#### Codice 0A - Nessun documento presente

Avete cercato di rilevare un documento da un interlocutore, ma questo non ha preparato il suo documento o la password inserita non è corretta.

Indice

#### Codice 0B - Numero pagine errato

Il numero di pagine indicato al momento della preparazione per l'invio non corrisponde al numero di pagine inviate. Verificate il numero di pagine del documento.

#### Codice 0C - Errore di ricezione

Chiedete al destinatario di verificare la lunghezza del suo documento (è troppo lungo per esser ricevuto in modo completo).

#### Codice 0D - Comunicazione fallita

Chiedete all'interlocutore che sta chiamando di ritrasmettere il documento.

#### Codice 13 - Memoria piena

Il fax non può ricevere perché la memoria è piena. Ci sono troppi documenti ricevuti non stampati o troppi documenti in attesa di invio.

Stampate i documenti ricevuti ed eliminate o trasmettete immediatamente i documenti in attesa d'invio.

#### Codice 14 - Memoria piena

Memoria riempita dai documenti ricevuti. Ripristinate la stampante.

#### Codice 15 - N. Mailbox non valido

Volevate depositare un documento nella mailbox di un interlocutore. Il numero della mailbox indicata non esiste presso tale interlocutore.

#### Codice 16 - Non programmato GRP N. x

Avete richiesto la diffusione di un documento tramite un fax a distanza, ma in quel fax non è programmata la lista dei destinatari richiesta.

#### Codice 17 - N. Mailbox non valido

Volevate richiamare un documento da una mailbox (MBX) di un interlocutore. Il numero MBX indicato non esiste presso tale interlocutore.

#### Codice 18 - Diffusione impossibile

Avete richiesto la diffusione di un documento ad un fax che non dispone di questa funzione.

#### Codice 19 - TX respinta

Arresto della comunicazione da parte dell'interlocutore (esempio: un fax vuole rilevare dei documenti dal vostro fax mentre non ci sono documenti in deposito).

#### Codice 1A - Disconnessione

La trasmissione non è iniziata. La linea telefonica è troppo disturbata.

#### Codice IB - Comunicazione fallita

In caso di invio: inviate di nuovo il documento. In caso di ricezione: chiedete all'interlocutore di ritrasmettere il documento.

Installazione

Sicurezza

### Codici Internet

Manutenzione

### Codici 40 e 41 - Nessuna risposta dal provider

Impossibile stabilire la connessione del modem con il provider. Se l'errore è sistematico, verificate il numero di chiamata del provider, ed eventualmente il prefisso locale impostato nell'apparecchio.

### Codice 42 - Accesso provider impossibile

Il provider rifiuta la connessione, il servizio momentaneamente non è disponibile. Se l'errore è sistematico, verificare i parametri di connessione a Internet.

### Codice 43 - Server trasm. non possibile

Impossibile collegarsi al server SMTP di consegna della posta, il servizio non è momentaneamente disponibile. Se l'errore è sistematico, verificare i parametri della messaggeria Internet e del server.

### Codice 44 - Server ricez. non possibile

Impossibile collegarsi al server POP3 per scaricare la posta, il servizio non è momentaneamente disponibile. Se l'errore è sistematico, verificare i parametri della messaggeria Internet e del server.

### Codice 45 - Disconnessione dal provider

Il servizio non è disponibile momentaneamente, ritentare l'operazione più tardi.

### Codice 46 - Disc. server trasmissione

Disconnessione del server SMTP di consegna della posta, il servizio non è momentaneamente disponibile, ritentare l'operazione più tardi.

### Codice 47 - Disc. server ricezione

Disconnessione del server POP3 di ricezione della posta, il servizio non è momentaneamente disponibile, ritentare l'operazione più tardi.

### Codice 48 - Disconnessione da Internet

Il servizio non è disponibile momentaneamente, ritentare l'operazione più tardi.

### Codice 49 - Conness. Internet impossibile

Verificate il numero di chiamata ed eventualmente il prefisso locale impostato.

Stampate i parametri Internet per verificarli premendo i tasti M 9, 4, 5 e OK.

### Codice 50 - Errore server

Verificare il numero del server SMS configurato o dell'eventuale errore di comunicazione verificatosi durante la trasmissione di dati.

# PROBLEMI STAMPANTE

# Messaggi di errore

Quando si verifica uno dei seguenti problemi alla stampante, il messaggio corrispondente appare sullo schermo del fax.

| Messaggio                                | Azione                                                                                                    |  |
|------------------------------------------|----------------------------------------------------------------------------------------------------|--|
| CAMBIARE TONER<br>CONFERMARE <ok></ok>   | Sostituite la cartuccia del toner.<br>Procedere seguendo le istruzioni del paragrafo Sostituzione delle<br>cartucce toner, pagina 6-2.    |  |
| CAMBIARE TAMBURO<br>CONFERMARE <ok></ok> | Sostituite la cartuccia del tamburo.<br>Procedere secondo le istruzioni del paragrafo Sostituzione cassetta<br>tamburo (OPC), pagina 6-8. |  |
| CHIUDERE COP.                            | Chiudete il coperchio superiore della stampante.                                                                                          |  |
| CHIUDERE COP. AN                         | Chiudete il coperchio anteriore della stampante.                                                                                          |  |
| SOSTITUIRE PRESTO:<br>TAMBURO            | La cartuccia tamburo sarà presto esaurita (10 % della capacità utile ancora disponibile).                                                 |  |
| SOGLIA RAGGIUNTA:<br>TONER               | La cartuccia del toner sarà presto esaurita (10 % della capacità utile ancora disponibile).                                               |  |
| CARTA ESAURITA                           | Aprite il contenitore.<br>Riempite il contenitore con i fogli del formato desiderato.                                                     |  |
| FOGLI INCEPPATI IN<br>CONTENITORE        | Aprite il contenitore.<br>Togliete il foglio inceppato.                                                                                   |  |
| FOGLI INCEPPATI<br>ESTERNO               | Aprite il coperchio.<br>Togliete il foglio inceppato all'uscita della stampa.                                                             |  |
| FOGLI INCEPPATI<br>INTERNO               | Aprite il coperchio.<br>Togliete il foglio inceppato tra il contenitore ed il rullo fusore.                                               |  |
| ERRORE STAMPANTE<br>XX                   | Disinserite ed inserite il terminale.<br>Se il problema persiste, contattate il rivenditore.                                              |  |
| CARTA NON ADATTA                         | Verificate il formato del foglio (A4 / LETTER /)                                                                                          |  |

# Inceppamento dei fogli nella stampante

#### Inceppamento interno

🖙 Eseguite le seguenti operazioni per togliere i fogli inceppati dalla stampante.

*Attenzione –* Durante l'uso l'unità di fusione dentro la stampante può surriscaldarsi.Non toccate l'area per evitare ustioni.

- Aprite il coperchio anteriore della stampante.
- 🖙 Estraete l'unità tamburo/toner dalla stampante.
- Togliete il/i foglio/i inceppato/i.

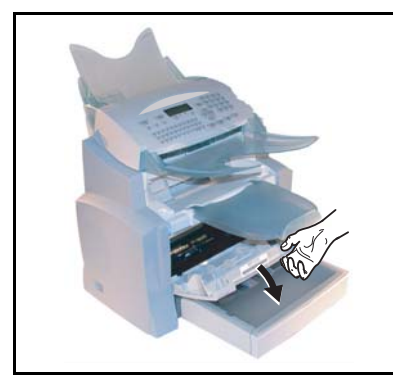

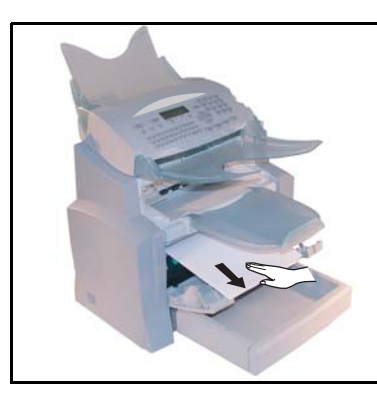

Aprite il coperchio posteriore della stampante.

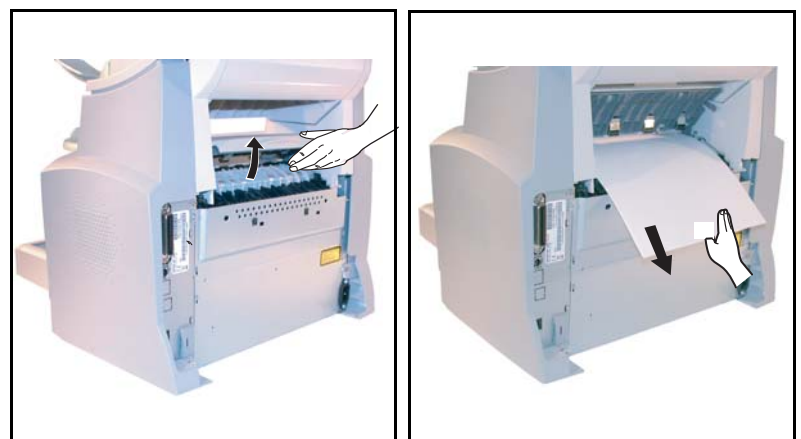

Togliete il/i foglio/i inceppato/i.

- **U**S Inserite di nuovo l'unità tamburo/stampante (si veda il capitolo **Sostituzione del materiale di consumo**, pagina 6-2).
- Chiudete correttamente il coperchio anteriore e posteriore della stampante.

Indice

### Inceppamento nella zona del piano di uscita

Le figure seguenti presentano diverse possibilità di inceppamento dei fogli che si possono verificare durante l'utilizzo dell'apparecchio.

**T**ogliete i fogli inceppati eseguendo l'operazione indicata dalla freccia a seconda della posizione dell'inceppamento.

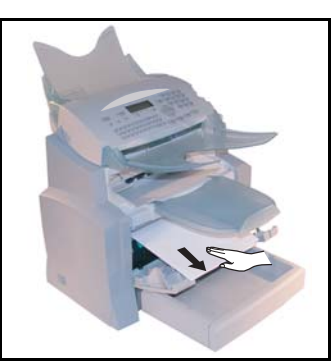

#### Nella zona del piano di uscita stampa

Nella zona dell'alimentatore automatico di fogli

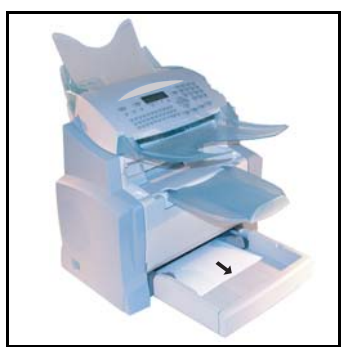

Nella zona dell'alimentatore manuale di fogli

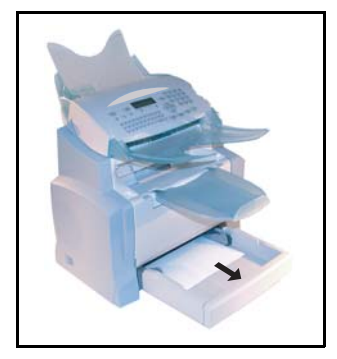

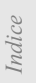

Installazione

#### Cassetto e scomparto supplementare (come opzione)

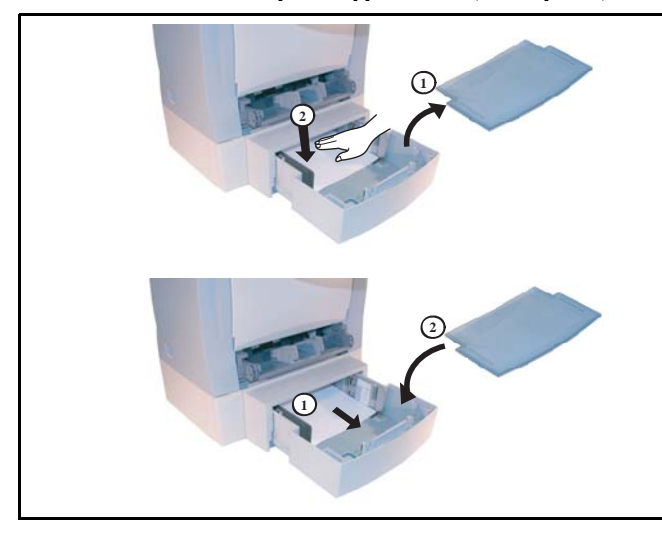

# PROBLEMI DELLO SCANNER

### Inceppamento fogli nell'alimentazione documento

Quando si verifica un inceppamento di fogli compare il messaggio **TOGLI DOCUMENTO** sullo schermo del pannello di comando.

Se gli inceppamenti avvengono con frequenza in una zona particolare, significa che è necessario un controllo, una pulizia o una riparazione da parte del servizio assistenza.

Aprite il coperchio dello scanner dell'alimentatore, premendo il pulsante (A).

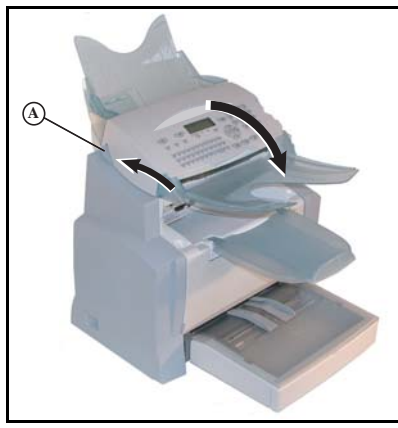

Togliete i fogli inceppati (B) senza strapparli.

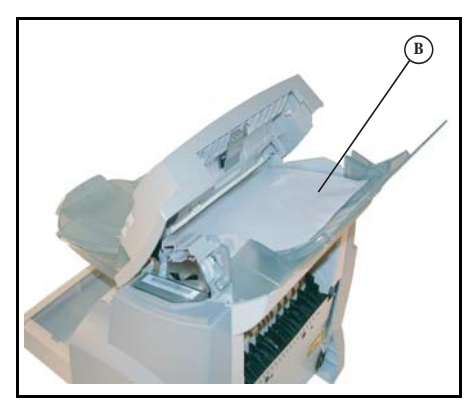

🖙 Chiudete la copertura dell'alimentatore documenti.

# ALTRI PROBLEMI

#### Quando si collega alla corrente, sullo schermo non appare niente

Verificate il cavo di collegamento ed eventualmente la presa di corrente.

# Il fax non riconosce il documento inserito. Sullo schermo non appare il messaggio DOCUMENTO INSERITO.

#### All'inizio o durante la scansione appare sullo schermo TOGLI DOCUMENTO.

Togliete il documento o premete il tasto  $\bigotimes$ .

Verificate che il documento non sia troppo spesso (max. 30 fogli, 80 g/m<sup>2</sup>).

Se necessario riducete i singoli fogli.

Fate avanzare i fogli fino in fondo.

#### L'apparecchio non riceve fax

Verificate il collegamento della linea telefonica e la presenza del tono di selezione sulla linea telefonica premendo il tasto  $\prod_{i=1}^{n}$ .

#### Avete ricevuto una pagina bianca

Fate una fotocopia di un documento; se la fotocopia è corretta, il fax funziona normalmente. Contattate quindi chi ha inviato il fax perché potrebbe aver inserito il documento al contrario,

#### Non si riesce a trasmettere

Verificate il collegamento del cavo della linea telefonica.

Verificate la presenza del tono di selezione premendo il tasto  $\square$ .

Verificate l'impostazione e l'uso del prefisso locale corretto.

# IMBALLO E TRASPORTO DELL'APPARECCHIO

Per il trasporto usate sempre l'imballo originale. Se non imballate correttamente l'apparecchio, possono scadere i diritti di garanzia.

- 🖙 1 Staccate l'apparecchio dalla rete telefonica e dalla rete elettrica.
- 2 Aprite il coperchio anteriore.
- IS 3 Chiudete il coperchio anteriore. Staccate il cavo del collegamento telefonico ed il cavo di alimentazione, così come l'alimentazione dei documenti, il vassoio di uscita della stampante e il contenitore della carta. Rimettete tutto nelle confezioni originali.
- IS 4 Avvolgete l'apparecchio con il sacchetto di plastica e mettetelo nella confezione originale con tutte le protezioni originali.
- 5 Chiudete bene la scatola con del nastro adesivo.

# CARATTERISTICHE TECNICHE

Tipo di apparecchio: fax da ufficio, rapido e funzionante con tutti gli apparecchi del gruppo 3 secondo le raccomandazioni UIT-T.

# CARATTERISTICHE TECNICHE DELL'APPARECCHIO

Larghezza: 450 mm

#### Dimensioni:

|                                      | Profondità: 460 mm                                                                                                    |  |
|--------------------------------------|----------------------------------------------------------------------------------------------------|--|
|                                      | Altezza: 460 mm (senza piano)                                                                                                    |  |
| Peso:                                | 14 kg                                                                                                    |  |
| Alimentazione di corrente:           | 220-240 V - 50-60 Hz - 4 A                                                                                                    |  |
| Corrente assorbita (valori massimi): | - in stand by: meno di 15 W                                                                                                    |  |
|                                      | - in attesa: meno di 75 W                                                                                                    |  |
| Temperatura ambiente consentita:     | <ul> <li>- in esercizio: 580 W nel fotocopiare (850 W per prestazioni massime)</li> <li>- in esercizio: da + 10 °C a 35 °C (da 50 a 95 °F) con un'escursione max. di 10 °C all'ora</li> </ul> |  |
|                                      | <ul> <li>in magazzino: da 0 °C a 40 °C (da 32 a 104 °F) con un'escursione<br/>max. di 10 °C all'ora</li> </ul>                                                                                |  |
| Tasso di umidità consentito:         | In esercizio o in magazzino: 20 % a 80 % RH (senza condensa) con uno                                                                                                    |  |
|                                      | scostamento max. del 20 % all'ora                                                                                                    |  |
| Formato dei documenti originali:     | Larghezza: max. 216 mm                                                                                                    |  |
|                                      | Altezza: 297 mm                                                                                                    |  |
|                                      | Spessore: 0,05 mm a 0,15 mm                                                                                                    |  |
| Inseritore dei documenti:            | Capacità max.: capacità normale di 35 fogli (80 g/m <sup>2</sup> )                                                                                                    |  |
| Formato alla ricezione (formato A4): | Larghezza: 210 mm                                                                                                    |  |
|                                      | Altezza: 297 mm                                                                                                    |  |
| Fogli di ricezione:                  | Carta normale (tipo per fotocopie (80 g/m <sup>2</sup> ))                                                                                                    |  |
| Capienza del cassetto fogli:         | Max. 250 fogli (80 g/m <sup>2</sup> )                                                                                                    |  |
| Cassetto supplementare (opzione):    | 1 cassetto supplementare: per 500 fogli (80 g/m <sup>2</sup> )                                                                                                    |  |
| Rapporto di trasmissione:            | Secondo le raccomandazione dell'UIT-T per i fax del gruppo 3                                                                                                    |  |
| Possibilità di collegamento:         | Su tutte le reti telefoniche urbane commutate (o reti equivalenti)                                                                                                    |  |
| Risoluzione scanner:                 | Scanner: 600 dpi                                                                                                    |  |
| Sistema di lettura:                  | Lettura ottico-elettronica CIS                                                                                                    |  |
| Stampa:                              | Processo di stampa laser su carta normale                                                                                                    |  |
| Risoluzione stampante:               | 600 x 600 dpi                                                                                                    |  |
| velocită di trasmissione:            | Per 11 gruppo 3: 33600/14400/12000/9600//200/4800/2400 bps                                                                                                    |  |

La durata effettiva della trasmissione per una pagina A4 varia da qualche secondo a un minuto circa (secondo la qualità della linea, la velocità del modem, la quantità di informazioni dell'originale e la risoluzione)<sup>(\*)</sup>.

(\*) Senza tenere conto della procedura di inizializzazione dello scambio.

Tipi di codici:

MH (Modified Huffman) MR (Modified Read) MMR (Modified Modified Read) JBIG

| Internet (caratteristiche generali): | Modem V90 (fino a 56 kbps)                                                                                        |  |
|--------------------------------------|----------------------------------------------------------------------------------------------------|--|
|                                      | Protocolli TCP/IP/PPP                                                                                             |  |
| Formati di file:                     | Protocolli SMTP/POP3/MIME per messaggistica<br>- Image: TIFF-F per documenti b/n, JPEG per documenti a colori     |  |
| Stampa (secondo il modello):         | <ul> <li>PDF: monocromo e a colori</li> <li>Emulazione PCL® 5e e PCL® 6 (<sup>a</sup>)</li> </ul>                 |  |
|                                      | <ul> <li>SG Script (emulazione di PostScript® livello 3 con aiuto<br/>all'impostazione) (<sup>b</sup>)</li> </ul> |  |

Salvo modifiche tecniche senza preavviso allo scopo di migliorare il prodotto.

- a. PCL: marchio depositato per Hewlett Packard.
- b. Postscript: marchio depositato per Adobe Systems Incorporated.

Utilizzo

Manutenzione

Indice

Rubrica Configurazione Consultazione Installazione rapida

# 7 SICUREZZA E AMBIENTE

Per di utilizzare il prodotto in modo sicuro, leggere prima attentamente le presenti note.

I prodotti Xerox e i relativi materiali di consumo sono stati progettati e collaudati per soddisfare rigorosi requisiti di sicurezza. Tali norme comprendono l'esame e l'approvazione da parte di un organismo di controllo per la sicurezza, nonché la conformità a standard ambientali prestabiliti. Si raccomanda di leggere con attenzione le seguenti istruzioni prima di mettere in funzione la macchina e di consultarle quando necessario affinché la macchina continui a operare in maniera sicura. I test di sicurezza e di prestazione su questo prodotto sono stati effettuati utilizzando solo materiali di consumo Xerox.

**AVVERTENZA** : eventuali modi. che non autorizzate, tra cui l'aggiunta di nuove funzioni o il collegamento a dispositivi esterni possono rendere nulla la certi. cazione del prodotto. Per ulteriori informazioni, contattare un ornitore di servizi autorizzato.

### Simboli di avvertenza

Seguire scrupolosamente tutte le istruzioni riportate sul prodotto o con esso fornite.

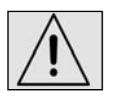

Questo simbolo di AVVERTENZA segnala il rischio di infortuni.

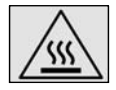

Questo simbolo di AVVERTENZA segnala delle zone dove il calore può disperdersi e che non sono da toccare.

# Alimentazione elettrica

Il prodotto deve essere alimentato con il tipo di corrente indicata sull'etichetta che riporta i dati della macchina.

In caso di dubbi sul tipo di alimentazione da utilizzare, rivolgersi all'ente erogatore di energia elettrica.

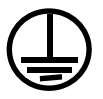

AVVERTENZA: questo prodotto deve essere connesso a un circuito con messa a terra.

rapida

Manutenzione

Questo prodotto è provvisto di una spina con messa a terra da inserire unicamente in prese elettriche provviste di messa a terra. Si tratta di un dispositivo di sicurezza. Per evitare rischi di scosse elettriche, in caso di di. coltà di inserimento, rivolgersi a un elettricista per fare sostituire la presa. Non utilizzare un adattatore a spina con messa a terra per collegare la macchina a una presa elettrica sprovvista di messa a terra.

### Aree accessibili all'operatore

Questa apparecchiatura è stata progettata in modo da impedire all'operatore l'accesso ad aree non sicure protette per mezzo di coperture o protezioni la cui rimozione richiede l'impiego di appositi strumenti. Non togliere maitali coperture e protezioni.

### Manutenzione

Le procedure di manutenzione eseguibili dall'operatore sono descritte all'interno della documentazione per il cliente fornita a corredo del prodotto. Non eseguire interventi di manutenzione non speci, camente descritti nella documentazione per il cliente.

### Pulizia del prodotto

Prima di eseguire interventi di pulizia, scollegare il cavo di alimentazione della macchina dalla presa elettrica. Utilizzare sempre prodotti speci. ci per questa macchina, in quanto l'impiego di prodotti diversi da quelli consigliati potrebbe causare un degrado delle prestazioni e possibili situazioni di pericolo. Non utilizzare detergenti spray, in quanto potrebbero esplodere o in. ammarsi in particolari circostanze.

# AVVERTENZA: INFORMAZIONI SULLA SICUREZZA ELETTRICA

- Utilizzare solo il cavo di alimentazione fornito con la macchina. o Inserire il cavo di alimentazione direttamente in una presa elettrica dotata di messa a terra. Non utilizzare nessun tipo di prolunga. Se non è possibile stabilire se una presa elettrica è dotata di messa a terra, consultare un elettricista qualificato.
- La macchina può essere collegata anche a circuiti derivati con portata maggiore rispettoall'amperaggio e alla tensione nominali della macchina stessa. Per informazioni sull'amperaggio e sulla tensione nominali del prodotto, vedere la targhetta dati riportata sul pannello posteriore.
- Il collegamento errato della messa a terra dell'apparecchiatura potrebbe essere causa di scosse elettriche.
- Non collocare l'apparecchiatura dove è possibile che il cavo di alimentazione venga calpestato.

Utilizzo

- Non appoggiare oggetti di alcun tipo sul cavo di alimentazione.
- Non escludere o disabilitare gli interruttori di sicurezza elettrici o meccanici. Non ostruire le griglie di ventilazione.
- Non in. lare oggetti nelle fessure e nelle aperture della macchina.
- Qualora si veri. casse una delle situazioni elencate di seguito, spegnere immediatamente la macchina e scollegare il cavo di alimentazione dalla presa elettrica.
- Per risolvere il problema, chiamare un tecnico di zona autorizzato.
  - La macchina emette un rumore o un odore insolito.
  - Il cavo di alimentazione è danneggiato o consumato.
  - Un interruttore automatico, un fusibile o un altro dispositivo di sicurezza è scattato.
  - È stato versato del liquido nella macchina.
  - La macchina è stata esposta all'acqua.
  - Una parte della macchina ha subito dei danni.

#### Dispositivo di scollegamento

Il cavo di alimentazione è il dispositivo di scollegamento dell'apparecchio. È fissato sul retro della macchina come dispositivo incorporato. Per interrompere l'alimentazione elettrica della macchina, staccare il cavo di alimentazione dalla presa elettrica.

### SICUREZZA LASER

ATTENZIONE: l'utilizzo di comandi, registrazioni o procedure diversi da quelli descritti nella presente documentazione può comportare l'esposizione a radiazioni pericolose.

Per quanto riguarda speci. camente la sicurezza laser, il prodotto è conforme alle norme di sicurezza laser emanate dagli organismi governativi, nazionali e internazionali per i prodotti laser di Classe 1. Il sistema non emette radiazioni nocive perché il raggio laser è totalmente schermato durante tutte le attività di utilizzo e manutenzione della macchina.

### SICUREZZA OPERATIVA

L'osservanza delle raccomandazioni riportate di seguito può garantire un uso sicuro e ininterrotto del sistema

Da fare:

- Collegare sempre l'apparecchiatura a una presa di corrente correttamente messa a terra. In caso di dubbio, fare controllare la presa da un elettricista esperto.
- L'apparecchiatura deve essere collegata a un circuito con messa a terra. Questa macchina è provvista di una spina con messa a terra da inserire unicamente in prese elettriche provviste di messa a terra. Si tratta di un dispositivo di sicurezza. Per evitare rischi di scosse elettriche, in caso di di. coltà di inserimento, rivolgersi a un elettricista per fare sostituire la presa. Non utilizzare una spina sprovvista di messa a terra per collegare la macchina a una presa elettrica.
- Attenersi sempre a tutte le avvertenze e istruzioni riportate sull'apparecchiatura o fornite

con essa.

- Adoperare sempre la massima cautela nello spostare o trasferire l'apparecchiatura. o Sistemare sempre l'apparecchiatura in un ambiente sufficientemente spazioso da garantire una ventilazione adeguata della macchina e consentirne la manutenzione.
- Per informazioni sulle dimensioni minime consentite, vedere le istruzioni di installazione.
- Utilizzare sempre materiali di consumo e forniture prodotti specificamente progettati per il proprio modello di macchina Xerox. L'uso di materiali non appropriati può pregiudicare le prestazioni della macchina.
- Prima di eseguire interventi di pulizia, scollegare il cavo di alimentazione della macchina dalla presa elettrica.

Da no fare:

- Non utilizzare una spina sprovvista di messa a terra per collegare la macchina a una presa elettrica.
- Non eseguire interventi di manutenzione che non siano specificamente descritti nella documentazione per il cliente.
- Non installare l'apparecchiatura in un alloggiamento a incasso, a meno che non sia garantita una ventilazione adeguata. Per ulteriori informazioni, contattare un rivenditore autorizzato.
- Non togliere mai coperture o protezioni fissate con viti. All'interno di queste coperture non ci sono aree che prevedono la manutenzione da parte dell'operatore.
- Non installare la macchina vicino a un termosifone o a un'altra fonte di calore.
- Non inserire oggetti nelle aperture per la ventilazione.
- Non escludere o disattivare interruttori di sicurezza elettrici o meccanici.
- Non utilizzare la macchina se si notano rumori o odori insoliti. Scollegare il cavo di alimentazione dalla presa di corrente e rivolgersi immediatamente al centro di assistenza Xerox di zona o al fornitore di servizi.

### MANUTENZIONE

Non tentare di eseguire interventi di **Manutenzione** non specificamente descritti nella documentazione fornita a corredo della macchina.

- Non utilizzare detergenti spray. L'uso di prodotti di pulizia non approvati può pregiudicare le prestazioni della macchina e determinare situazioni pericolose.
- Non utilizzare mai materiali di consumo o di pulizia per scopi diversi da quelli indicati nella documentazione per il cliente. Tenere tali materiali al di fuori della portata dei bambini.
- Non togliere mai coperture o protezioni fissate con viti. All'interno di queste coperture non vi sono parti riparabili dall'operatore.
- Non eseguire procedure di manutenzione a meno che non siano speci. camente descritte nella documentazione oppure si sia ricevuto un addestramento da parte di un rivenditore di zona autorizzato.

### SICUREZZA OZONO

Questo prodotto produce ozono durante il normale funzionamento.

L'ozono prodotto è più pesante dell'aria e la quantità emessa dipende dai volumi di copiatura. Il rispetto dei parametri ambientali speci. cati nelle istruzioni di installazione garantisce un livello di concentrazione di ozono entro i limiti di sicurezza.

Per ulteriori informazioni sull'emissione di ozono, rivolgersi al fornitore di servizi.

### MATERIALI DI CONSUMO

Conservare tutti i materiali di consumo in base alle istruzioni riportate sull'imballo o sul contenitore.

- Non bruciare il toner né le cartucce.
- Non aprire la cartuccia.
- Non inalare il toner, non sfregarsi gli occhi né portarsi alla bocca le mani macchiate di toner. Controllare che il toner non entri a contatto con la pelle.
- In caso di rimozione delle cartucce usate e delle scatole di recupero del toner si consiglia di consultare il rivenditore oppure smaltire il toner e le cartucce nei luoghi indicati dall'autorità nazionale o locale.
- Tenere le cartucce lontano dalla portata dei bambini.

# CERTIFICAZIONE DI SICUREZZA DI SECUREZZA DEL PRODOTTO

Questo prodotto è certi. cato dall'ente seguente in base agli standard di sicurezza elencati di seguito.

| Ente | Standard                    |
|------|-----------------------------|
| TUV  | IEC60950-1 Édition 1 (2001) |

Questa macchina è stata prodotta in conformità con le norme di qualità ISO9001.

### INFORMAZIONI SULLE NORME VIGENTE

Marchio CE applicato a questo prodotto indica la dichiarazione di conformità Xerox (Xerox Declaration of Conformity) alle seguenti direttive applicabili dell'Unione Europea alle date indicate:

1 gennaio 1995: Direttiva del Consiglio 72/23/CEE emendata dalla Direttiva del Consiglio 93/68/ CEE, riavvicinamento delle normative degli Stati Membri relative

ad apparecchiature a bassa tensione.

Rubrica Configurazione Consultazione Installazione

rapida

1 gennaio 1996: Direttiva del Consiglio 89/336/CEE, riavvicinamento delle normative degli Stati Membri relative a compatibilità elettromagnetica.

9 marzo 1999: Direttiva del Consiglio 99/5/CEE, relativa ad apparecchiature radio per le telecomunicazioni e al riconoscimento reciproco della loro conformità.

Al rivenditore autorizzato locale è possibile richiedere un documento completo, contenente la definizione delle direttive rilevanti e le norme di riferimento.

#### AVVERTENZA

Per consentire il funzionamento di questa apparecchiatura in prossimità di apparecchiature industriali, scientifiche o mediche (ISM), è necessario limitare le radiazioni emanate da tali apparecchiature o prendere misure speciali appropriate.

#### AVVERTENZA

I cavi blindadi devono essere utilizzati con questo prodotto per rispettare la Direttiva 89/336/CE sull'adegamento della legge delgi Stati membri sulla compatbilità elettromagnetica.

### PER LA FUNZIONE FAX

### Europa

Direttiva relativa alle apparecchiature radio e per le telecomunicazioni.

Questo prodotto Xerox è stato autocerti. cato da Xerox per la connessione paneuropea come singolo terminale alla rete telefonica analogica commutata pubblica (Public Switched Telephone Network, PSTN) in conformità con la Direttiva 1999/5/CEE. Il prodotto è stato progettato per operare con le reti PSTN nazionali e le reti PBX compatibili dei seguenti paesi:

| Austria | Germania   | Olanda | Gran Bretagna |
|---------|------------|--------|---------------|
| Francia | Portogallo | Italia | Spagna        |

Qualora si presentino dei problemi, rivolgersi immediatamente al rivenditore autorizzato di zona. Questo prodotto è stato verificato ed è ritenuto conforme alle specifiche tecniche TBR21 per le apparecchiature da utilizzare con le reti telefoniche analogiche commutate nell'Area Economica Europea. In questo prodotto, è possibile impostare il codice del paese. Per informazioni su questa procedura, consultare la documentazione per il cliente.

I codici dei paesi devono essere impostati prima della connessione del prodotto alla rete.

# Sicurezza

AMBIENTE

> La preservazione dell'ambiente è una questione essenziale per il fabbricante. Il fabbricante conferma il suo impegno per la gestione di impianti rispettosi dell'ambiente e ha optato per l'integrazione delle performance ambientali nell'insieme del ciclo di vita dei suoi prodotti, dalla fase di fabbricazione e messa in servizio, alla fase di utilizzo e smaltimento.

# **IMBALLAGGIO**

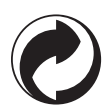

La presenza del logo (punto verde) testimonia del versamento a un organismo nazionale certificato di un contributo per il miglioramento delle infrastrutture di recupero e di riciclaggio degli imballaggi.

Allo scopo di facilitare le operazioni di riciclaggio, rispettare le regole di raccolta differenziata in vigore localmente per questo tipo di rifiuti.

# RICICLAGGIO E SMALTIMENTO DEL PRODOTTO

### Unione Europea

Alcune apparecchiature possono essere utilizzate sia in ambito domestico che professionale/ aziendale.

### Ambiente domestico

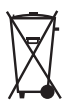

Questo simbolo indica il divieto di smaltimento del prodotto nel flusso dei rifiuti urbani.

In conformità con la legislazione europea in materia, le apparecchiature elettriche e/o elettroniche devono essere tenute separate dai normali rifiuti domestici durante lo smaltimento.

In alcuni stati membri dell'Unione Europa, gli utenti possono restituire gratuitamente tali apparecchiature presso appositi centri di raccolta.

Per ulteriori informazioni a riguardo, rivolgersi alle autorità locali.

In alcuni stati membri, alcuni fornitori offrono un servizio di raccolta gratuita delle apparecchiature usate. Per informazioni, rivolgersi al proprio fornitore.

# Ambiante professionale/aziendale

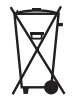

Questo simbolo indica che lo smaltimento dell'apparecchiatura deve essere eseguito in conformità alle normative nazionali.

In conformità con la legislazione europea in materia, lo smaltimento delle apparecchiature elettriche e/ o elettroniche viene gestito in base a procedure concordate.

Prima di procedere allo smaltimento, contattare il proprio rivenditore locale oppure un rappresentante Xerox che fornirà informazioni a riguardo.

### Altri paesi

Per informazioni sulle normative riguardanti lo smaltimento, rivolgersi alle autorità locali competenti.

### RIFERIMENTI DEI MATERIALI DI CONSUMO **Cartuccia toner** : 006R01297 Cartuccia tamburo : 013R00628 CARATTERISTICHE TECNICHE DEGLI ACCESSORI Cartuccia toner: Con la cartuccia toner standard è possibile stampare fino a 6 000 pagine (stampa su fogli A4, bianco/nero con percentuale max. del 5%) oppure 10 000 pagine, lettera standard UIT N.1. in modo normale. Con la cartuccia toner fornita si possono stampare fino a 2 000 pagine (stampa su fogli A4, bianco/nero con percentuale max. del 5%). La durata della cartuccia toner dipende dal tipo di documenti stampati e dal numero medio di pagine stampate in un'operazione di stampa. Cartuccia tamburo: La cartuccia tamburo standard può produrre fino a 20 000 pagine. Con la cartuccia tamburo fornita si possono produrre fino a 4 000 pagine. Numerosi fattori influiscono sulla durata effettiva della cartuccia tamburo, per es. le condizioni ambientali (temperatura, umidità dell'aria), il numero medio di pagine stampate per operazione di stampa, il tipo di carta usata ecc.

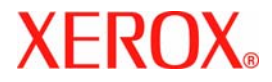

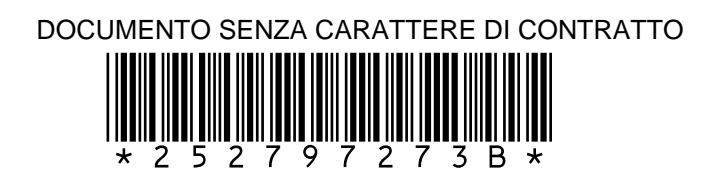